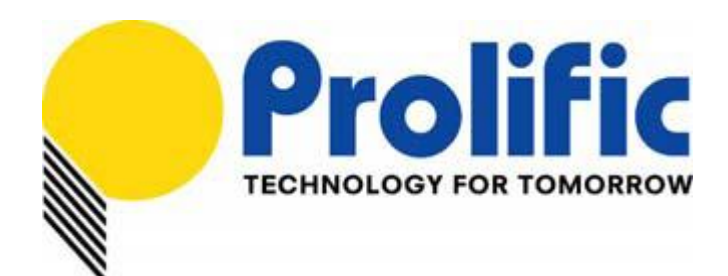

# PL7413

# (Single Phase, Power/Energy Metering IC)

# **ZCC + Auto Learn Demo Board Multi-Device**

# **Auto Calibration Application Note**

Document number : AN-71170501

Revision : 1.1

Release Date : Oct 20, 2017

# Prolific Technology Inc.

7F, No. 48, Sec. 3, Nan Kang Rd. Nan Kang, Taipei 115, Taiwan, R.O.C. Telephone: +886-2-2654-6363 Fax: +886-2-2654-6161 E-mail: <u>sales@prolific.com.tw</u> Website: <u>http://www.prolific.com.tw</u>

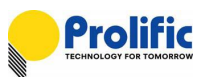

# Table of Contents

| 1. | HW   | Setup e    | nvironment and SPI communication                                            | 6    |
|----|------|------------|-----------------------------------------------------------------------------|------|
|    | 1.1  | Setup En   | nvironment                                                                  | 6    |
|    |      | 1.1.1      | PL7413 demo board + Auto Learn+ ZCC Board                                   | 6    |
|    |      | 1.1.2      | Use Demo board function + Auto learn function of PL7413                     | 7    |
|    |      | 1.1.3      | Use ZCC function of PL7413+PL7223 Demo board                                | 7    |
|    |      | 1.1.4      | Calibration Overview                                                        | 8    |
|    |      | 1.1.5      | Calibration Board Bottom Board Setting                                      | 8    |
|    |      | 1.1.6      | New calibration board Top Board Serial Number setting                       | 9    |
|    |      | 1.1.7      | Programming Environment Connect Overview                                    | . 10 |
|    |      | 1.1.8      | PL7413 Demo board I/F setting                                               | . 10 |
|    | 1.2  | Start SPI  | Communication                                                               | . 16 |
|    |      | 1.2.1      | SPI Communication Test, Please refer to Step 0 ~ Step5,                     | . 16 |
|    |      | 1.2.2      | Single or Multi-device Calibration Select , Please refer to Step 1 ~ Step3, | . 17 |
|    | 1.3  | Troubles   | hooting                                                                     | . 18 |
|    |      | 1.3.1      | Check "USB" CONNECT FAIL (Figure 1.9)                                       | . 18 |
|    |      | 1.3.2      | Check process for Interface communication fail (Figure 1.12)                | . 19 |
|    | 1.4  | Verify DS  | SP Firmware Information                                                     | . 21 |
|    |      | 1.4.1      | Project name and CFG Code/DSP Code/RO Codes names                           | . 21 |
|    |      | 1.4.2      | CHECK CFG CODE, DSP CODE AND RO CODE PATH                                   | . 22 |
|    |      | 1.4.3      | Check DSP firmware code information                                         | . 23 |
|    |      | 1.4.4      | Read DSP Firmware information with AP                                       | . 24 |
|    | 1.5  | PL7413 F   | Register Operation Method                                                   | . 25 |
|    |      | 1.5.1      | OPERATION PROCESS                                                           | . 25 |
| 2. | Auto | o Calibra  | ation                                                                       | .27  |
|    | 2.1  | Introduct  | tion                                                                        | . 27 |
|    | 2.2  | Environn   | nent Setup                                                                  | . 27 |
|    | 2.3  | Power Se   | ource Connection                                                            | . 27 |
|    |      | 2.3.1      | Voltage Connection                                                          | . 27 |
|    |      | 2.3.2      | Current Connection                                                          | . 27 |
|    | 2.4  | Initialize | Setting                                                                     | . 28 |
|    | 2.5  | Configur   | e Setting                                                                   | . 29 |
|    | 2.6  | Calibrati  | on Process with the "NA" Power Source                                       | . 30 |
|    | 2.7  | Calibrati  | on Process with the "HS3103" Power Source                                   | . 31 |
|    | 2.8  | Calibrati  | on Process with the "KP1001" Power Source                                   | . 32 |
|    | 2.9  | Report G   | enerator                                                                    | . 33 |
|    | 2.10 | How to e   | export DSP / RO / CFG to file                                               | . 34 |
| 3. | Pow  | er Prote   | ection Function Description                                                 | .35  |
|    | 3.1  | Power Pi   | rotection Operation                                                         | . 35 |
|    |      |            |                                                                             |      |

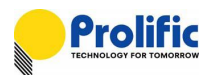

4.

| 3.2  | Calculat  | te the delay time to switch off relay | 35 |
|------|-----------|---------------------------------------|----|
| 3.3  | OCP Pro   | otection                              | 36 |
| 3.4  | OCP Th    | reshold                               | 36 |
| 3.5  | AVM (Au   | uto Voltage Margin)                   | 37 |
| 3.6  | AVM int   | troduction                            | 37 |
| 3.7  | DSP AV    | /M flow                               | 37 |
| 3.8  | Introduc  | ce Auto Learn ZCC                     | 38 |
| 3.9  | Parame    | eter Address and Mapping              | 39 |
| 3.10 | Calculat  | te Vrms method                        | 39 |
| 3.11 | Calculat  | te Irms method                        | 40 |
| 3.12 | Calculat  | te Active Power method                | 41 |
| 3.13 | Calculat  | te PF and Phase angle method          | 42 |
| 3.14 | Calculat  | te Accumulate power Method            | 43 |
| 3.15 | Calculat  | te Frequency method                   | 44 |
| 3.16 | OCP Pa    | arameter Calculate method             | 45 |
| 3.17 | AVM Ca    | alculate method                       | 50 |
| Reg  | jister Se | etting and Indicate                   | 53 |
| 4.1  | UART A    | Auto Baud Rate                        | 53 |
| 4.2  | OCP and   | d INST Protect Indicate               | 54 |
| 4.3  | AVM Pro   | otect State                           | 59 |
| 4.4  | Leakage   | e Protect Indicate                    | 61 |
|      | 4.4.1     | Leakage Protect Indicate              | 61 |
|      | 4.4.2     | Leakage INST Protect Indicate         | 62 |
| 4.5  | Auto Le   | earn ZCC                              | 63 |

- 3 / 65 -

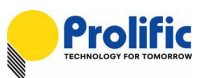

# List of Figures

| Figure 1.1 : PL7413_ZCC+AL_DB demo board setup6                    |
|--------------------------------------------------------------------|
| Figure 1.2 : PL7413_ZCC+AL_DB demo board with auto learn ZCC7      |
| Figure 1.3 : PL7413_ZCC+AL_DB board + PL223 Demo board +7          |
| Figure 1.4 : Calibration Overview                                  |
| Figure 1.5 : Calibration Bottom Board8                             |
| Figure 1.6 : Calibration Top Board9                                |
| Figure 1.7 : Calibration Board SN setting9                         |
| Figure 1.8 : Calibration Board with PL7413 connect Overview10      |
| Figure 1.9 : Check USB driver status10                             |
| Figure 1.10 : PL7413 Demo board I/F setting 11                     |
| Figure 1.11 : Calibration bottom board for SPI12                   |
| Figure 1.12 : Calibration top board for SPI12                      |
| Figure 1.13 : PL7413 SPI Communication13                           |
| Figure 1.14 : Calibration bottom board for UART13                  |
| Figure 1.15 : Calibration top board for UART14                     |
| Figure 1.16 : PL7413 UART Communication14                          |
| Figure 1.17 : Calibration bottom board for I2C14                   |
| Figure 1.18 : Calibration top board for I2C15                      |
| Figure 1.19 : PL7413 I2C Communication15                           |
| Figure 1.20 : SPI communication Test16                             |
| Figure 1.21 : SPI communication and Device Select17                |
| Figure 1.22 : Connect fail for "USB"18                             |
| Figure 1.23 : Check USB connect18                                  |
| Figure 1.24 : Check USB driver status 18                           |
| Figure 1.25 : Communication fail for "Interface Test"19            |
| Figure 1.26 : PL7413 Pin diagram(QFN24)19                          |
| Figure 1.27 : Calibration board connect Pin information20          |
| Figure 1.28 : CFG/DSP/RO code path22                               |
| Figure 1.29 : DSP.rom content                                      |
| Figure 1.30 : DSP firmware information in DSP RAM24                |
| Figure 1.31 : PL7413 (Register + OTP) Mapping25                    |
| Figure 1.32 : OTP memory mapping diagram25                         |
| Figure 1.33 : PL7413 OTP information26                             |
| Figure 1.34 : PL7413 data table information26                      |
| Figure 2.1 : Power Source Connect27                                |
| Figure 2.2 : PL7413 device Connect with Power Source Block Diagram |
| Figure 2.3 : Initialize setting                                    |

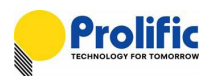

| Figure 2.4 : Accuracy Setting                                        | 29   |
|----------------------------------------------------------------------|------|
| Figure 2.5 : Power Source COM port setting                           | . 29 |
| Figure 2.6 : Save Setting                                            | . 29 |
| Figure 2.7 : Select "NA" Meter Data setting                          | 30   |
| Figure 2.8 : HS3103 Setting                                          | 31   |
| Figure 2.9 : HS3103 Calibration                                      | 31   |
| Figure 2.10 : KP1001 Setting                                         | 32   |
| Figure 2.11 : KP1001 Calibration                                     | 32   |
| Figure 2.12 : Report Data and Path                                   | 33   |
| Figure 2.13 : Message Data and Path                                  | 33   |
| Figure 2.14: AP export code                                          | 34   |
| Figure 2.15: AP save code                                            | 34   |
| Figure 3.1 : Long/Short time protection (ILOAD = ILS/ST)             | 35   |
| Figure 3.2 : Long/Short time protection (ILOAD > ILS/ST)             | 35   |
| Figure 3.3 : Programmable Range                                      | 36   |
| Figure 3.4 : AVM DSP flow                                            | 38   |
| Figure 5.1: UART Baud Rate register                                  | 53   |
| Figure 5.2: UART Baud Rate register                                  | 53   |
| Figure 5.3: PL7413 1V1I(AFE+AVM+OCP+AutoLearn)function flag register | 54   |
| Figure 5.4: PL7413 OCP and INST register                             | 54   |
| Figure 5.5: PL7413 OCP setting                                       | 55   |
| Figure 5.6: PL7413 MP mode                                           | . 56 |
| Figure 5.7: PL7413 Engineer Mode                                     | . 56 |
| Figure 5.8: PL7413 OCP Long time Debug Flow                          | 57   |
| Figure 5.9: PL7413 OCP Instantaneous Debug Flow                      | 58   |
| Figure 5.10: PL7413 AVM setting                                      | 60   |
| Figure 5.11: PL7413 AVM Enable                                       | 60   |
| Figure 5.12: PL7413 Leakage register                                 | 61   |
| Figure 5.13: PL7413 Leakage setting                                  | 61   |
| Figure 5.14: PL7413 Leakage Debug setting                            | 62   |
| Figure 5.15: PL7413 Leakage Debug Flow                               | 63   |

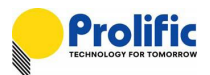

## 1. HW Setup environment and SPI communication

#### 1.1 Setup Environment

#### 1.1.1 PL7413 demo board + Auto Learn+ ZCC Board

Use Demo\_Board Function: AC\_Plug\_1 Phase connect CON9(or CON8)AC\_Plug\_1 Neutral connect CON5/ Loading: AC\_Socket Phase connect CON6(or CON7); AC\_Socket Neutral connect CON4;J4 Short

Use Auto Learn Function: AC\_Plug\_1 Phase connect CON9(or CON8)AC\_Plug\_1 Neutral connect CON5/; J4 Short

Use ZCC Function: AC\_Plug\_1 Phase connect CON9(or CON8) AC\_Plug\_1 Neutral connect CON5/ AC\_Plug\_2 Phase connect CON10(or CON12) AC\_Plug\_1 Neutral connect CON3; J4 OPEN

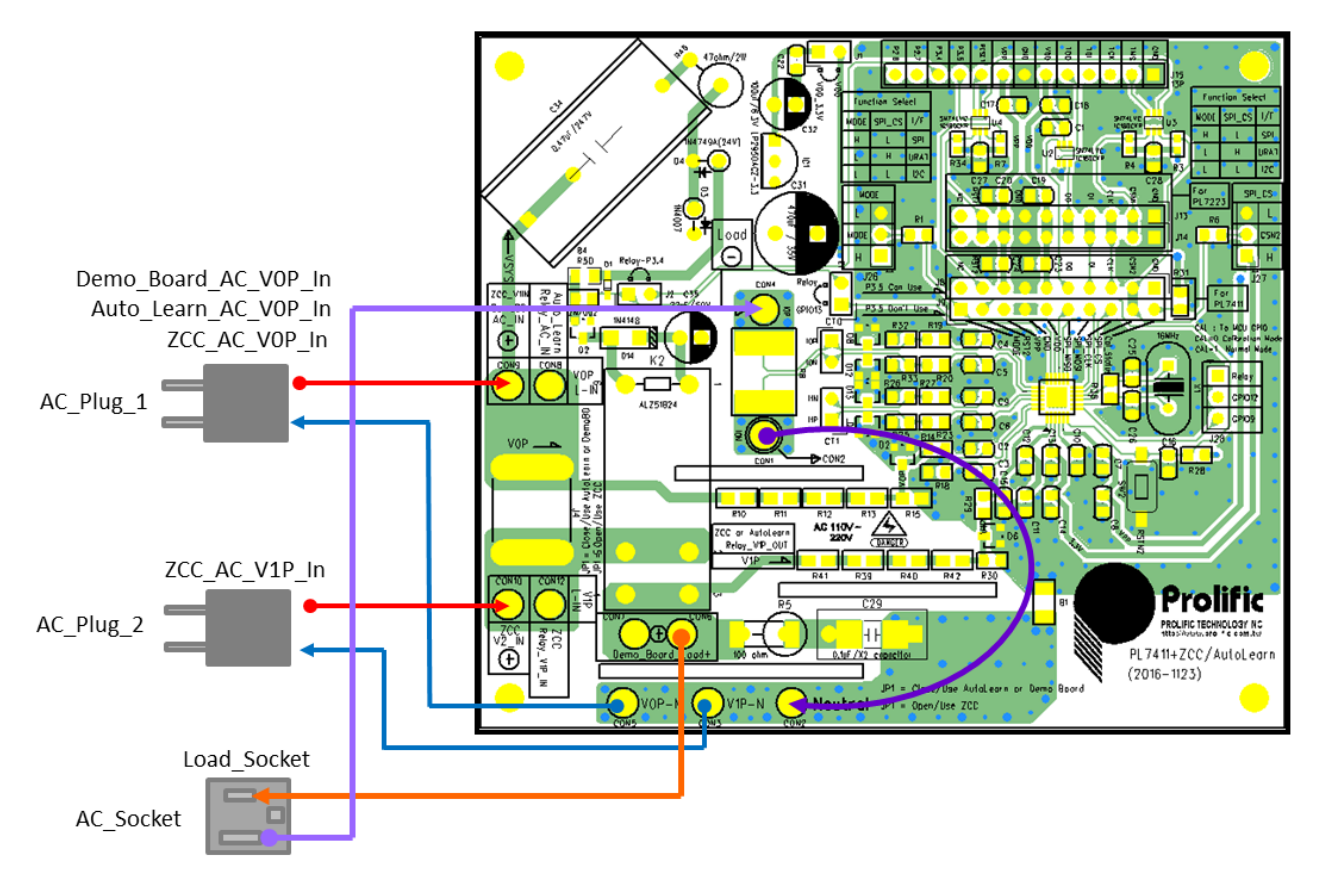

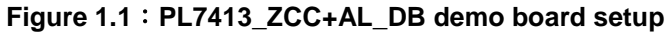

There are three function in this board can be applied:

- (1).Use Demo board function of PL7413
- (2).Use auto learn function of PL7413
- (3) Use ZCC function of PL7413+ PL7223 Demo board

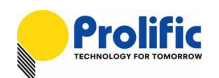

# This document is focus on using PL7413 demo board and auto learn function of PL7413.

#### 1.1.2 Use Demo board function + Auto learn function of PL7413

If you use the PL7413's auto learn DSP codes, it will auto counting zero-crossings to help the relay switch at the zero crossing. It also has the AFE of meter functions. About auto learn ZCC, please reference Section 5.5.

Prolific Calibration AP software control

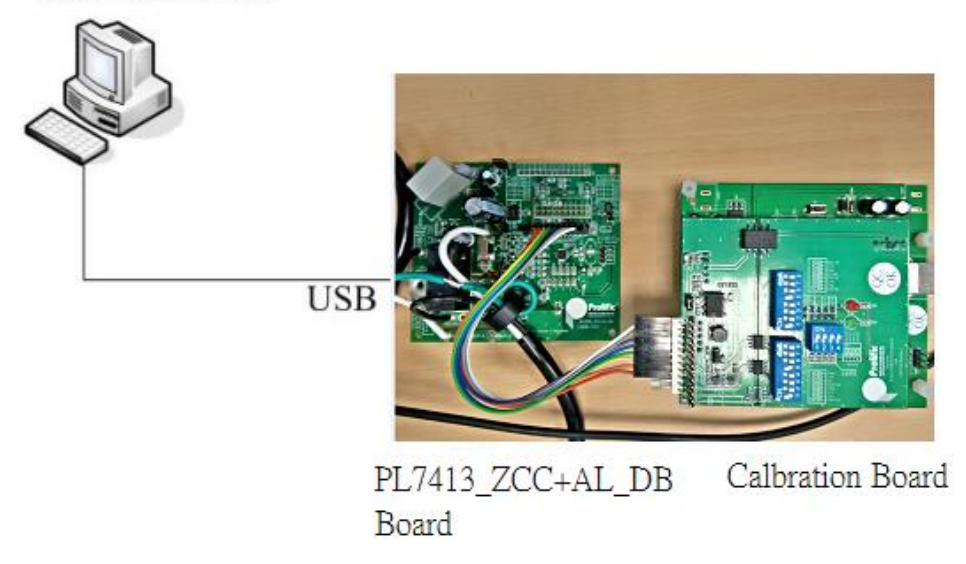

#### Figure 1.2 : PL7413\_ZCC+AL\_DB demo board with auto learn ZCC

#### 1.1.3 Use ZCC function of PL7413+PL7223 Demo board

If your calibration target is PL7223 demo board, because PL7233 DSP codes size has limit, so needs PL7413 to help count PL7223's zero crossing.

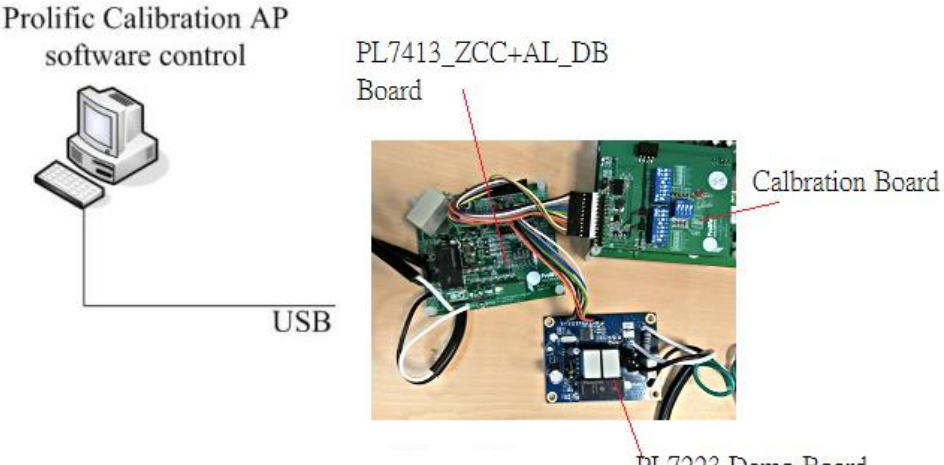

PL7223 Demo Board

Figure 1.3 : PL7413\_ZCC+AL\_DB board + PL223 Demo board +

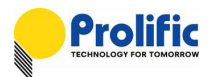

#### 1.1.4 Calibration Overview

- 1. Use the calibration board to supply 3.3V to VCC33 of PL7413,as below picture. (Use CON3 short for calibration board).
- 2. CON4 of SPI connect to SPI pin of PL7413 from calibration board.

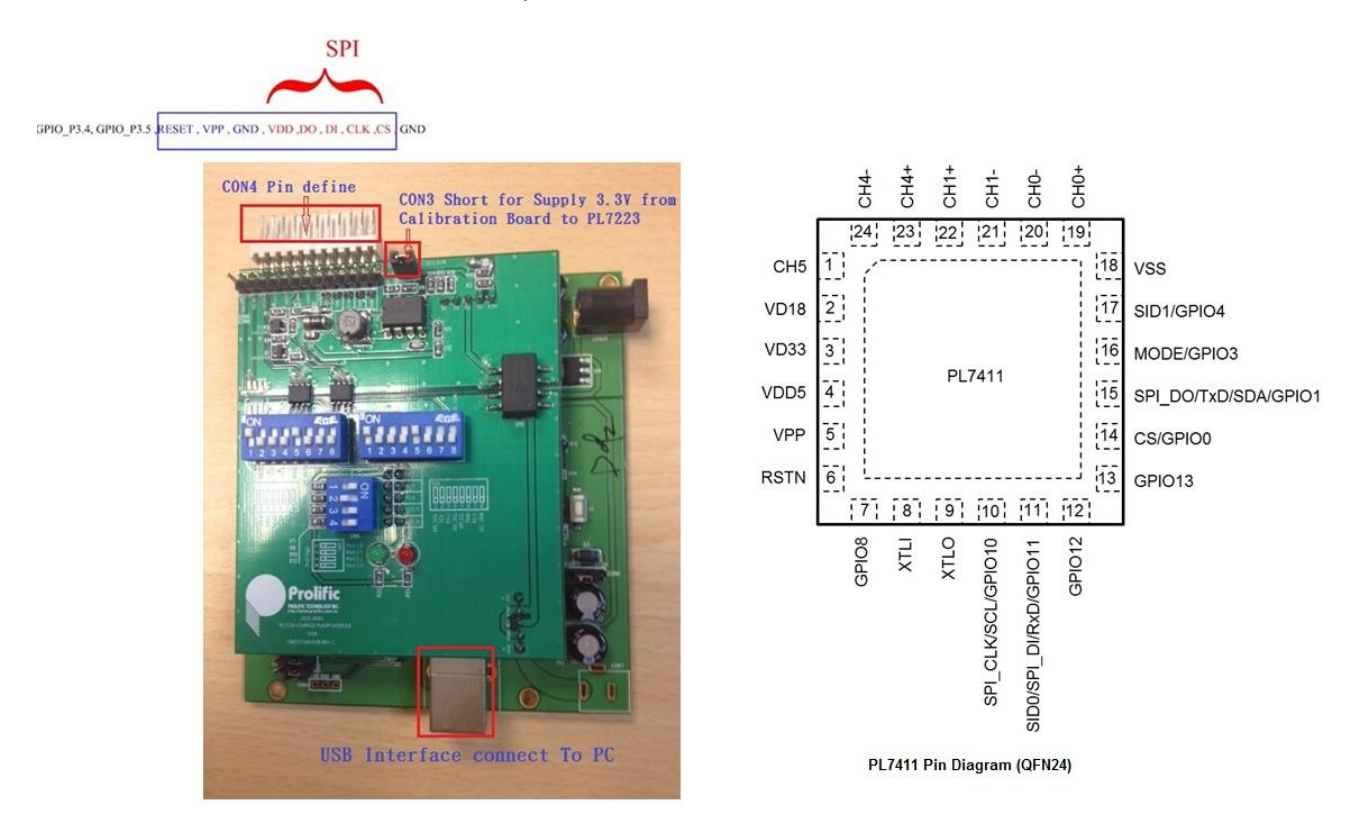

Figure 1.4 : Calibration Overview

#### 1.1.5 Calibration Board Bottom Board Setting

Below bitmap to show bottom board the interface connect via SPI, First Please set Calibration Jump as follows :

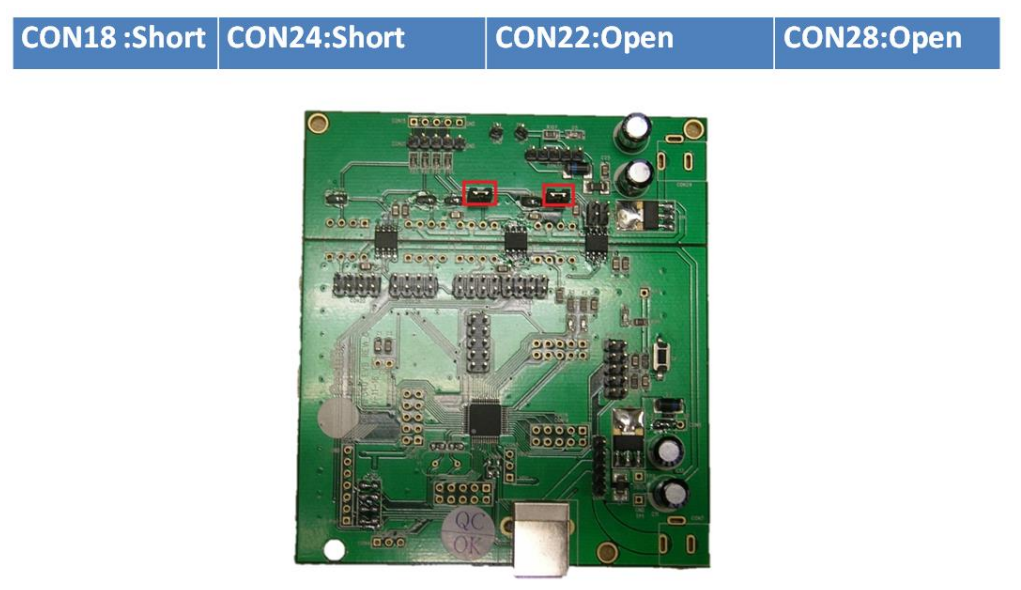

Figure 1.5 : Calibration Bottom Board

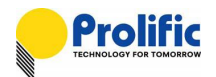

Calibration board Top Board setting

Below bitmap to show Top board the interface connect via SPI, First Please set Calibration Dip Switch as follows

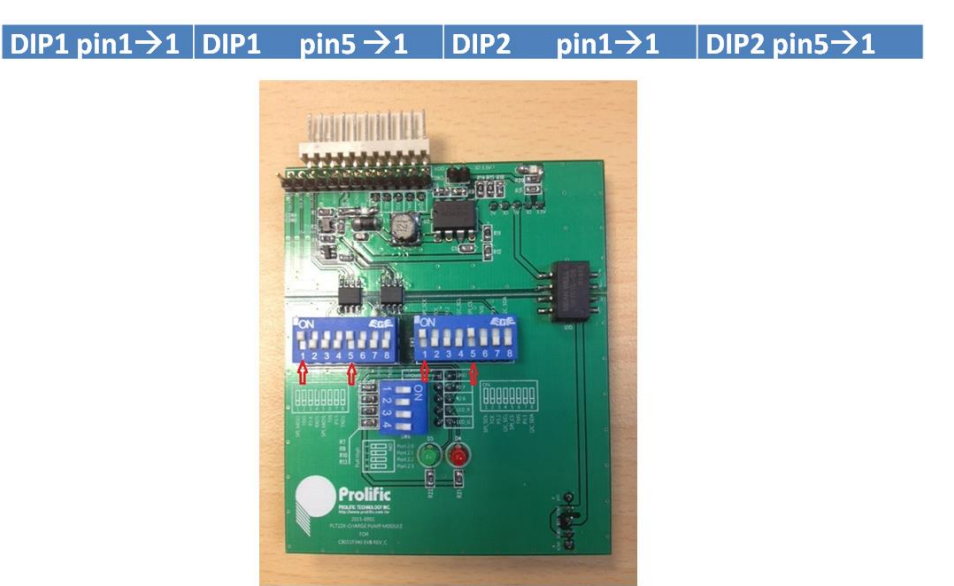

Figure 1.6 : Calibration Top Board

#### 1.1.6 New calibration board Top Board Serial Number setting

Below bitmap to show Top board can via Dip switch to change the Serial Number, This is for Multi-calibration device only

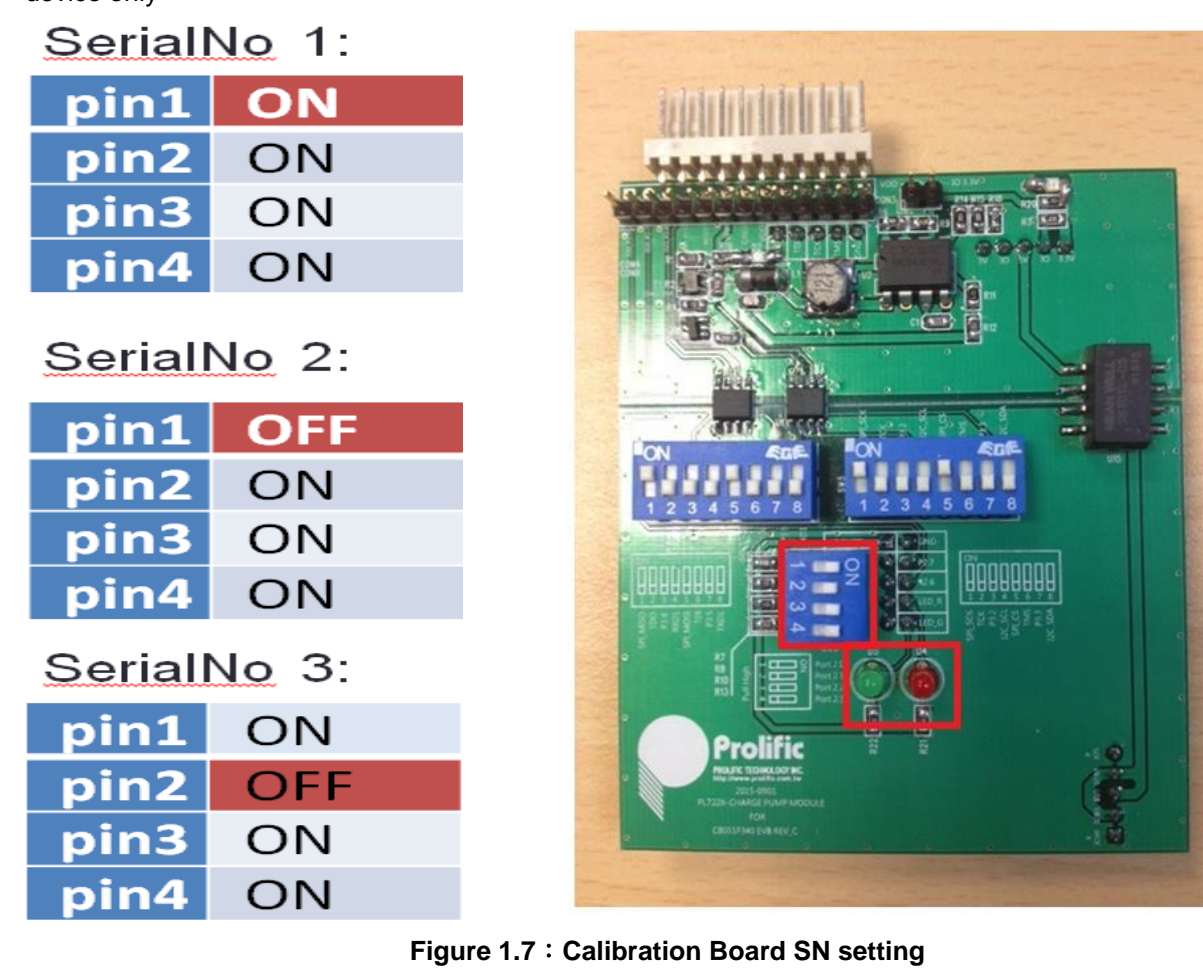

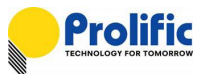

1.1.7 Programming Environment Connect Overview

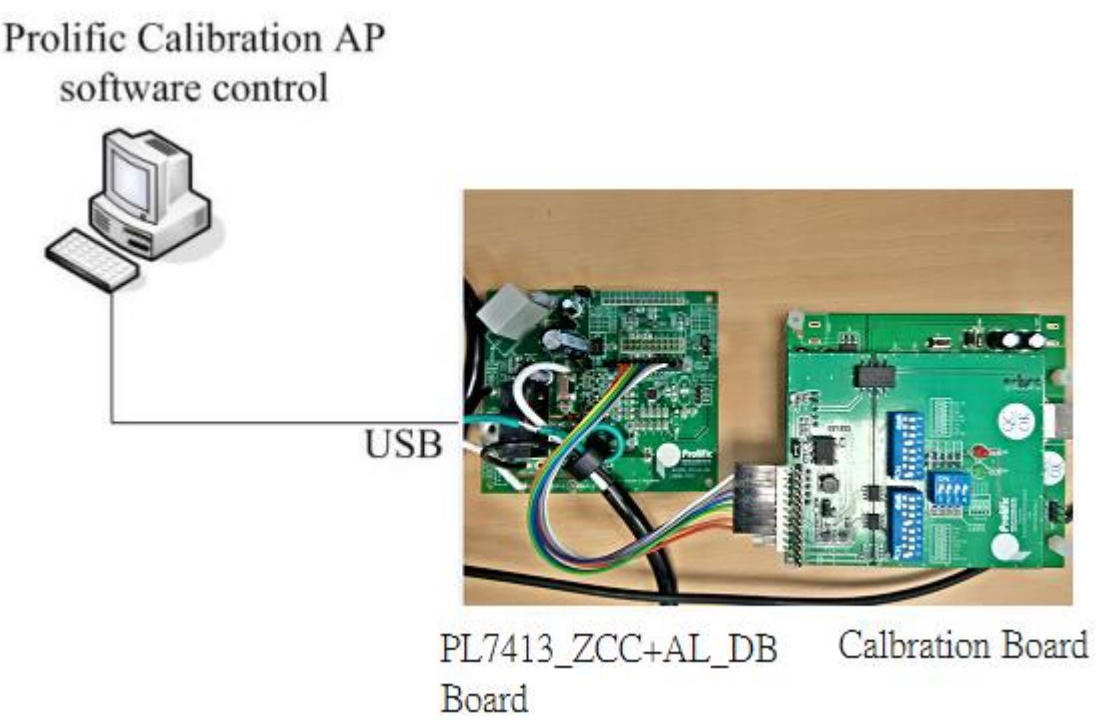

Figure 1.8 : Calibration Board with PL7413 connect Overview

1. Please check the PC Device Management , calibration board driver is install and connect correct.

2.Please check "USBXpress Device" driver status is correct.

Device version 4.0.0.0 for WIN8/WIN7/WINXP.

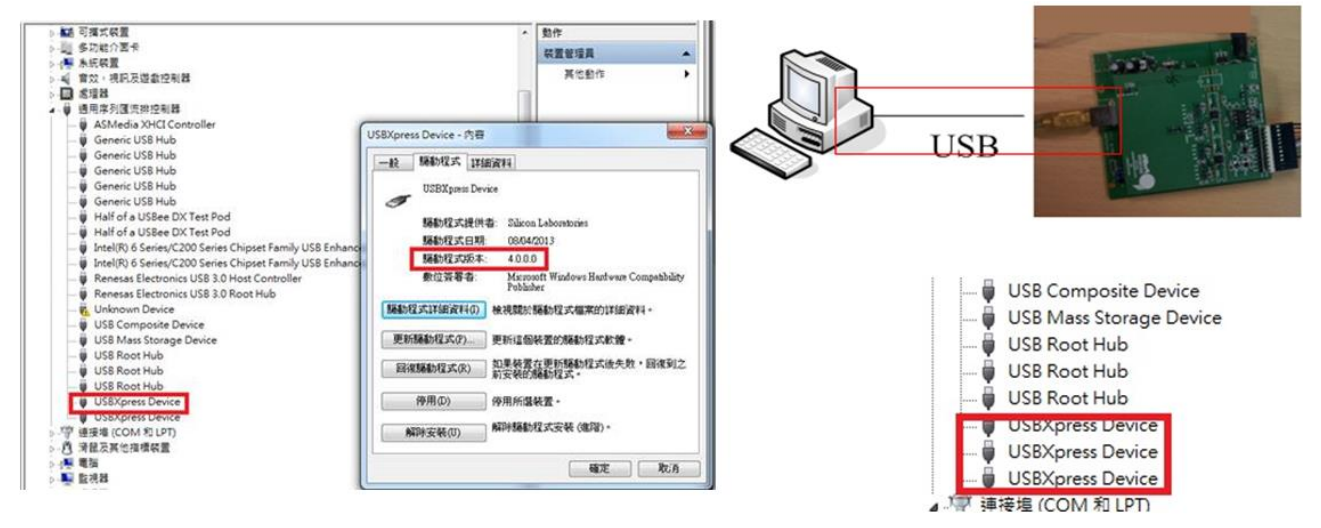

Figure 1.9 : Check USB driver status

#### 1.1.8 PL7413 Demo board I/F setting

PL7413 has three interface SPI/I2C/UART interface that operates at slave mode. It can communicate and access data with MCU. MCU should serve as the SPI/I2C/UART master and sends chip Select and clock signal to the PL7413.When Use the SPI I/F Data is written through SPI\_DI and read through SPI\_DO. .When Use the I2C I/F Data is written and read through SDA, .When Use the UART I/F Data is written through TX

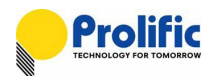

and read through RX. Figure 1-6 to 1-8 shows the connection and pin definition:

IO Mode is latch when resetn is from low to high

- i2c\_en = [mode, spi\_cs]= 2'b00
- uart\_en = [mode, spi\_cs]= 2'b01
- spi\_en = [mode, spi\_cs]= 2'b10
- gpio\_en = [mode, spi\_cs]= 2'b11

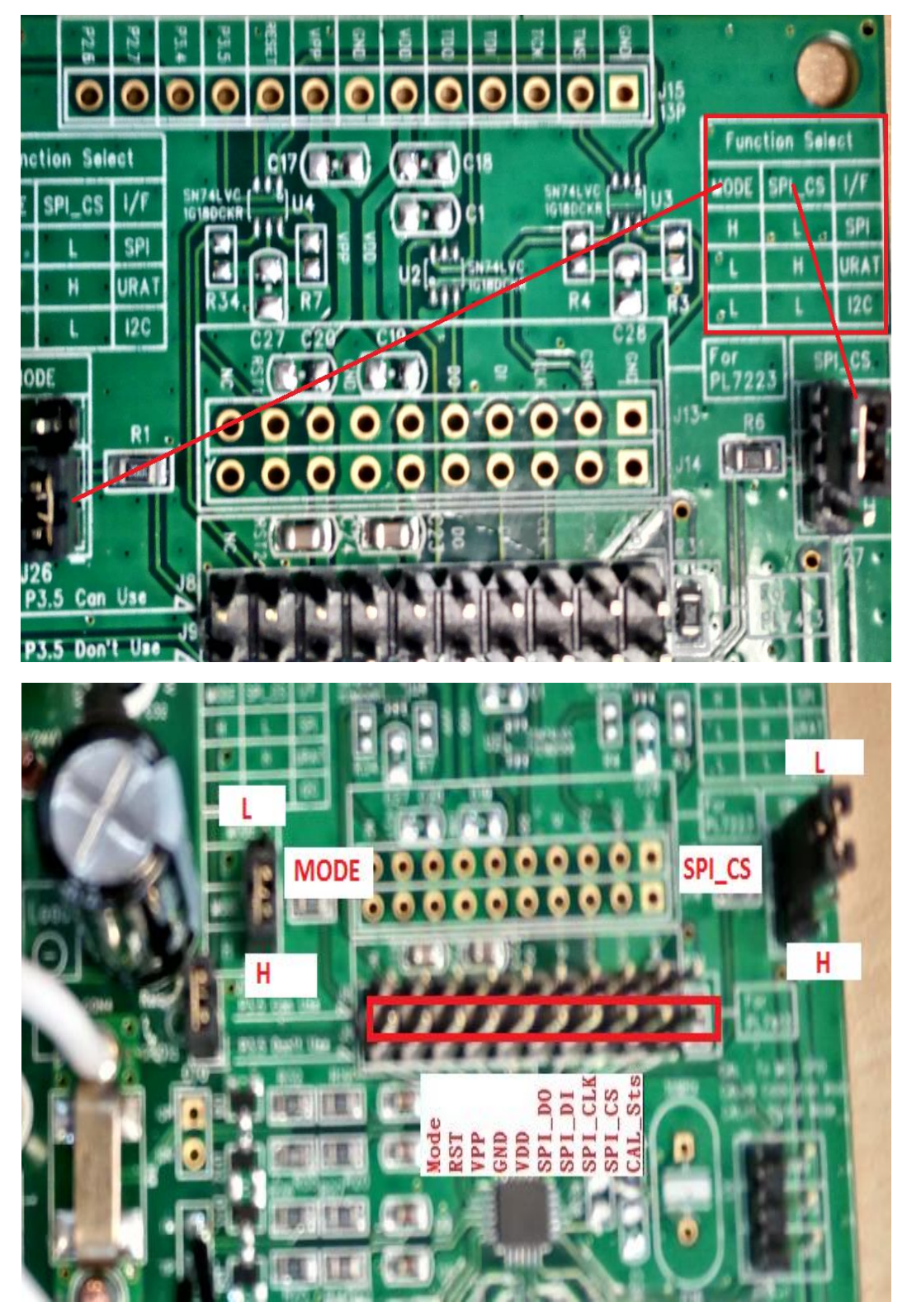

Figure 1.10 : PL7413 Demo board I/F setting

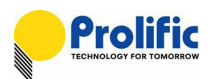

#### 1.1.8.1 PL7413 SPI Communication

- SPI Slave mode, supports mode 0 ,mode1, mode2 and mode 3
- Supports single and multi-byte read write
- Supports CRC data check

#### Calibration board setting

You can reference below bitmap to change the interface connect via SPI, First Please set Calibration Jump as follows :

Bottom board: CON18 :Short

CON24:Short CON22:Open

CON28:Open

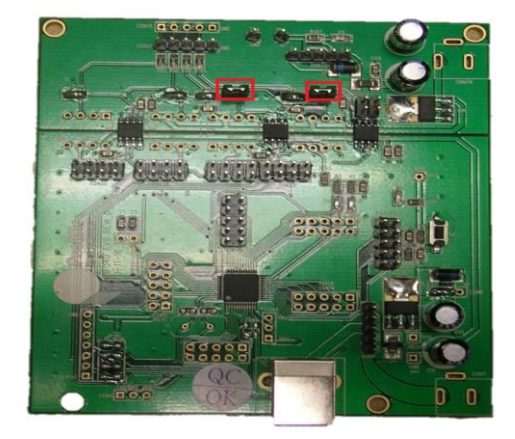

Figure 1.11 : Calibration bottom board for SPI

Top Board:

| DIP1 pin1→1 DIP2 pin1 →1 | DIP3 pin1→1 | DIP3 pin5→1 |
|--------------------------|-------------|-------------|
|--------------------------|-------------|-------------|

(reference red arrow)

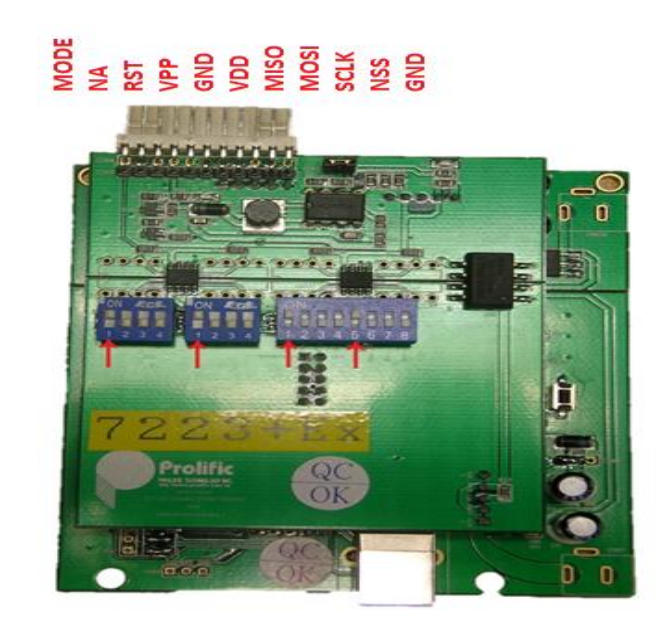

Figure 1.12 : Calibration top board for SPI

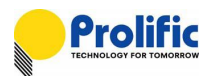

PL7413 demo board J9 through by the SPI interface connect to the calibration board. J9-CAL\_Sts(PIN1) does not need to connect to the GND of the calibration board. IO Mode: MODE=H, SPI\_CS=L.

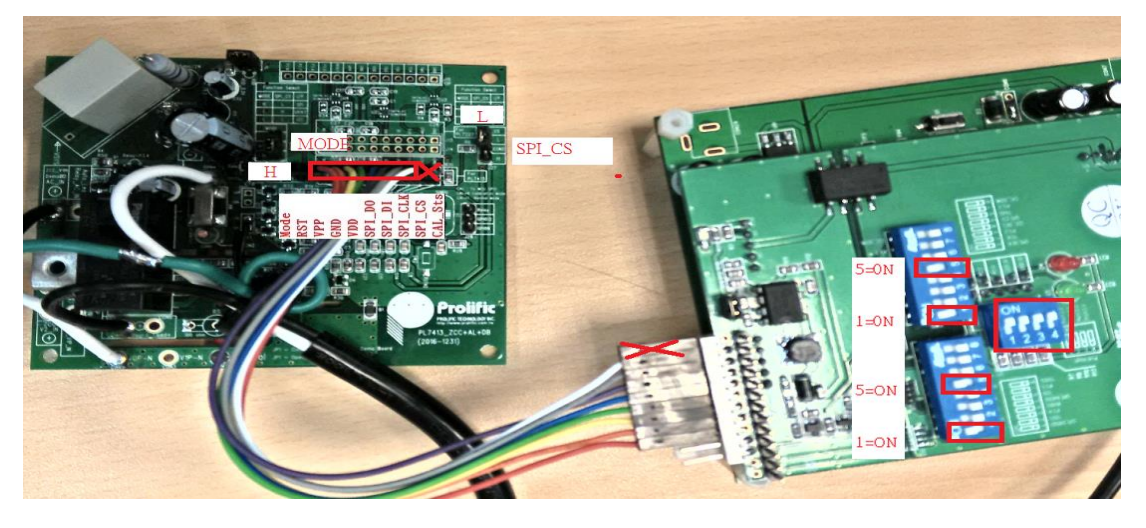

Figure 1.13 : PL7413 SPI Communication

#### 1.1.8.2 PL7413 UART Communication

- Auto-baud rate learning
- Two hardware slave ID selection for cascade application
- Software ID programmable
- Supports single and multi-byte read write
- Supports CRC data check
- Supports UART timeout
- Supports IR38K carrier remove
- UART master mode for auto data rep

#### Calibration board setting

You can reference below bitmap to change the interface connect via UART,

Please set Calibration Jump as follow :

Bottom board: CON18 :Short

CON24:Short

CON22:Open

CON28:Open

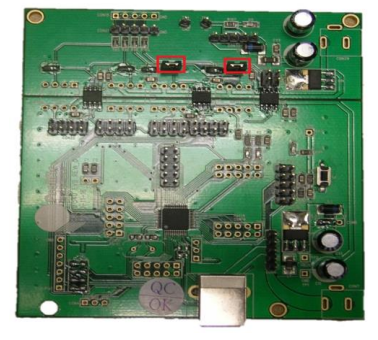

Figure 1.14 : Calibration bottom board for UART

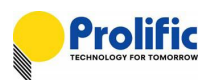

# Top Board:

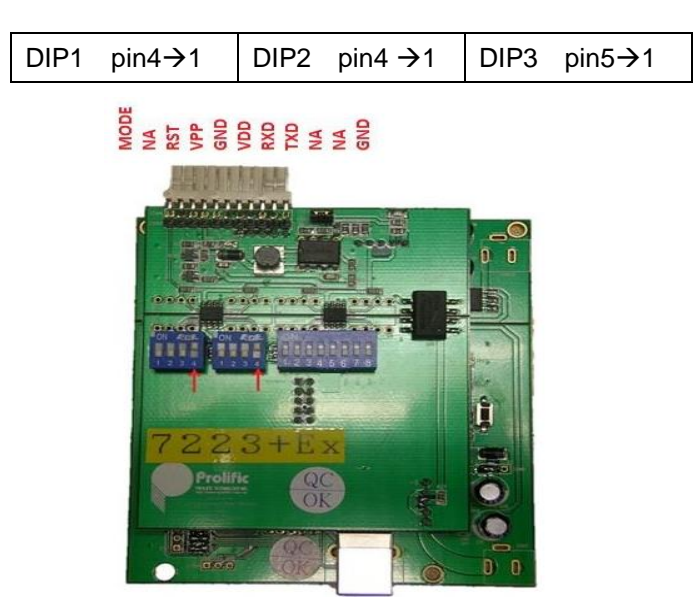

Figure 1.15 : Calibration top board for UART

PL7413 demo board J9 through by the UART interface connect to the calibration board. J9-CAL\_Sts(PIN1) does not need to connect to the GND of the calibration board.

IO Mode: MODE=L, SPI\_CS=H.

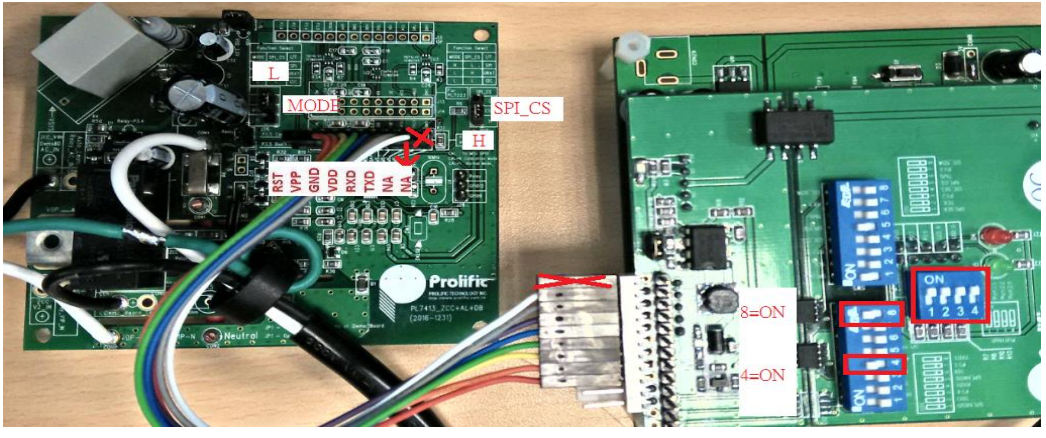

Figure 1.16 : PL7413 UART Communication

#### 1.1.8.3 PL7413 I2C Communication

#### Calibration board setting

You can reference below bitmap to change the interface connect via I2C,

Please set Calibration Jump as follow : Bottom board: CON18 : Open CON24: Open CON22: Short CON28: Short

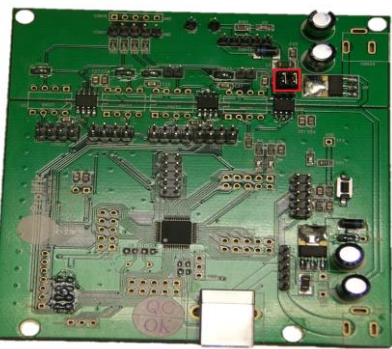

Figure 1.17 : Calibration bottom board for I2C

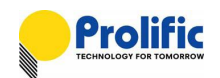

Top Board: DIP3  $\rightarrow$  (reference red arrow)

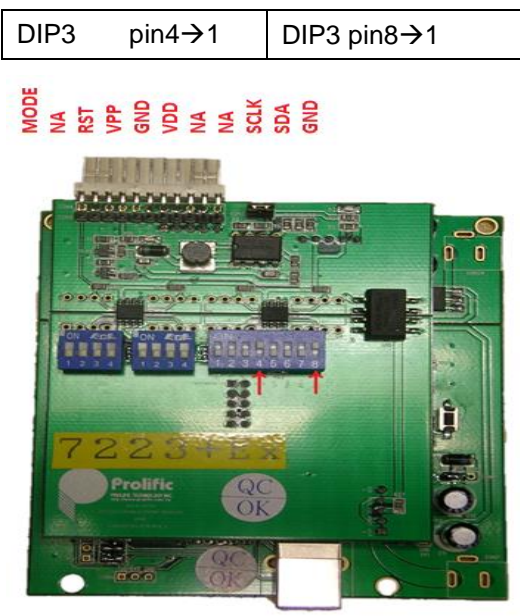

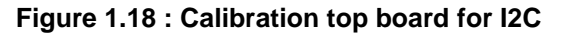

PL7413 demo board J9 through by the I2C interface connect to the calibration board. J9-CAL\_Sts(PIN1) does not need to connect to the GND of the calibration board. IO Mode: MODE=H, SPI\_CS=H.

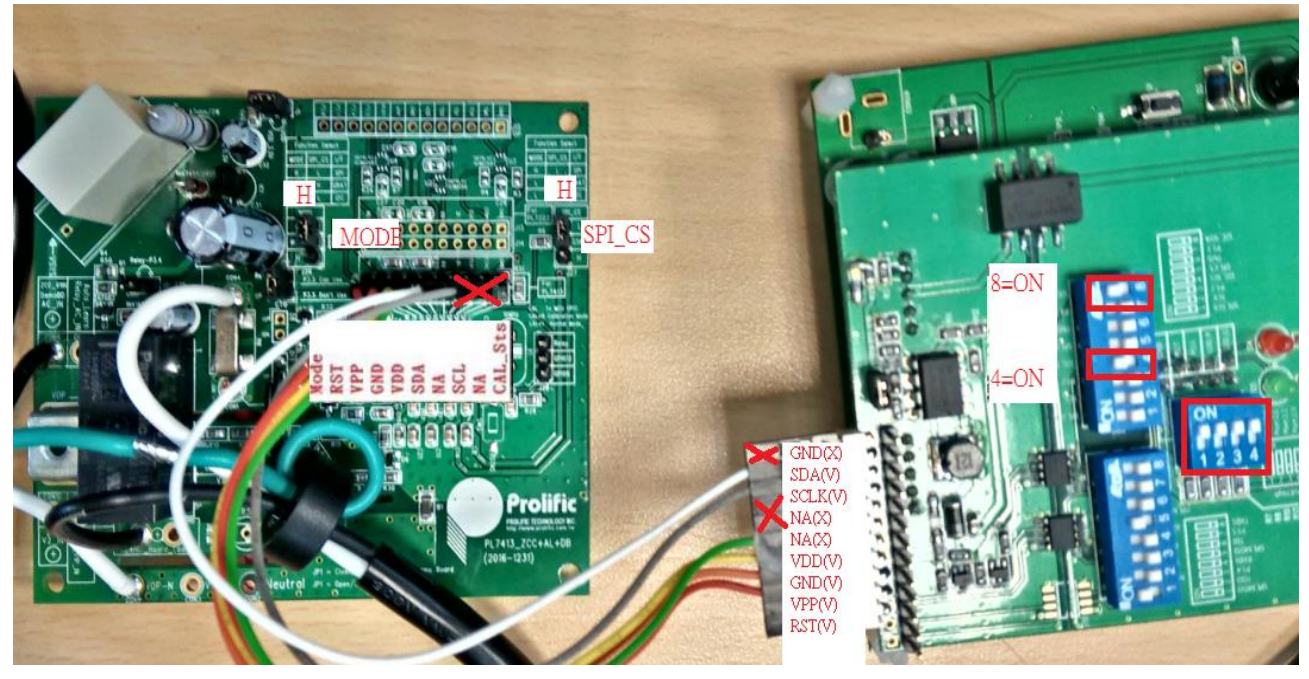

Figure 1.19 : PL7413 I2C Communication

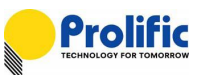

#### 1.2 Start SPI Communication

| legister 1500 | epointoad Config | 1    | V11 | MP   | _   | Mea   | surv | e        |     |     |    |     |      |     |    |   |    |   |         |            |      |
|---------------|------------------|------|-----|------|-----|-------|------|----------|-----|-----|----|-----|------|-----|----|---|----|---|---------|------------|------|
| Interface >   | COTP >           | [*   | Reg | ist  | er  | Tab   | le   | <b>`</b> |     |     |    | , 1 | 814  | ock | 01 | P |    | • | High By | te Addr    | 1 00 |
| 1             | 0000             |      | 0   | 1    | 2   | 3     | 4    | 5        | 6   | 7   | 8  | 9   | A    | 8   | c  | D | E  | 1 | 8x88 +  | 0x20       |      |
| Connect       | D1 D2 D3 D4      | 0    |     |      |     |       |      |          |     | -   |    |     | -    |     |    |   | -  |   | Write   | Clear      | Read |
| Open-1        | step2            | 1    |     |      |     |       |      |          |     |     |    |     |      |     |    |   |    |   | Write   | Clear      | Read |
| Close-1       | Clear Read       | 2    |     |      |     |       |      |          |     |     |    |     |      |     |    |   |    |   | Write   | Clear      | Read |
| Connect       |                  | 3    |     |      |     |       |      |          |     |     |    |     |      |     |    |   |    | _ | Write   | Clear      | Read |
| Open-2        | C DSP >          | 4    | 4   |      |     |       |      |          |     |     |    |     |      |     |    |   |    |   | Write   | Clear      | Read |
| Class 2       | Addr             | 5    |     | -    | -   | _     |      |          | 1   |     | -  | 1   | -    | -   | -  | - | 1  | _ | Write   | Clear      | Read |
| Close-2       | 3000             | 6    |     | _    | _   | _     |      | _        |     |     | _  | _   | _    | _   | _  | _ | -  | _ | Write   | Clear      | Read |
| Connect       | D1 D2 D3 D4      | 7    | 1   | -    | -   | -     | _    | _        | _   | _   | _  | _   | -    | -   | -  | _ | -  | _ | Write   | Clear      | Read |
| Open-3        | 00 00 00 00      |      | 0   | 1    | 2   | 3     | 4    | 5        | 6   | 7   | 8  | 9   | A    | B   | C  | D | ε  | F |         |            | 26   |
| Close-3       | D5 D6            | 8    |     |      |     |       |      |          |     | 1   |    |     |      |     |    |   |    |   | Write   | Clear      | Read |
| elect DUT     | 00 00            | 9    |     | 1    | -   | _     |      |          | _   |     | -  | -   | -    | 1   | 1  | - | 1  | _ | Write   | Clear      | Read |
|               | Write Glear Read | A    |     | -    | -   | _     |      | -        | _   |     | -  | -   | -    | -   | -  | - | -  | _ | Write   | Clear      | Read |
| DUT 01        | step3            | B    | +   | -    | -   | -     |      | -        | -   |     | -  | -   | -    | -   | +  | - | +  | - | Write   | Clear      | Read |
| DUT 02        | CEG >            | C    | +   | -    | -   | -     | -    | -        | -   | -   | -  | -   | -    | +   | +  | - | +  |   | Write   | Clear      | Read |
|               | Addr 01          | 0    | +   | -    | -   | -     | -    | -        | -   | -   | -  | -   | -    | +   | +  | - | +- | - | Write   | Clear      | Read |
| DOT 03        | 3800 00          | 3    | +   | +-   | +   | -     | -    | -        | -   | -   | -  | +   | +    | +   | +  | + | +  | - | Write   | Clear      | Read |
|               |                  | 110- | -   | -    | -   | -     | -    | -        | -   | -   | -  | -   | -    | -   | -  | - | -  | - | Write   | Clear      | Kead |
| Mode int >    | Write Clear Read | T    | est | 0×   | 00- | 0×F   | F    |          | 10  | DSP | En | abl | Le ( | Che | ck |   |    |   | all     | <b>all</b> | all  |
| Read Mode     | < RO/PROG >      | -    | DSP | En   | abl | .e >  |      | 1        |     |     |    |     |      |     |    |   |    |   |         |            |      |
| Mode >        | Addr pt          |      | On  |      | 0   | ff    |      |          |     |     |    |     |      |     |    |   |    |   |         |            |      |
| SPI .         | 4998 - 49        | 1    | -   | -    | -   |       | -    |          |     |     |    |     |      |     |    |   |    |   |         |            |      |
|               | stepa            | F.   | Boa | rd   | Fw. | Ver   | >    |          |     | _   |    |     |      |     |    |   |    |   |         |            |      |
| RESET >       | Write Clear Read |      |     | 1601 | 115 | 91    | 5    | st       | er  | 17  |    |     |      |     |    |   |    |   |         |            |      |
| Success       | < GPIO Select>   | -    | -   |      |     |       |      | 1        |     |     |    |     |      |     |    |   |    |   |         |            |      |
| do            | 2 P2.0 - 2 P2.4  |      |     | te   | st  |       |      |          |     |     |    |     |      |     |    |   |    |   |         |            |      |
| IE Test >     | ST02125 22:6     | -    | _   |      |     |       |      | <u></u>  |     |     |    |     |      |     |    |   |    |   |         |            |      |
| Current of    | 0 P2.3 0 P2.7    |      | Ana | log  | Ke  | ev.   | A    | nal      | log | Mod | le | 1   |      |     |    |   |    |   |         |            |      |
| Success       | [ GPIO ]         | 1    |     |      |     | -     |      |          |     |     |    |     |      |     |    |   |    |   |         |            |      |
| Test          | ST DO High       |      |     |      |     |       |      |          |     |     |    |     |      |     |    |   |    |   |         |            |      |
|               |                  | 1    |     |      |     |       |      |          |     |     |    |     |      |     |    |   |    |   |         |            |      |
|               | Relay Output     |      | De  | vic  | e S | eled  | t    |          | 1   |     |    |     |      |     |    |   |    |   |         |            |      |
|               |                  |      |     |      |     | 1.1.1 |      |          |     |     |    |     |      |     |    |   |    |   |         |            |      |

Figure 1.20 : SPI communication Test

#### **1.2.1** SPI Communication Test, Please refer to Step 0 ~ Step5,

- Step 1 : Select "Register" Page
- Step 2 : Open USB
- Step 3 : Select DUT
- Step 4 : Select "SPI" Interface
- Step 5 : Press "Reset" button to Reset PL7413
- Step 6 : Click "Test" to check the devices SPI connect Well.

It will auto test the interface (Communication) appear Pass" green word.

Note:

For Multi-device ,the Serial Number will different,

EX : DUT01 : Serial Number is 0001

DUT02 : Serial Number is 0002

DUT03 : Serial Number is 0003

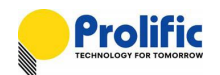

#### **1.2.2** Single or Multi-device Calibration Select , Please refer to Step 1 ~ Step 3,

- Step 1 : Select "1V1I MP" Page
- Step 2 : Select "Search USB Device", If you device ready will show green
- Step 3 : Press "Connect" button to connect with PL7413, If connect OK, will show green word" Success" .
- Step 4 : Press "Reset" to reset PL7413
- Step5 : Press "Test" button . If Interface test OK will show green word "Pass"
- Note1 : If you connect three calibration board and test well , We will depend on your select to do the calibration

If you select USB device "1", AP will show DUT 01

If you select USB device "2", AP will show DUT 01 and DUT02

If you select USB device "3", AP will show DUT 01 and DUT02 and DUT03

Note2: If make sure DUT and calibration board connect well,

You can ignore above step, Direct press "Auto Calibration" button, AP will do above of them.

| Stendard Meter Data       Step1         V       A       Phase       V       N       OFF       Auto Calibration       PL7413-AutoLearn         ierial Number 01       Serial Number 02       001       Serial Number 03       001       AEEAVMHOCPAutoLearn         001       02:       NA       03:       NA       AEEAVMHOCPAutoLearn       Search USB Device         1:       NA       Calibration :NA       Test Point 1:NA       Test Point 1:NA       Search USB Device         2:       NA       Calibration :NA       Test Point 1:NA       Search USB Device         2:       NA       Test Point 1:NA       Test Point 2:NA       Search USB Device         2:       DUT 01       DUT 02       DUT 03       USB Connect       01         0:       0:       0:       0:       0:       0:       0:         0:       0:       0:       0:       0:       0:       0:       0:         0:       0:       0:       0:       0:       0:       0:       0:       0:         0:       0:       0:       0:       0:       0:       0:       0:       0:       0:       0:       0:       0:       0:       0:                                                                                                    | Register Export-Download Conf      | ig 1V1I MP Measure 1V1I Cal Er     | ng Debug                           |                                                          |
|----------------------------------------------------------------------------------------------------|------------------------------------|------------------------------------|------------------------------------|----------------------------------------------------------|
| Serial Number 01 Serial Number 02   001 001 <th>itandard Meter Data<br/>V A Pr</th> <th>ase W ON OFF</th> <th>Auto Calibration PL74</th> <th>413-AutoLearn</th>                                                                                                    | itandard Meter Data<br>V A Pr      | ase W ON OFF                       | Auto Calibration PL74              | 413-AutoLearn                                            |
| D1: NA     O2: NA     O3: NA     Calibration :NA   Test Point 1:NA   Test Point 2:NA     DUT 01     DUT 02     DUT 03     Search USB Device     Search USB Device     Start     Start     Start     Test Point 1:NA     Test Point 2:NA     DUT 01     DUT 02     DUT 03     Start     Start <th>Gerial Number 01<br/>001</th> <th>- Serial Number 02<br/>001</th> <th>-Serial Number 03-</th> <th><pl7411 mode=""><br/>AFE+AVM+OCP+AutoLearn &lt;</pl7411></th>                                                                                                    | Gerial Number 01<br>001            | - Serial Number 02<br>001          | -Serial Number 03-                 | <pl7411 mode=""><br/>AFE+AVM+OCP+AutoLearn &lt;</pl7411> |
| Calibration :NA<br>Test Point 1:NA<br>Test Point 2:NA<br>DUT 01<br>Calibration :NA<br>Test Point 1:NA<br>Test Point 2:NA<br>DUT 02<br>DUT 03<br>Calibration :NA<br>Test Point 1:NA<br>Test Point 2:NA<br>DUT 03<br>Calibration :NA<br>Test Point 1:NA<br>Test Point 2:NA<br>Calibration :NA<br>Test Point 1:NA<br>Test Point 2:NA<br>Calibration :NA<br>Test Point 1:NA<br>Test Point 2:NA<br>Calibration :NA<br>Test Point 1:NA<br>Test Point 2:NA<br>Calibration :NA<br>Test Point 1:NA<br>Test Point 2:NA<br>Calibration :NA<br>Test Point 1:NA<br>Test Point 2:NA<br>Calibration :NA<br>Test Point 1:NA<br>Test Point 2:NA<br>Connect<br>01 02 03<br>Success NA<br>NA<br>Step3<br>Connect Connect<br>Discon<br>Discon<br>Discon                                                                                                    | )1:NA                              | 02:NA                              | 03 :NA                             | Search USB Device                                        |
| Test Point 2:NA       Test Point 2:NA       DUT 02       DUT 03         DUT 01       DUT 02       DUT 03       USB Connect<br>01       02       03         Success NA<br>Step3       Success NA<br>Connect       NA<br>Step3       Success NA<br>Discon       NA         Discon       Discon       Discon       Discon       Discon                                                                                                    | Calibration :NA<br>Test Point 1:NA | Calibration :NA<br>Test Point 1:NA | Calibration :NA<br>Test Point 1:NA | 3 - Start <sub>step2</sub>                               |
| DUT 01<br>DUT 02<br>DUT 03<br>DUT 03<br>DUT 03<br>DUT 03<br>DUSB Connect<br>01 02 03<br>Success NA NA<br>Step3<br>Connect Connect<br>Discon Discon<br>Discon                                                                                                    | Test Point 2:NA                    | Test Point 2:NA                    | Test Point 2:NA                    | <mark>01</mark> 02 03                                    |
| USB Connect<br>01 02 03<br>Success NA NA<br>Step 3<br>Connect Connect<br>Discon Discon<br>Discon                                                                                                    | OUT 01                             | DUT 02                             | DUT 03 ^                           |                                                          |
| Image: Supersonal system     Image: Supersonal system     Image: Superson |                                    |                                    |                                    | USB Connect                                              |
| Discon Discon Discon                                                                                                    |                                    |                                    |                                    | 01 02 03<br>Success NA NA                                |
| Discon Discon Discon                                                                                                    |                                    |                                    |                                    | Connect Connect                                          |
| , Interface Test                                                                                                    |                                    |                                    |                                    | Discon Discon                                            |
|                                                                                                    |                                    | <                                  | 4                                  | Interface Test                                           |
| UT 01 Meter A DUT 02 Meter A DUT 03 Meter A 01 02 03                                                                                                    | UT 01 Meter ^                      | DUT 02 Meter  Voltage(V)           | DUT 03 Meter A<br>Voltage(V)       | 01 02 03                                                 |
| Outget(Y)     Current(A)     Current(A)     Pass     NA       nwer(W)     Power(W)     Power(W)     Power(W)                                                                                                    | urrent(A)                          | Current(A) Power(W)                | Current(A)<br>Power(W)             | Pass NA NA                                               |
| F     PF     Test     Test       req(Hz)     Freq(Hz)     Freq(Hz)     Step 5     Test                                                                                                    | F req(Hz)                          | PF Freq(Hz)                        | PF<br>Freq(Hz)                     | 5 Test Test Test                                         |
| F Count         CF Count         CF Count         CF Count         Reset         Reset                                                                                                    | F Count WH(W)                      | CF Count<br>KWH(W)                 | CF Count<br>KWH(W) Ster            | A Reset Reset Reset                                      |
| voltage(%)         voltage(%)         voltage(%)           urrent(%)         Current(%)         Current(%)           power(%)         Power(%)         Power(%)                                                                                                    | oltage(%) urrent(%)                | Voltage(%)                         | Voltage(%) Current(%) Power(%)     |                                                          |

Figure 1.21 : SPI communication and Device Select

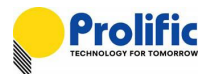

#### 1.3 Troubleshooting

#### 1.3.1 Check "USB" CONNECT FAIL (Figure 1.9)

- 1. Please check the PC Device Management , calibration board driver is install and connect correct..
- 2. Please check "USBXpress Device" driver status is correct.

Device version 4.0.0.0 for WIN8/WIN7/WINXP.

| Register Export-Download Config                                 | 1V1I MP Measure 1V1I Cal En                                     | g Debug                                                         |                                                                |
|-----------------------------------------------------------------|-----------------------------------------------------------------|-----------------------------------------------------------------|----------------------------------------------------------------|
| Standard Meter Data<br>V A Phas                                 | e W ON OFF                                                      | Auto Calibration PL74                                           | 413-AutoLearn                                                  |
| Serial Number 01                                                | Serial Number 02<br>001                                         | -Serial Number 03<br>001                                        | <pl7411 mode=""><br/>AFE+AVM+OCP+AutoLearn &gt;</pl7411>       |
| 01: NA<br>Calibration :NA<br>Test Point 1:NA<br>Test Point 2:NA | 02: NA<br>Calibration :NA<br>Test Point 1:NA<br>Test Point 2:NA | 03: NA<br>Calibration :NA<br>Test Point 1:NA<br>Test Point 2:NA | Search USB Device                                              |
| DUT 01                                                          | DUT 02                                                          | DUT 03                                                          | $\overline{\bullet}$ $\overline{\bullet}$ $\overline{\bullet}$ |

Figure 1.22 : Connect fail for "USB"

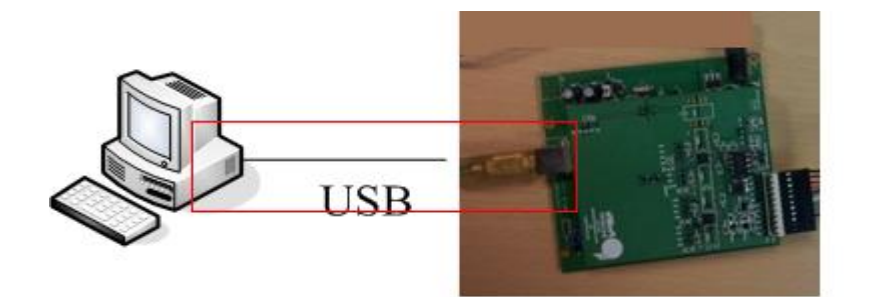

Figure 1.23 : Check USB connect

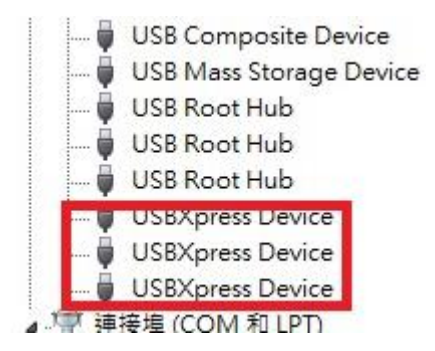

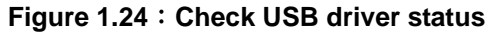

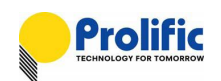

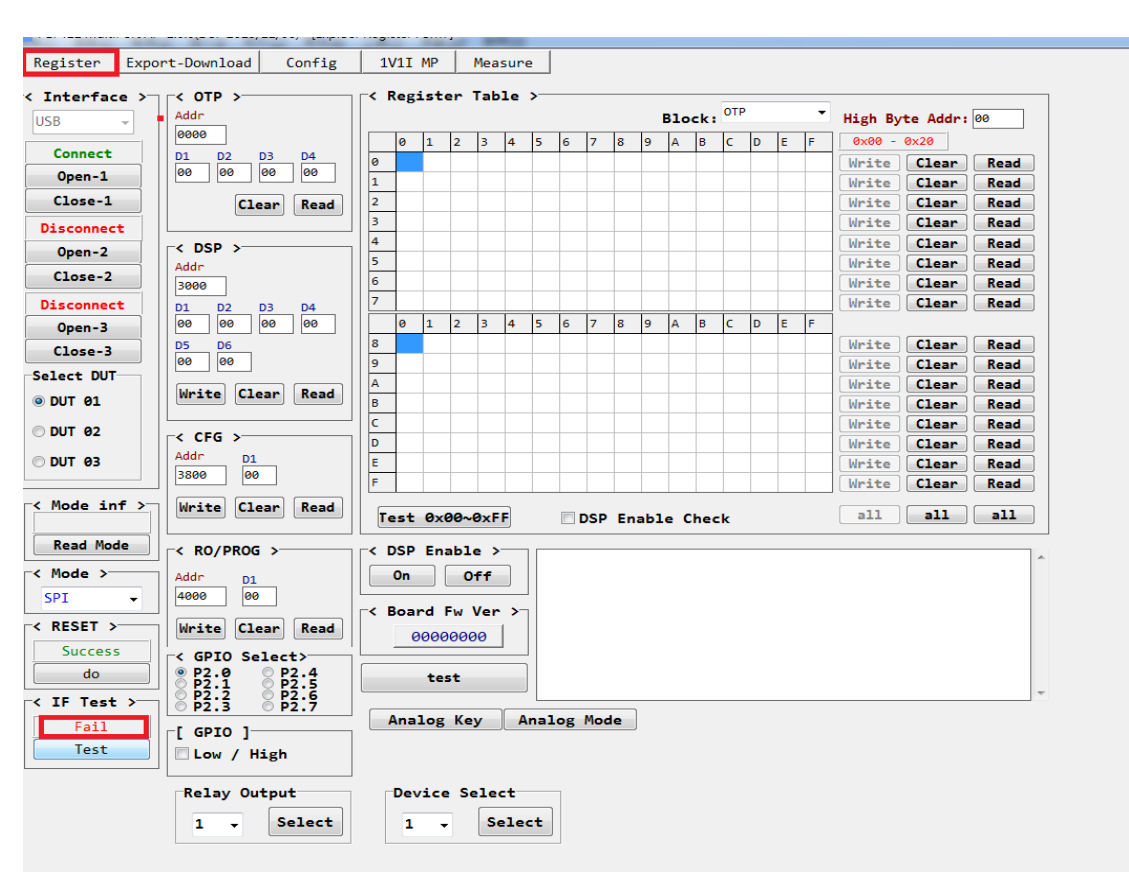

#### **1.3.2** Check process for Interface communication fail (Figure 1.12)

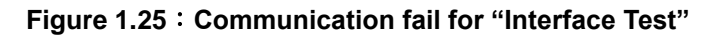

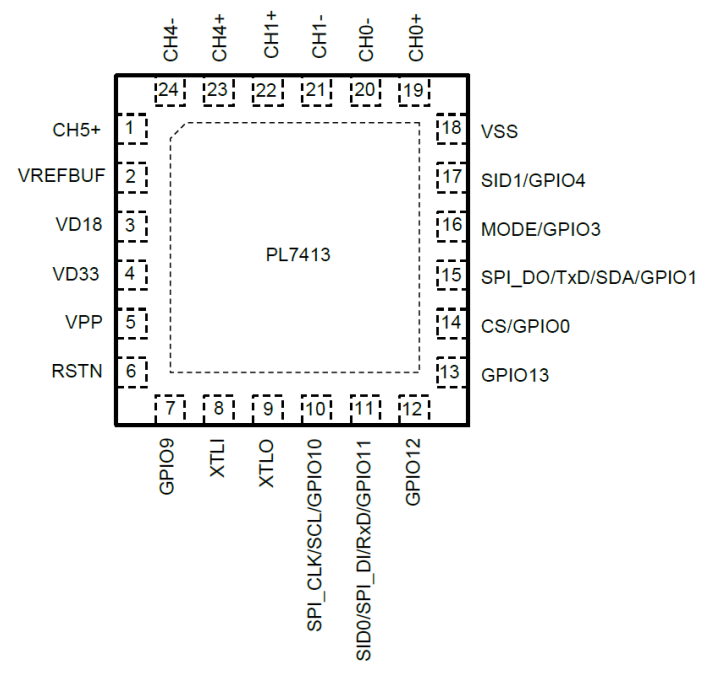

Figure 1.26 : PL7413 Pin diagram(QFN24)

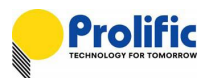

1. Please check calibration board connect to PL7413 demo board status. (Figure 1.14).

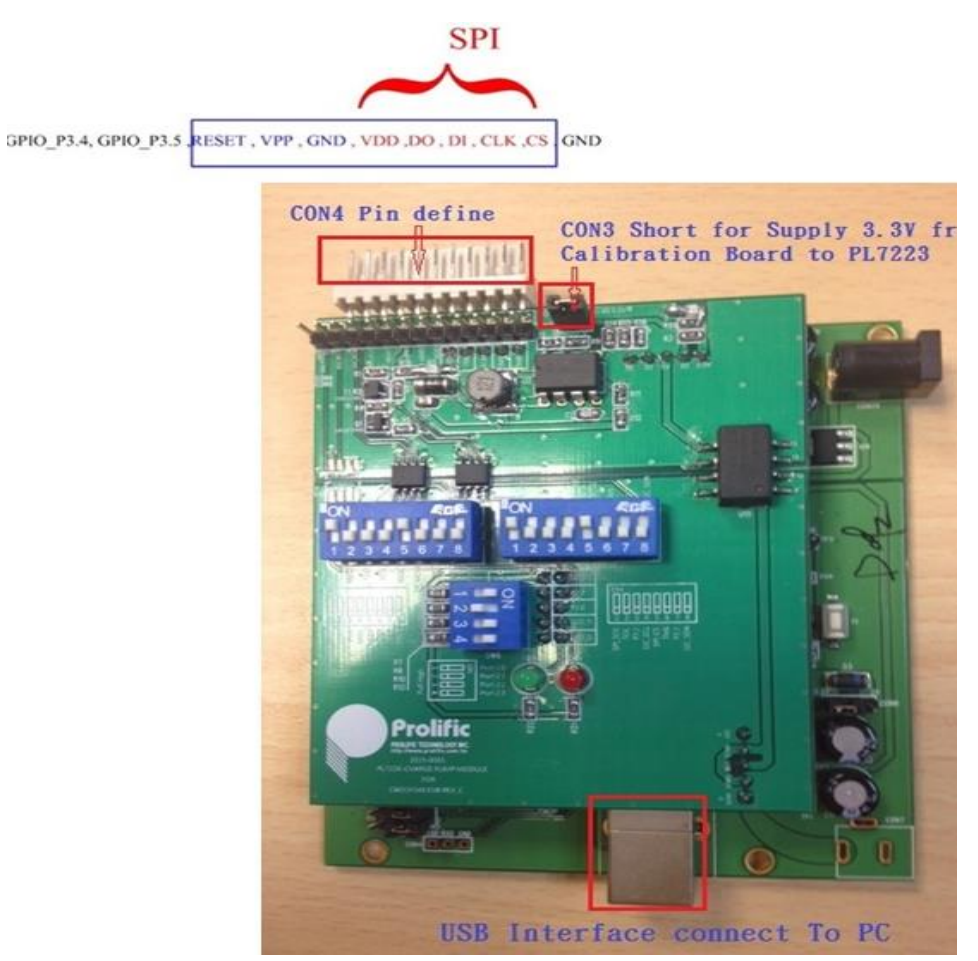

Figure 1.27 : Calibration board connect Pin information

2. Check the pin (Reset, VPP, GND, VDD, DO, DI, CLK, CS) from Calibration board connect to SPI of PL7413 demo board

Please reference Section 1.1.8.

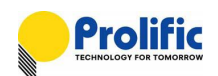

#### 1.4 Verify DSP Firmware Information

#### 1.4.1 Project name and CFG Code/DSP Code/RO Codes names

If you have the some projects, you can modify the project name to discriminate them. Maybe the DSP codes

will not the same, also you can modify CFG Code/DSP Code/RO Cods names.

Please open Explorer\_Config.ini for modifying them:

| State State S |
|----------------------------------------------------------------------------------------------------|
| 檔案(F) 編輯(E) 格式(O) 檢視(V) 說明(H)                                                                                                    |
| [Global]                                                                                                    |
| Project Information=PL7413-AutoLearn //PL7211-PL7411-PL7413                                                                                                    |
| Project_Version=PL74II-MultiPort-AP-I-2-1(MultiPort-20170426)                                                                                                    |
| FUNCTION_Mode=AFE+AVM+OCP+AutoLearn                                                                                                    |
| //AFE+AVM+UCP+AutoLearn Function ************************************                                                                                                    |
| AutoLearn_CFG_Code=CFG_20161028_1_CAL_No_Load.rom;                                                                                                    |
| AutoLearn_RO_Code=RO_20161028_2_CAL_No_Load.rom;                                                                                                    |
| AutoLearn_DSP_Code=DSP_OTP_v4_ZX_Auto_Learn_20161028_3.rom;                                                                                                    |
| Win Einvertoer (Beakage Function                                                                                                    |
| Leakage_CFG_Code=CFG_20160914.rom;                                                                                                    |
| Laskaga DO Cada-DO 20160014 raws                                                                                                    |

Executive Exploer\_Engineering\_AP.exe, you can see the project name in the upper right corner:

| Standard M | Neter Data<br>V A Ph:                                 | se W ON OF                    | F Auto C       | alibration PL'                                        | <b>7413-</b> A                         | lutol                          | Learn   |
|------------|-------------------------------------------------------|-------------------------------|----------------|-------------------------------------------------------|----------------------------------------|--------------------------------|---------|
| Serial Num | ıber 01                                               | -Serial Number 02             | Serial         | Number 03                                             | - <pl7411 mod<br="">AFE+AVM+O</pl7411> | l <b>e &gt;</b><br>CP+AutoLear | n v     |
| 01 :       | NA                                                    | 02:                           | NA 03:         | NA                                                    | Search US                              | 6B Device                      |         |
|            | Calibration :NA<br>Test Point 1:NA<br>Test Point 2:NA | Calibra<br>Test Po<br>Test Po | tion :NA       | Calibration :NA<br>Test Point 1:NA<br>Test Point 2:NA | 3 ~                                    | Star<br>02                     | E       |
| DUT 01     | ŕ                                                     | DUT 02                        | ^ DUT 03       |                                                       |                                        |                                |         |
|            |                                                       |                               |                |                                                       | USB Conne                              | :t                             |         |
|            |                                                       |                               |                |                                                       | 01                                     | 02                             | 03      |
|            |                                                       |                               |                |                                                       | NA                                     | NA                             | NA      |
|            |                                                       |                               |                |                                                       | Connect                                | Connect                        | Connect |
|            |                                                       |                               |                |                                                       | Discon                                 | Discon                         | Discon  |
|            |                                                       |                               | · ·            |                                                       | - Interfac                             | e Test                         |         |
|            | Notor                                                 | DUT 02 Meter                  | A DUT 03       | Meter                                                 | 01                                     | 02                             | 03      |
| Voltage(V) | Meter                                                 | Voltage(V)                    | Voltage(       | Λ <u></u>                                             |                                        |                                |         |
| Current(A) |                                                       | Current(A)                    | Current(A      | )                                                     | NA                                     | NA                             | NA      |
| Power(W)   |                                                       | Power(W)                      | Power(W        |                                                       | Test                                   | Test                           | Test    |
| PF         |                                                       | PF<br>Frog(Hz)                | PF<br>Erog(Hz) |                                                       | lest                                   | lest                           | Test    |
| Freq(Hz)   |                                                       | CE Count                      | CE Count       |                                                       |                                        |                                |         |
| CF Count   |                                                       | KWH(W)                        | KWH(W)         |                                                       | Reset                                  | Reset                          | Reset   |
| Voltage(%) |                                                       | Voltage(%)                    | Voltage(S      | 6)                                                    |                                        |                                |         |
| Current(%) |                                                       | Current(%)                    | Current(%      | )                                                     |                                        |                                |         |
| Power(%)   | -                                                     | Power(%)                      | T Power(%)     |                                                       | Ŧ                                      |                                |         |

 Register
 Export-Download
 Config
 1V1I MP
 Measure
 1V1I Cal Eng
 Debug

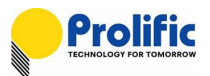

#### 1.4.2 CHECK CFG CODE, DSP CODE AND RO CODE PATH

please refer to Figure 1.15.

| <b>⊘</b> ⊽ <mark>⊯</mark> ⊧ ¹ | 電腦 ▶ 本機磁碟(       | (C:) ▶ Explorer ▶ Multi ▶ AFE ▶ AFE+A   | VM+OCP+AutoLearn              | CFG     |    |      |
|-------------------------------|------------------|-----------------------------------------|-------------------------------|---------|----|------|
| (F) 編輯(E)                     | 檢視(V) 工具(T)      | ) 說明(H)                                 |                               |         |    |      |
| à管理 ▼                         | 加入至媒體櫃 ▼         | 共用對象 ▼ 新増資料夾                            |                               |         |    |      |
| 我的最愛                          | <b>^ *</b>       | 2稱                                      | 修改日期                          | 類型      | 大小 |      |
| 볃騁梄                           |                  | CFG_20161028_1_CAL_No_Load.rom          | 2016/10/27 下午                 | ROM 檔案  | 1  | KB   |
| лка≘нд<br>Э.÷.ин              |                  |                                         |                               |         |    | _    |
| x() # #()                     |                  | ﷺ (C:) ▶ Explorer ▶ Multi ▶ AFE ▶ AFE   | +AVM+OCP+AutoLearr            | n ▶ DSP |    |      |
| Hell) Marrie                  | , <u>(x))(()</u> |                                         |                               |         |    |      |
| 且合管理 ▼                        | 加入至媒體櫃 ▼         | 共用對象 ▼ 新増資料夾                            |                               |         |    |      |
| 숡 我的最愛                        | <u> </u>         | 名稱 ^                                    | 修改日期                          | 類型      | 大小 |      |
| 篇 煤體櫃<br>■ 文件<br>■ 音樂         |                  | DSP_OTP_v4_ZX_Auto_Learn_2016102        | 2016/11/7 下午 0                | ROM 檔案  |    | 5 KB |
|                               | 電腦 ▶ 本機磁码        | ឌី (C:) ▶ Explorer ▶ Multi ▶ AFE ▶ AFE+ | AVM+OCP+AutoLearn             | • RO    |    |      |
| 柴(F) 漏輯(E)                    | 磁視(V) ⊥具(        | (I)                                     |                               |         |    |      |
| 1合管理 ▼                        | 加入至媒體櫃 🔻         | 共用對象 ▼ 新増資料夾                            |                               |         |    |      |
| 👆 我的最愛                        | Â                | 名稱                                      | 修改日期                          | 類型      | 大小 |      |
| > 媒體櫃 ■ 文件 ▶ ↔↔               | L                | RO_20161028_2_CAL_No_Load.rom           | 201( <mark>/</mark> 12/1 下午 0 | ROM 檔案  |    | 2 KB |

Figure 1.28 : CFG/DSP/RO code path

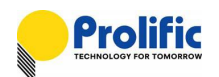

#### 1.4.3 Check DSP firmware code information

Open the "DSP.Rom" to check the information on last line.

| DSP_OTP_v4_               | ZX_Auto_L | earn_2016 | 51028_3.rom | 記事本 |
|---------------------------|-----------|-----------|-------------|-----|
| 檔 <mark>案(F) 編輯(E)</mark> | 格式(O)     | 檢視(V)     | 説明(H)       |     |
| f8054124                  |           |           |             |     |
| 487f3a62                  |           |           |             |     |
| f8d52ala                  |           |           |             |     |
| JUSCAUDZ                  |           |           |             |     |
| 203ca162                  |           |           |             |     |
| 287ca162                  |           |           |             |     |
| 08f82e24                  |           |           |             |     |
| 08f92e24                  |           |           |             |     |
| 58f82e24                  |           |           |             |     |
| 58792124<br>fbfd2a2a      |           |           |             |     |
| fc7d76ee                  |           |           |             |     |
| f8fd3f2a                  |           |           |             |     |
| 000080f4                  |           |           |             |     |
| f8fd3f2a                  |           |           |             |     |
| 8000b0f5                  |           |           |             |     |
| 181d312a<br>187f2f1       |           |           |             |     |
| 1071510e<br>10fe2e04      |           |           |             |     |
| 08fe2e04                  |           |           |             |     |
| 10fe2e04                  |           |           |             |     |
| 18fe2e04                  |           |           |             |     |
| DOff2e04                  |           |           |             |     |
| J8ff2e04                  |           |           |             |     |
| JUICZEU4<br>18fc2c04      |           |           |             |     |
| 20fc2e04                  |           |           |             |     |
| 28fc2e04                  |           |           |             |     |
| 20f82e04                  |           |           |             |     |
| 28f82e04                  |           |           |             |     |
| 30f82e04                  |           |           |             |     |
| 181dZeU4<br>fe2daoff      |           |           |             |     |
| 1050C011<br>f8fd3f2a      |           |           |             |     |
| 0000e0fd                  |           |           |             |     |
| 0004e0fd                  |           |           |             |     |
| d8c53f2a                  |           |           |             |     |
| c04d002c                  |           |           |             |     |
| dUfdbeU4                  |           |           |             |     |
| cordaeu4<br>78fa2a04      |           |           |             |     |
| f0f92e04                  |           |           |             |     |
| f0fe2e04                  |           |           |             |     |
| 48b9010e                  |           |           |             |     |
| f89daala                  |           |           |             |     |
| fbfdea38<br>6-950-04      |           |           |             |     |
| IC052004                  |           |           |             |     |
| f83dc0df                  |           |           |             |     |
| f8fd3f2a                  |           |           |             |     |
| f8fd3f2a                  |           |           |             |     |
| f8fd3f2a                  |           |           |             |     |
| f8fd3f2a                  |           |           |             |     |
| 181d312a                  |           |           |             |     |
| 10103128<br>f8fd3f2g      |           |           |             |     |
| 161028 a                  |           |           |             |     |

#### Figure 1.29 : DSP.rom content

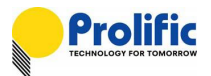

#### 1.4.4 Read DSP Firmware information with AP

Block is "RAM" and high byte address is 0x2F, Refer to "PL7413 register" Page , Operation method at next chapter .

| PE/411-WultiPort-A | P-1-2-1(MultiPolt-20170426)(DS | P_01       | v4_2 | .X_AU | 1 .        | earn       | _2010      | 102 | .8_3.I | om) | - [EX      | pioe | r Keç      | gister | For | m ]<br> |      |     |         |          |      |
|--------------------|--------------------------------|------------|------|-------|------------|------------|------------|-----|--------|-----|------------|------|------------|--------|-----|---------|------|-----|---------|----------|------|
| Register Expo      | ort-Download Config            | 1          | .V11 | MP    |            | leas       | sure       |     | 10     | 11  | Cal        | Eng  | 5          | De     | bug |         |      |     |         |          |      |
| Interface >-       | < OTP >                        | [ <        | Reg  | iste  | er 1       | ab)        | le :       | >   |        |     |            |      | <b>B1o</b> | ck:    | DSP | Pro     | gran | n 🔻 | High By | te Addr: | 2f   |
|                    | 0000                           |            | 0    | 1     | 2          | 3          | 4          | 5   | 6      | 7   | 8          | 9    | A          | в      | с   | D       | E    | F   | 0x28 -  | 0x2F     |      |
| Connect            | D1 D2 D3 D4                    | 0          | FC   | A5    | 16         | 1A         | FB         | BD  | 30     | 27  | FC         | ØD   | 40         | ØC     | 30  | BE      | 71   | 22  | Write   | Clear    | Read |
| Open-1             | 00 00 00 00                    | 1          | F8   | 45    | 01         | <b>0</b> 4 | 48         | 87  | 01     | 22  | F8         | 05   | 41         | 24     | 48  | 7F      | ЗA   | 62  | Write   | Clear    | Read |
| Close-1            | Clear Read                     | 2          | F8   | D5    | 2A         | 1A         | 00         | ЗC  | A0     | 62  | <b>0</b> 8 | 7C   | A0         | 62     | 20  | ЗC      | A1   | 62  | Write   | Clear    | Read |
| Disconnect         |                                | 3          | 28   | 7C    | A1         | 62         | <b>0</b> 8 | F8  | 2E     | 24  | <b>0</b> 8 | F9   | 2E         | 24     | 58  | F8      | 2E   | 24  | Write   | Clear    | Read |
| Open-2             | r≺ DSP >                       | 4          | 58   | 79    | 21         | 24         | FB         | FD  | 2C     | ЗE  | FC         | 7D   | 76         | EE     | F8  | FD      | ЗF   | 2A  | Write   | Clear    | Read |
| Class 2            | Addr                           | 5          | 00   | 00    | 80         | F4         | F8         | FD  | ЗF     | 2A  | 80         | 00   | B0         | F5     | F8  | FD      | 3F   | 2A  | Write   | Clear    | Read |
| Close-2            | 3000                           | 6          | 18   | 7F    | 3F         | BE         | 00         | FE  | 2E     | 04  | 08         | FE   | 2E         | 04     | 10  | FE      | 2E   | 04  | Write   | Clear    | Read |
| Disconnect         | D1 D2 D3 D4                    | 7          | 18   | FE    | 2E         | 04         | 00         | FF  | 2E     | 04  | 08         | FF   | 2E         | 04     | 00  | FC      | 2E   | 04  | Write   | Clear    | Read |
| Open-3             | 00 00 00 00                    |            | 0    | 1     | 2          | 3          | 4          | 5   | 6      | 7   | 8          | 9    | Α          | В      | C   | D       | E    | F   |         |          |      |
| Close-3            | D5 D6                          | 8          | 08   | FC    | 2E         | 04         | 20         | FC  | 2E     | 04  | 28         | FC   | 2E         | 04     | 20  | F8      | 2E   | 04  | Write   | Clear    | Read |
| alect DUT          | 00 00                          | 9          | 28   | F8    | 2E         | 04         | 30         | F8  | 2E     | 04  | F8         | FD   | 2E         | 04     | F8  | 3D      | C0   | FF  | Write   | Clear    | Read |
|                    | Write Clear Read               | A          | F8   | FD    | 3F         | 2A         | 00         | 00  | E0     | FD  | 00         | 04   | E0         | FD     | D8  | C5      | 3F   | 2A  | Write   | Clear    | Read |
| DUT 01 2           |                                | B          | CØ   | 4D    | 00         | 2C         | D0         | FD  | 6E     | 04  | C8         | FD   | AE         | 04     | 78  | FE      | 2E   | 04  | Write   | Clear    | Read |
| DUT 02             |                                |            | FØ   | F9    | 2E         | 04<br>     | F0         | FE  | 2E     | 04  | 48         | B9   | 01         | 0E     | F8  | 9D      | AA   | 1A  | Write   | Clear    | Read |
|                    | Addr p1                        | D          | FB   | FD    | EA         | 38         | FC         | 85  | 2E     | 04  | 28         | 3F   | 00         | 9E     | F8  | 3D      | 00   | DF  | Write   | Clear    | Read |
| 001 05             | 3800 00                        |            | F8   | FD    | 31         | 2A<br>24   | F8         | FD  | 31     | 2A  | F8         | FD   | 31         | 2A     | 16  | FD      | 35   | 2A  | Write   | Clear    | Read |
|                    |                                |            | FO   | FU    | 5F         | ZA         | го         | FU  | DF     | ZA  | FO         | FU   | эг         | ZA     | 10  | 10      | 20   | ZA  | Write   | Clear    | Kead |
| Mode inf >         | Write Clear Read               |            | est  | ØxØ   | 90~0       | )×FI       |            |     |        | SP  | Ena        | abl  | e C        | hec    | k   | 8       |      |     | all     | all      | all  |
| Read Mode          | < RO/PROG >                    | _<         | DSP  | Ena   | able       | • >        |            |     |        |     |            |      |            |        |     |         |      |     |         |          |      |
| Mode >             | Addr D1                        |            | 0n   |       | 01         | ff         |            |     |        |     |            |      |            |        |     |         |      |     |         |          |      |
| RESET >            | Write Clear Read               | <b>~</b>   | Boar | rd F  | w <b>\</b> | /er        | >          |     |        |     |            |      |            |        |     |         |      |     |         |          |      |
| Success            |                                |            | 0    | 000   | 999        | 0          |            |     |        |     |            |      |            |        |     |         |      |     |         |          |      |
| do                 | 4                              | Analog Key |      |       |            |            |            |     |        |     |            |      |            |        |     |         |      |     |         |          |      |
| IF Test >          |                                | A          | nalo | og M  | lode       |            |            |     |        |     |            |      |            |        |     |         |      |     |         |          |      |
| Test               | 5                              |            |      |       |            |            |            |     |        |     |            |      |            |        |     |         |      |     |         |          |      |

Figure 1.30 : DSP firmware information in DSP RAM

# Address: 0x2FFC~0x2FFE indicate HEX "16 10 28" It 's mean DSP firmware Information 2016/10/28

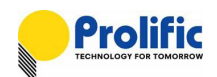

#### 1.5 **PL7413 Register Operation Method**

#### 1.5.1 **OPERATION PROCESS**

PL7413 OTP and Register mapping, please refer to Figure 1.21 ~ Figure 1.23. As below is inquire PL7413 data table process, please refer Figure 1.24 :

Step 0 : Select "PL7413 Register" Page

- Step 1 : Select DUT
- Step 2 : Press "Reset" button to Reset PL7413
- Step 3 : Click "Test" to check the devices SPI connect Well. It will auto test the interface appear "Pass" green word.
- Step 4 : Select inquire "Block" for OTP(OTP memory), DSP Program(DSP Code RAM), DSP(DSP Buffer), RAM CFG (Configuration Register), RAM DSP RO.
- Step 5 : Select high byte for inquire "Block" address.
- Step 6 : Click "Read All" button for "Block", so you can know PL7413 data table information

| DCD Data data da manager (DO)   | 0x43FF |
|---------------------------------|--------|
| DSP Kead only memory (KO)       | 0x4000 |
| CFG                             |        |
|                                 | 0x3800 |
|                                 | 0x3000 |
| Dsp program code (2K Byte)      | 0,5000 |
| Ok eta 1 1000 information klask | 0x2800 |
| ok ow + 1200 information block  | 0x0000 |
|                                 |        |

| <ul> <li>address decode</li> </ul> |                 | real address position |
|------------------------------------|-----------------|-----------------------|
| • 0x0000~0x27FF                    | : 8k OTP + 128B | (0x0000~0x207F)       |
| • 0x2800~0x2FFF                    | : 2k dsp prog   | (0x2800~0x2FFF)       |
| • 0x3000~0x37FF                    | : 2k dsp buf    | (0x3000~0x317f)       |
| • 0x3800~0x3FFF                    | : 2k cfg        | (0x3800~0x39FF)       |
| • 0x4000~0x43FF                    | : 1k dsp ro     | (0x4000~0x43FF)       |
|                                    |                 |                       |

Figure 1.31 : PL7413 (Register + OTP) Mapping

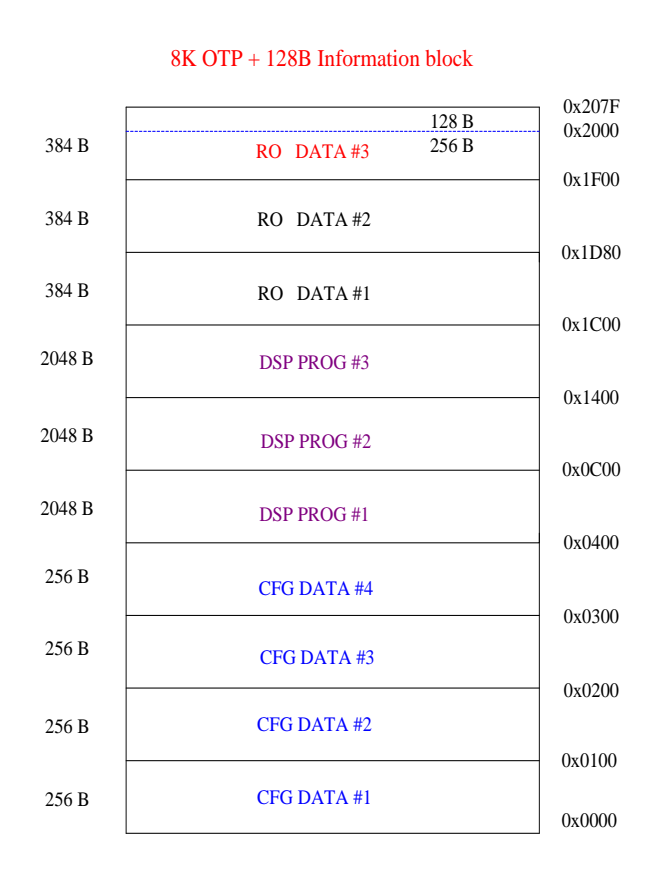

Figure 1.32 : OTP memory mapping diagram

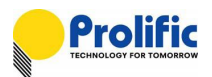

#### Check PL7413 OTP information –1

Step 0 : Select "Measure" Page

Step 1 : Press "Read" button to Read PL7413 OTP information and DSP version

Step 2 : Check DSP usage Last version DSP is in Bank#2

| 7411 MultiPort AP 1.0.0(DSP 2016/04/21_2)          | - [Measure Mode] |            |                  |            |                              |                                   |
|----------------------------------------------------|------------------|------------|------------------|------------|------------------------------|-----------------------------------|
| ister Export-Download Con                          | fig   1V1I MP    | Measure 1  |                  |            |                              |                                   |
| wer source control<br>V I Freq<br>120.0 v 5.0 v 60 | PF<br>▼ 1.0 ▼ C  | DN OFF     |                  |            |                              |                                   |
| andard Meter V A Phase                             | • W              |            |                  |            |                              |                                   |
| Metering Data                                      | 02 Metering Da   | ta         | 03 Metering Da   | ta         | -01                          | 02                                |
| Read Timing : 1 🗸 (Second)                         | Read Timing : 1  | ↓ (Second) | Read Timing : 1  | ↓ (Second) |                              | UL I                              |
| Read Start Read Stop                               | Read Start       | Read Stop  | Read Start       | Read Stop  | <sup>2</sup> Read            | Read                              |
| Reset                                              | Reset            |            | Reset            |            | 2016/04/21                   |                                   |
| DUT Item DUT 01                                    | DUT Item         | DUT 02     | DUT Item         | DUT 03     |                              |                                   |
| Voltage(V)                                         | Voltage(V)       |            | Voltage(V)       |            | RO DATA#3 0x207F             | R0 DATA#3 0x207F                  |
| Current(A)                                         | Current(A)       |            | Current(A)       |            | RO DATA#2 0x1P00             | R0 DATA#2 0x1D80                  |
| Power(W)                                           | Power(W)         |            | Power(W)         |            | DSP PR0G #1 0x1C00           | DSP PROG #1 0x1C00                |
| ver Factor(PF)                                     | Power Factor(PF) |            | Power Factor(PF) | 3          | DSP PROG #1                  | DSP PROG #1 0x1400                |
| requency(Hz)                                       | Frequency(Hz)    |            | Frequency(Hz)    |            | DSP PROG #1<br>0x0400        | DSP PROG #1 0x0400<br>CFG DATA #4 |
| CF Count                                           | CF Count         |            | CF Count         |            | CFG DATA #3 0x0300<br>0x0200 | CFG DATA #3 0x0300<br>0x0200      |

Figure 1.33 : PL7413 OTP information

#### Check PL7413 OTP information –2

Step 0 : Select "PL7413 Register" Page, as operation method

Step 1 : Select Block "OTP " And write the DSP Bank#2 address 0x13xx

Step 2 : Press "Read all" button to Read PL7413 OTP information

Step 3 : Check DSP version in OTP address is in 0x13FC~0x13FF

| Register Exp  | port-Download Config | 1V1I MP Measure                                                                                                    |              |
|---------------|----------------------|----------------------------------------------------------------------------------------------------|--------------|
| < Interface > |                      | r< Register Table >                                                                                                    |              |
| USB 👻         | Addr                 | Block: OTP High Byte Addr: 13 S                                                                                                    | Step1        |
|               | 0000                 | 0 1 2 3 4 5 6 7 8 9 A B C D E F 0x80 - 0x20                                                                                                    | SP Bank2     |
| Connect       | D1 D2 D3 D4          | 0 F8 FD 3F 2A F8 FD 3F 2A F8 FD 3F 2A F8 FD 3F 2A F8 FD 3F 2A Write Clear Read                                                                                                    |              |
| Open-1        | 00 00 00 00          | 1 F8 FD 3F 2A F8 FD 3F 2A F8 FD 3F 2A F8 FD 3F 2A F8 FD 3F 2A Write Clear Read                                                                                                    | XUCUU-UX14UU |
| Close-1       | Clear Read           | 2 F8 FD 3F 2A F8 FD 3F 2A F8 FD 3F 2A F8 FD 3F 2A F8 FD 3F 2A Write Clear Read                                                                                                    |              |
| Disconnect    |                      | 3 F8 FD 3F 2A F8 FD 3F 2A F8 FD 3F 2A F8 FD 3F 2A F8 FD 3F 2A Write Clear Read                                                                                                    |              |
| Open-2        | < DSP >              | 4 F8 FD 3F 2A F8 FD 3F 2A F8 FD 3F 2A F8 FD 3F 2A Write Clear Read                                                                                                    |              |
| Close-2       | Addr                 | 5 F8 FD 3F 2A F8 FD 3F 2A F8 FD 3F 2A F8 FD 3F 2A F8 FD 3F 2A F8 FD 3F 2A F8 FD 3F 2A F8 FD 3F 2A F1 FD 7F 2A F1 FD 7F 7F 2A F1 FD 7F 7F 7F 7F 7F 7F 7F 7F 7F 7F 7F 7F 7F |              |
|               | 3000                 | 6 F8 F0 3F 2A F8 F0 3F 2A F8 F0 3F 2A F8 F0 3F 2A F8 F0 3F 2A Write Clear Kead                                                                                                    |              |
| Disconnect    | D1 D2 D3 D4          | 7 TO TO ST 24 TO TO ST 24 TO TO ST 24 TO TO ST 24 TO TO ST 24 WFITE CLEAR READ                                                                                                    |              |
| Open-3        | 00 00 00 00          |                                                                                                    |              |
| Close-3       | 05 06                | 6 76 70 37 24 76 70 37 24 76 70 37 24 76 70 37 24 76 70 37 24 Write Clear Read                                                                                                    |              |
| Select DUT    |                      | A F8 FD 3F 24 F8 FD 3F 24 F8 FD 3F 24 F8 FD 3F 24 Write Clear Read                                                                                                    |              |
| OUT 01        | Write Clear Read     | B F8 FD 3F 2A F8 FD 3F 2A F8 FD 3F 2A F8 FD 3F 2A Write Clear Read                                                                                                    |              |
|               |                      | C F8 FD 3F 2A F8 FD 3F 2A F8 FD 3F 2A F8 FD 3F 2A Write Clear Read                                                                                                    |              |
| O DUT 02      | < CFG >              | D F8 FD 3F 2A F8 FD 3F 2A F8 FD 3F 2A F8 FD 3F 2A F8 FD 3F 2A Write Clear Read                                                                                                    |              |
| C DUT 03      | Addr D1              | E F8 FD 3F 2A F8 FD 3F 2A F8 FD 3F 2A F8 FD 3F 2A F8 FD 3F 2A Write Clear Read                                                                                                    |              |
|               | 3800 00              | F F8 FD 3F 2A F8 FD 3F 2A F8 FD 3F 2A F8 FD 3F 2A 16 04 21 2A Write Clear Read                                                                                                    |              |
| < Mode inf >  | Write Clear Read     | Test 0x00x0xEF                                                                                                    | an2          |
|               |                      | 2016/04/21                                                                                                    | ·P2          |
| Kead Mode     | < RO/PROG >          | < DSP Enable >                                                                                                    |              |
| < Mode >      | Addr D1              | On Off                                                                                                    |              |
| UART -        | 4000 00              |                                                                                                    |              |
| PESET >       | Withol Clean   Based | < Board Fw Ver >                                                                                                    |              |
| Current C     | write clear keau     | 0000000                                                                                                    |              |
| Success       | -                    |                                                                                                    |              |
|               |                      | test                                                                                                    |              |
| < IF Test >-  |                      |                                                                                                    |              |
| Success       |                      | Analog Key Analog Mode                                                                                                    |              |
| Test          |                      |                                                                                                    |              |
|               |                      |                                                                                                    |              |
|               | Relay Output         | Device Select                                                                                                    |              |
|               | 1 - Select           | 1 - Select                                                                                                    |              |
|               |                      |                                                                                                    |              |

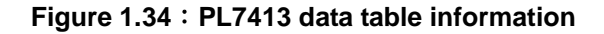

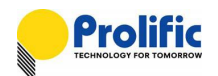

# 2. Auto Calibration

#### 2.1 Introduction

This document describes how to use the Multi-Device calibration AP to do the calibration for the application based on PL7413 chips.

#### 2.2 Environment Setup

Please executive PL7413 Multi MP Tool.msi

After Install complete, In folder(C :\Program Files\Prolific\PL7413 Multi MP Tool). Will exist 4 file
 --"hscom.dll", "Three\_PL7413\_Config.ini", "PL7221AfeOcpMulti.EXE " and "SiUSBXp.dll" together.

2. Check file "DSP.rom" and "CFG.rom" inside folder in following path:

-->C:\PL7413\Multi\AFE\CFG\CFG\_20141009.rom

-->C:\PL7413\Multi\AFE\DSP\DSP\_20141009.rom

#### 2.3 **Power Source Connection**

#### 2.3.1 Voltage Connection

KP1001 has 4 Voltage lines(U1~U4), HS3103 has 3 Voltage lines(U1~U3). Please connect U1(+,-) to product 1; U2(+,-) to product2; U3(+,-) to product3.

Please reference the next page.

#### 2.3.2 Current Connection

KP1001 and HS3103 has 1 current line(I). Please connect "I-" to product1, connect "I+" to product3. And uses the series connection method to connect product 1 to product2 to product 3;

Please reference the next page.

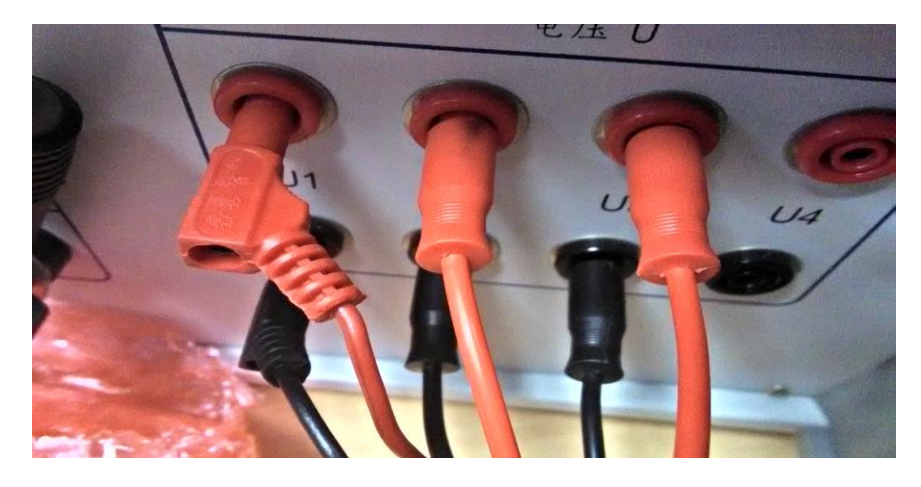

Figure 2.1 : Power Source Connect

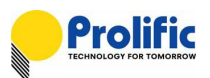

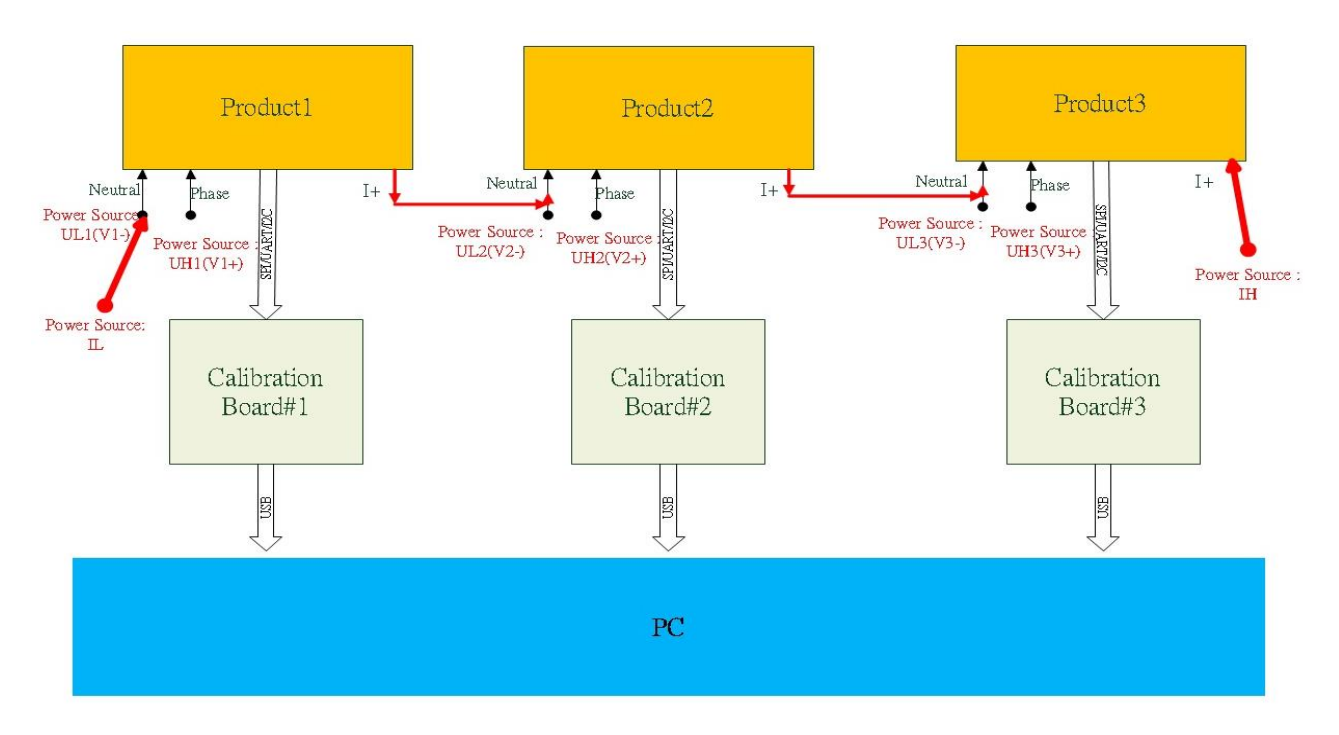

Figure 2.2 : PL7413 device Connect with Power Source Block Diagram

#### 2.4 Initialize Setting

Initialize Settings(Three\_PL7413\_Config.ini)

[Global]

Input\_Key\_Eable=true;

(1). If you don't want to input and modify the power, accuracy limit and target values setting, please set: Input\_Key\_Eable=false;

(2). If your PL7413 board has not the crystal, please select Inter OSC.

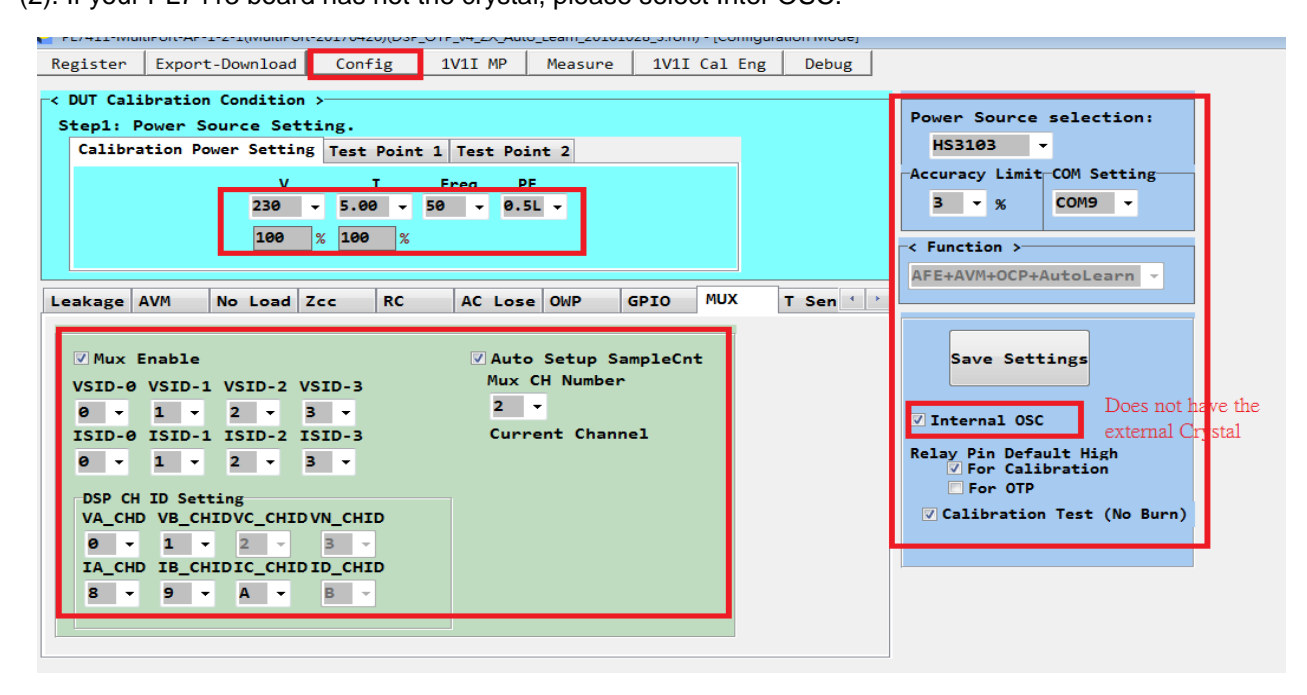

#### Figure 2.3 : Initialize setting

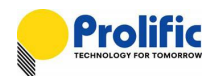

### 2.5 Configure Setting

#### 1. Set the accuracy limit:

| PL7411-Muli                        | tiPort-AP-1-2-1(MultiPort                                                      | -20170426)(DSP                                        | _OTP_v4_ZX_Auto                                | o_Learn_201610 | 28_3.rom) - [Cor | nfiguration Mode] |                                                                                                   |
|------------------------------------|--------------------------------------------------------------------------------|-------------------------------------------------------|------------------------------------------------|----------------|------------------|-------------------|---------------------------------------------------------------------------------------------------|
| Register                           | Export-Download                                                                | Config                                                | 1V1I MP                                        | Measure        | 1V1I Cal         | Eng Debug         |                                                                                                   |
| -≺ DUT Cali<br>Step1: P<br>Calibra | bration Condition<br>ower Source Sett<br>tion Power Setting<br>V<br>230<br>100 | ><br>ing.<br>5 Test Point<br>I<br>• 5.00 •<br>% 100 % | : 1 Test Poi<br>Freq Pi<br>50 <del>-</del> 0.5 | nt 2<br>F      |                  |                   | Power Source selection:<br>HS3103 •<br>Accuracy Limit COM Setting<br>3 • % COM9 •<br>< Function > |
|                                    |                                                                                |                                                       |                                                |                |                  |                   | AFE+AVM+OCP+AutoLearn -                                                                           |

Figure 2.4 : Accuracy Setting

2. Power source setting :

Use HS3103 as power source, and select the RS232 COM port:

| Register Export-De                      | ownload Config      | 1V1I MP Measure                          | 1V1I Cal Eng Debug |                                                        |
|-----------------------------------------|---------------------|------------------------------------------|--------------------|--------------------------------------------------------|
| DUT Calibration Co<br>Step1: Power Sour | ondition >          |                                          |                    | Power Source selection:                                |
| Calibration Power                       | V I<br>230 - 5.00 - | 1 Test Point 2<br>Freq PF<br>50 + 0.5L + |                    | HS3103 -<br>Accuracy Limit COM Setting<br>3 - % COM9 - |
|                                         | 100 % 100 %         |                                          |                    | < Function ><br>AFE+AVM+OCP+AutoLearn >                |

Figure 2.5 : Power Source COM port setting

3. Power Source Calibration Point Setting

4. Test Point 1 & 2 setting (for HS-3103 & KP1001, "NA" will not support)

Figure 2.6 : Save Setting

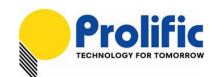

#### 2.6 Calibration Process with the "NA" Power Source

- 1. If you have other power source, please select the "NA" power source type
- 2. If you just want to try it , not burn the codes into OTP, please enable "Calibration Test(No Burn)" in Function Setting. Else it will burn the codes into OTP after auto calibration success.
- 3. Select the "Production" form
- 4. Please follow the steps below.
  - Step1 : Key-in the serial number1~3.
  - Step2 : Wait your power source stable, then input the power information (V/I/Phase/W) in "Stand Meter

Data"

Step3 : Press button "Auto Calibration" Start.

Step4 : If the calibration pass, will show "PASS"

| oreandered merce | r vata                   |                |                    | steps        | DIRA                 |                                                         |                       |               |  |  |  |
|------------------|--------------------------|----------------|--------------------|--------------|----------------------|---------------------------------------------------------|-----------------------|---------------|--|--|--|
| 120.0 V 5.0      | 0 <mark>A</mark> 60.0 Ph | asc 300.0 W    | step2              | uto Calibrat | $_{ion}$ PL74        | 13-A                                                    | utol                  | learn         |  |  |  |
|                  |                          |                |                    |              |                      | •                                                       |                       |               |  |  |  |
| Serial Number    | 01                       | Serial Numbe   | er 02              | Serial Num   | iber 03              | <pl7411 mo<="" th=""><th>de &gt;</th><th></th></pl7411> | de >                  |               |  |  |  |
| DUT1-001         | step1                    | DUT2-001       |                    | DUT3-001     |                      | AFE+                                                    | AFE+AVM+OCP+Leakage 👻 |               |  |  |  |
| -                | 100 C                    |                |                    |              |                      |                                                         |                       |               |  |  |  |
| <b>91</b> .      | PASS                     | 02.            | PASS               | 03.          | PASS                 | Search USB Device                                       |                       |               |  |  |  |
|                  |                          |                |                    |              |                      | bear cir o                                              | Device                |               |  |  |  |
| Ca               | libration :OK            |                | Calibration :OK    |              | Calibration : OK     |                                                         |                       |               |  |  |  |
| Te               | st Point 1:NA            | step4          | lest Point 1:NA    |              | Test Point 1:NA      | 3 -                                                     | Star                  | t             |  |  |  |
|                  |                          |                |                    |              |                      |                                                         |                       |               |  |  |  |
| 2016/04/21 Te    | st Point 2:NA            | 2016/04/21     | Test Point 2:NA    | 2016/04/21   | Test Point 2:NA      | 01                                                      | 02                    | 03            |  |  |  |
| Start Date + 30  | 16/6/24 77 05-0          | Start Date :   | 2016/6/24 77 05-0  | A Start Date | · 2016/6/24 TA 054   |                                                         |                       |               |  |  |  |
| DUT 01 serial r  | number : DUT1 D          | DUT 02 seria   | 1 number : DUT2 D  | DUT 03 se    | rial number : DUT3 D |                                                         |                       |               |  |  |  |
| Accuracy Limit   | : 3 (%)                  | Accuracy Lim   | it : 3 (%)         | Accuracy L   | mit : 3 (%)          |                                                         |                       | $\overline{}$ |  |  |  |
| Step 1 : Initial | Process                  | Step 1 : Initi | al Process         | Step 1 : In  | itial Process        | USB Conne                                               | c+                    |               |  |  |  |
| >DUT 01 C        | heck USB Connec          | >DUT 02        | Check USB Connec   | >DUT         | 03 Check USB Connec  | 01                                                      | 07                    | 02            |  |  |  |
| Auto Step 2 : L  | JownLoad DSP Pro         | Auto Step 2    | : DownLoad DSP Pre | Auto Step    | 2 : DownLoad DSP Pr  | 01                                                      | 02                    | 05            |  |  |  |
| ->Write RO Re    | nister Start             | ->Write RO     | Register Start     | ->Write R    | C Register Start     | NA                                                      | NA                    | NA            |  |  |  |
| >Write DSI       | P RAM Start              | ->DUT Relay    | Turn On Setting    | ->DUT Rel    | ay Turn On Setting   |                                                         | 114                   | ine.          |  |  |  |
| ->DUT Relay T    | urn On Setting           | ->DUT Relay    | Turn On PASS       | ->DUT Rel    | ay Turn On PASS      | Connect                                                 | Connect               | Connect       |  |  |  |
| ->DUT Relay T    | urn On PASS              | DSP version    | : 2016/04/21       | DSP versio   | n : 2016/04/21       | connect                                                 | connect               | connect       |  |  |  |
| DSP version : 4  | 2016/04/21               |                |                    |              |                      |                                                         |                       |               |  |  |  |
|                  |                          |                |                    |              |                      | Discon                                                  | Discon                | Discon        |  |  |  |
|                  |                          | 10             |                    |              |                      | -                                                       |                       |               |  |  |  |
| ٠ III            | , ,                      |                |                    | *            |                      | Interfac                                                | e Test                |               |  |  |  |
| DUT 01           | Matar                    | DUT 02         | Meter              | DUT 03       | Meter                | 01                                                      | 02                    | 03            |  |  |  |
| Voltage(V)       | 119 991                  | Voltage(V)     | 120.065            | Voltage(V)   | 119.991              |                                                         |                       |               |  |  |  |
| Current(A)       | 5.001                    | Current(A)     | 5.001              | Current(A)   | 5.001                | NA                                                      | NA                    | NA            |  |  |  |
| Power(W)         | 300.603                  | Power(W)       | 300.593            | Power(W)     | 300.513              |                                                         |                       |               |  |  |  |
| PF               | 0.501                    | PF             | 0.501              | PF           | 0.501                | fest                                                    | lest                  | lest          |  |  |  |
| Freq(Hz)         | 59.976                   | Freq(Hz)       | 59.991             | Freq(Hz)     | 59.991               | 1                                                       | 1                     | 1             |  |  |  |
| CF Count         | 0                        | KWH(W)         | 0 000              | KWH(W)       | 0 000                | Reset                                                   | Reset                 | Reset         |  |  |  |
| KWH(W)           | 0.000                    | Voltage(%)     | -0.038             | Voltage(%)   | -0.100               |                                                         |                       |               |  |  |  |
| Voltage(%)       | 0.008                    | Current(%)     | 0.011              | Current(%)   | 0.004                |                                                         |                       |               |  |  |  |
| Power(%)         | -0.031 *                 | Power(%)       | -0.035             | Power(%)     | -0.061 *             |                                                         |                       |               |  |  |  |

Figure 2.7 : Select "NA" Meter Data setting

Note : If your power source have Phase input(Ex: PF=0.5L, Input Phase=60°), Please input as you need, Else input Phase=0 (PF=1.0).

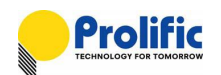

#### 2.7 Calibration Process with the "HS3103" Power Source

1. Please select the "HS3103" power source type

If you can control the "HS3103" (power source + USB to UART standard meter), please follow the steps below.

Step1 : Select COM setting

Step2 : Set "Accuracy Limit(%)" according to your requests.

Step3 : Select Power Setting at "Power Source Calibration Point Setting", "Test Point1" and "Test point 2"

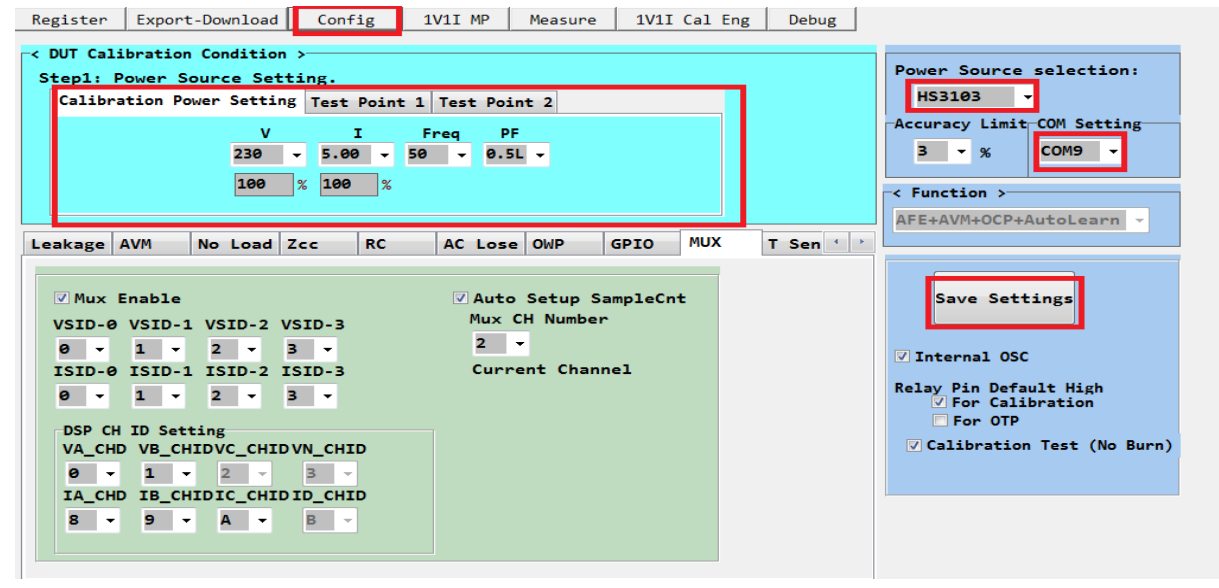

#### Figure 2.8 : HS3103 Setting

Step4 : Press button "Auto Calibration" Start

Step5 : Here will show voltage, current, phase and instantaneous power that read from HS3103.

Step6: If the calibration pass, they will show "PASS"

Note: You just setting the Step1, Step2 and Step3 one time. then Press

"Save Setting" button, Next Execute the AP the parameter will the same.

| Register E:<br>Standbro He<br>120.0 V                                                                                                    | xport-Download                                                     | Config<br>Pha               | 1V1I MP                                                 | Measure<br>Step2 <sub>FF</sub>                                        | Auto           | step3                                                                                                    | PL                                                                                                    | 741                                 | 3-A                                                       | utoL          | learr         |  |  |
|----------------------------------------------------------------------------------------------------|--------------------------------------------------------------------|-----------------------------|---------------------------------------------------------|-----------------------------------------------------------------------|----------------|----------------------------------------------------------------------------------------------------|----------------------------------------------------------------------------------------------------|-------------------------------------|-----------------------------------------------------------|---------------|---------------|--|--|
| Serial Numb                                                                                                    | er 01                                                              | _                           | Serial Numb                                             | er 02                                                                 |                | Serial Numbe                                                                                                   | r 03                                                                                                    |                                     | - <pl7411 mod<="" th=""><th>• &gt;</th><th></th></pl7411> | • >           |               |  |  |
| DUT1-001                                                                                                    | step1                                                              |                             | DUT2-001                                                |                                                                       |                | DUT3-001                                                                                                    |                                                                                                    |                                     | AFE+AVM+OCP+AutoLearn -                                   |               |               |  |  |
| 01.                                                                                                    | PASS 02 PASS                                                       |                             |                                                         |                                                                       |                | <del>.</del>                                                                                                   | PASS                                                                                                    |                                     | Search USB Device                                         |               |               |  |  |
| 2016/10/28                                                                                                    | Calibration<br>Test Point 1<br>Test Point 2                        | : <b>0K</b><br>: NA<br>: NA | step4                                                   | Calibration :<br>Test Point 1:<br>Test Point 2:                       | ok<br>NA<br>NA | 2016/10/28 T                                                                                                   | alibration<br>est Point 1<br>est Point 2                                                                  | : <mark>OK</mark><br>L: NA<br>2: NA | 3 -<br>01                                                 | Start<br>02   | e<br>03       |  |  |
| Start Date : 2016/6/24 下午 05:( -<br>DUT 01 serial number : DUT1_D<br>Accuracy Limit : 3 (%)<br>Step 1 : Initial Process<br>>DUT 01 Check USB Connec<br>Auto Step 2 : DownLoad DSP Prr<br>->Write CFG Register Start |                                                                    |                             |                                                         |                                                                       | ec<br>Pro      | Start Date : 2<br>DUT 03 serial<br>Accuracy Limi<br>Step 1 : Initia<br>>DUT 03<br>Auto Step 2 :<br>->Write CFG | 2016/6/24 下午<br>number : DUT<br>t : 3 (%)<br>al Process<br>Check USB Coo<br>DownLoad DS<br>Register Start | 05:( ^<br>-3_D                      | USB Connect<br>01 02 03                                   |               |               |  |  |
| ->Write RO<br>>Write I<br>->DUT Relay<br>->DUT Relay                                                                                                    | Register Start<br>DSP RAM Start<br>Turn On Setting<br>Turn On PASS | ,                           | ->Write RO<br>->DUT Relay<br>->DUT Relay<br>DSP version | Register Start<br>/ Turn On Setting<br>/ Turn On PASS<br>: 2016/04/21 |                | ->Write RO R<br>->DUT Relay<br>->DUT Relay<br>DSP version :                                                    | egister Start<br>Turn On Settir<br>Turn On PASS<br>2016/04/21                                             | g                                   | NA<br>Connect                                             | NA<br>Connect | NA<br>Connect |  |  |
| DSP version                                                                                                    | . 2010/04/21                                                       |                             |                                                         |                                                                       |                |                                                                                                    |                                                                                                    |                                     | Discon                                                    | Discon        | Discon        |  |  |
|                                                                                                    |                                                                    | -                           |                                                         |                                                                       | -              |                                                                                                    |                                                                                                    | -                                   | Interface                                                 | Test          |               |  |  |
|                                                                                                    | l                                                                  | -                           | DUT 02                                                  | Meter                                                                 | *              | DUT 03                                                                                                    | Meter                                                                                                    | *                                   | 01                                                        | 02            | 03            |  |  |
| Voltage0/0                                                                                                    | Meter<br>119.991                                                   | - î                         | Voltage(V)                                              | 120.065                                                               |                | Voltage(V)                                                                                                    | 119.991                                                                                                   |                                     |                                                           |               |               |  |  |
| Current(A)                                                                                                    | 5,001                                                              |                             | Current(A)                                              | 5.001                                                                 |                | Current(A)                                                                                                    | 5.001                                                                                                    |                                     | NA                                                        | NA            | NA            |  |  |
| Power(W)                                                                                                    | 300.603                                                            |                             | Power(W)                                                | 300.593                                                               |                | Power(W)                                                                                                    | 300.513                                                                                                   |                                     | L                                                         | 1 1           | 1 1           |  |  |
| PF                                                                                                    | 0.501                                                              |                             | PF                                                      | 0.501                                                                 |                | PF                                                                                                    | 0.501                                                                                                    |                                     | Test                                                      | Test          | Test          |  |  |
| Freq(Hz)                                                                                                    | 59.976                                                             |                             | Freq(Hz)                                                | 59.991                                                                |                | Freq(Hz)                                                                                                    | 59.991                                                                                                    |                                     |                                                           |               |               |  |  |
| CF Count                                                                                                    | 0                                                                  |                             | CF Count                                                | 0                                                                     |                | CF Count                                                                                                    | 0                                                                                                    |                                     | Reset                                                     | Reset         | Reset         |  |  |
| KWH(W)                                                                                                    | 0.000                                                              |                             | KWH(W)                                                  | 0.000                                                                 |                | KWH(W)                                                                                                    | 0.000                                                                                                    |                                     |                                                           |               |               |  |  |
| Voltage(%)                                                                                                    | -0.100                                                             |                             | Voltage(%)                                              | -0.038                                                                |                | Voltage(%)                                                                                                    | -0.100                                                                                                    |                                     |                                                           |               |               |  |  |
| Current(%)                                                                                                    | 0.008                                                              |                             | Current(%)                                              | 0.011                                                                 |                | Current(%)                                                                                                    | 0.004                                                                                                    |                                     |                                                           |               |               |  |  |
|                                                                                                    | 0.004                                                              |                             | 21                                                      | 1-11 11 222                                                           |                |                                                                                                    |                                                                                                    |                                     |                                                           |               |               |  |  |

#### Figure 2.9 : HS3103 Calibration

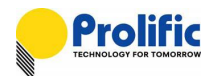

#### 2.8 Calibration Process with the "KP1001" Power Source

1. Please select the "KP1001" power source type

If you can control the "KP1001" (power source + USB to UART standard meter), please follow the steps below.

Step1 : Select COM setting

Step2 : Set "Accuracy Limit(%)" according to your requests.

| PL7411 Multil | Port AP 1.0.0(DSP 2015/                                                                      | 1/06) - [Configu                            | ration Mode]   |                             | the strength of the strength of the strength o |                                                                                           |
|---------------|----------------------------------------------------------------------------------------------|---------------------------------------------|----------------|-----------------------------|----------------------------------------------------------------------------------------------------|-------------------------------------------------------------------------------------------|
| Register      | Export-Download                                                                              | Config                                      | 1V1I MP        | Measure                     |                                                                                                    |                                                                                           |
| OCP Le        | bration Condition<br>ower Source Sett<br>tion Power Setting<br>120.0<br>100<br>eakage AVM No | ><br>ing.<br>Test Point<br>5.0 -<br>% 100 % | Freq<br>60 - 0 | pint 2<br>PF<br>.5L •<br>DC |                                                                                                    | Power Source selection:<br>(P1001  Accuracy Limit COM Setting<br>3  % COM6  Save Settings |

Step3 : Select Power Setting at "Power Source Calibration Point Setting", "Test Point1" and "Test point 2"

Figure 2.10 : KP1001 Setting

Step4 : Press button "Auto Calibration" Start.

Step5 : Here will show voltage, current, phase and instantaneous power that read from KP1001.

Step6 : If the calibration pass, they will show "PASS"

Note : You just setting the Step1, Step2 and Step3 one time. then Press

"Save Setting" button, Next Execute the AP the parameter will the same.

| Register   Expo                                      | rt-Download C                               | onfig                       | 1V1I MP                                          | Measure                                                                          | step4                                             |                                                                  |                                                           |            |            |
|------------------------------------------------------|---------------------------------------------|-----------------------------|--------------------------------------------------|----------------------------------------------------------------------------------|---------------------------------------------------|------------------------------------------------------------------|-----------------------------------------------------------|------------|------------|
| Standard Meter<br>0.0 v0.0                           | Data<br>0 A 0.0                             | Pha                         | se <mark>0.0 W</mark>                            | ON OFF Aut                                                                       | co Calibration                                    | PL741                                                            | 3-Au                                                      | toL        | earn       |
| Serial Number                                        | 01                                          |                             | Serial Number                                    | n 02                                                                             | Serial Number                                     | 03                                                               | - <pl7411 mod<="" td=""><td>• &gt;</td><td></td></pl7411> | • >        |            |
| DUT1-001                                             |                                             |                             | DUT2-001                                         |                                                                                  | DUT3-001                                          |                                                                  | AFE+A                                                     | oLearn -   |            |
| 01:                                                  | PASS                                        |                             | 02 :                                             | PASS                                                                             | 03:                                               | PASS                                                             | Search US                                                 | B Device   |            |
| Ca<br>Te<br>2016/10/28                               | libration :<br>st Point 1:1<br>st Point 2:1 | <mark>dk</mark><br>Na<br>Na | C<br>T<br>2016/10/28                             | alibration : <mark>OK</mark><br>est Point 1:NA<br><b>STEPD</b><br>est Point 2:NA | Cinc Cinc Cinc Cinc Cinc Cinc Cinc Cinc           | alibration : <mark>OK</mark><br>est Point 1:NA<br>est Point 2:NA | 3 -<br>01                                                 | Star<br>02 | 03         |
| Start Date : 20<br>DUT 01 serial r<br>Accuracy Limit | 16/6/24 下午 05<br>number:DUT1_<br>:3 (%)     | D =                         | Start Date : 2<br>DUT 02 serial<br>Accuracy Limi | 2016/6/24 下午 05:(<br>number : DUT2_D<br>t : 3 (%)                                | Start Date : 2<br>DUT 03 serial<br>Accuracy Limit | 016/6/24 下午 05:( ^<br>number : DUT3_D<br>: : 3 (%)               |                                                           |            | $\bigcirc$ |
| Step 1 : Initial Process<br>>DUT 01 Check USB Connec |                                             |                             | >DUT 02                                          | Check USB Connec                                                                 | >DUT 03                                           | Check USB Connec                                                 | USB Connec                                                | t          |            |
| Auto Step 2 : [                                      | DownLoad DSP F                              | Pro                         | Auto Step 2 :                                    | DownLoad DSP Pro                                                                 | Auto Step 2 :                                     | DownLoad DSP Pro                                                 | 01                                                        | 02         | 03         |
| ->Write RO Re                                        | gister Start<br>P RAM Start                 |                             | ->Write RO R<br>->DUT Relay                      | egister Start<br>Turn On Setting                                                 | ->Write RO R                                      | egister Start<br>Furn On Setting                                 | NA                                                        | NA         | NA         |
| ->DUT Relay T<br>->DUT Relay T                       | urn On Setting<br>urn On PASS               |                             | ->DUT Relay<br>DSP version :                     | Turn On PASS<br>2016/04/21                                                       | ->DUT Relay<br>DSP version :                      | Furn On PASS<br>2016/04/21<br>tart                               | Connect                                                   | Connect    | Connect    |
| ->Power On St<br>[CalibrationPoi<br>120V, 5A, 60Hz   | art<br>nt Start]<br>z, 0.5L                 |                             | [CalibrationPo<br>120V, 5A, 60H                  | bint Start]<br>Hz, 0.5L                                                          | [CalibrationPo<br>120V, 5A, 60H                   | int Start]<br>Iz, 0.5L                                           | Discon                                                    | Discon     | Discon     |
| m                                                    |                                             | *                           | ٠                                                | •                                                                                | ·                                                 | •                                                                | Interface                                                 | Test       |            |
|                                                      | Meter                                       | -                           | DOT 02<br>Voltage(V)                             | 120.065                                                                          | Voltage(V)                                        | MCICI                                                            | 01                                                        | 02         | 03         |
| Surrent(A)                                           | 5.001                                       |                             | Current(A)                                       | 5.001                                                                            | Current(A)                                        | 5.001                                                            | NA                                                        | NA         | NA         |
| Yower(W)<br>YF                                       | 300.603<br>0.501                            |                             | PF                                               | 0.501 step5                                                                      | PF                                                | 0.501                                                            | Test                                                      | Test       | Test       |
| req(Hz)                                              | 59.976                                      |                             | CE Count                                         | 59.991                                                                           | CE Count                                          | 0                                                                | 1                                                         | 1          |            |
| J Count                                              | 0 000                                       |                             | KWH(W)                                           | 0.000                                                                            | KWH(W)                                            | 0.000                                                            | Reset                                                     | Reset      | Reset      |
| (oltage(%)                                           | -0.100                                      |                             | Voltage(%)                                       | -0.038                                                                           | Voltage(%)                                        | -0.100                                                           |                                                           |            |            |
| urrent(%)                                            | 0.008                                       |                             | Current(%)                                       | 0.011                                                                            | Current(%)                                        | 0.004                                                            |                                                           |            |            |
| lower(%)                                             | -0.031                                      | -                           | Power(%)                                         | -0.035 *                                                                         | Power(%)                                          | -0.061 *                                                         |                                                           |            |            |

Figure 2.11 : KP1001 Calibration

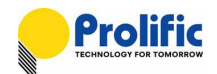

#### 2.9 Report Generator

Once the calibration is completed by the calibration AP, some data will be generated in the following path:

A: Report Data Path(.txt) --> "C:\Explorer\Calibration\Report\DUT\_001.txt"

 $C:\label{eq:constraint} C:\label{eq:constraint} C:\l$ 

C:\Explorer\Calibration\Report\DUT\_003.txt

#### Example:

| DU11_0001.txt - 記事本                                                                                                    |
|----------------------------------------------------------------------------------------------------|
| · 楢案(F) 編輯(E) 格式(O) 檢視(V) 說明(H)                                                                                                    |
| Start Date : 2016/3/11 <u>L</u> 47 10:25:03<br>DUT serial number : DUT_0001<br>Accuracy Limit : 1 (%)                                                                                                    |
| V (%)         I (%)         W (%)         CH:0           120V, 5A, 60Hz, 0.5L         0.027000(%),         0.011000(%),         0.038000(%),           120V, 0.1A, 60Hz, 1.0         0.027000(%),         0.550000(%),         0.273000(%),           120V, 10A, 60Hz, 1.0         0.027000(%),         0.083000(%),         0.132000(%),                                                                                                    |
| PL7x11 Calibration Result : PASS         VAGain : 0x0761         CH:0 IAGain : 0x3A27         CH:0 PAGain : 0x06B5         CH:1 PAGain :         CH:1 PAGain :         CH:2 PAGain :         CH:2 PAGain :         CH:2 PAGain :         CH:2 PAGain :         CH:2 PAGain :         CH:2 PAGain :         CH:2 PAGain :         CH:2 PAGain :         SampleCnt : 0x0F42         slRMS_SOms : 0x170DCFE7         OCP SMP : 0x00C3         CH:1 LTPUTH :         CCP SMP : 0x00C3         CH:1 LTPUTH :         CH:2 LTPUTH :         CH:0 LTPUTH :         CH:1 LTPUTH :         CH:1 LTPUTH :         CH:1 LTPUTH :         CH:1 LTTH :         CH:1 LTTH :         CH:1 LTTH :         CH:1 NoLoad_TH :         CH:1 NoLoad_TH :         CH:1 NoLoad_TH :         CH:1 NoLoad_TH :         TIARms : 00013FFEB4F7         IaRc : 0049B611         End Date : 2016/3/11 上午 10:26:24         End Date : 2016/3/11 上午 10:26:24 |

Figure 2.12 : Report Data and Path

B: Message Data Path(.txt) -->C:\Explorer\Calibration\Message\DUT\_001.txt"

C:\Explorer\Calibration\Message\DUT\_002.txt

C:\Explorer\Calibration\Message\DUT\_003.txt

| DUT1_001.txt - 記事本                                                                                                    |
|----------------------------------------------------------------------------------------------------|
| 檔案(F) 編輯(E) 格式(O) 檢視(V) 說明(H)                                                                                                    |
| Start Date : 2016/3/15 下午 01:22:47<br>DUT 01 serial number : DUTL_001<br>Accuracy Limit : 3 (%)<br>Step 1 : Initial Process<br>DUT 01 Check USB Connect<br>Auto Step 2 : DownLoad DSP Process<br>->Write CFG Register Start<br>->Write CFG Register Start<br>->UT Relay Turn On Setting<br>->DUT Relay Turn On PASS<br>DSP version : 2015/11/06 |
| Stop 2 · Calibration Procogg                                                                                                    |
| >Check Calibration Parameter<br>>Calibrate Process Start                                                                                                    |
| Power V:120.0                                                                                                    |
| Power I:5.0                                                                                                    |
| Power W:300.0<br>Power Phase:60 0                                                                                                    |
|                                                                                                    |
| >Calibrate PF                                                                                                    |
| Power V:120.0                                                                                                    |
| Power I:5.0                                                                                                    |
| Power W:500.0<br>Power Phase:60.0                                                                                                    |
|                                                                                                    |
| >Calibrate Vrms                                                                                                    |
| Power V:120.0                                                                                                    |
| Power I:5.U<br>Power W·300 0                                                                                                    |
| Power Phase:60.0                                                                                                    |
| >Calibrate Irms                                                                                                    |
| Power V:120.0                                                                                                    |
| Power I:5.0                                                                                                    |
| Power Wiscold<br>Power Phase:60.0                                                                                                    |
|                                                                                                    |
| >Lalibrate Power<br>>LT Setup 6 04 300 OSEC                                                                                                    |
| >Inst Setup, 15.0A                                                                                                    |
| >AVM Setting                                                                                                    |

Figure 2.13 : Message Data and Path

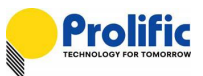

#### 2.10 How to export DSP / RO / CFG to file

Please select the Export-Download Page,

Step 1: Click Export DSP Program / Export CFG data / Export RO data button

| Register   | Export-Dow | nload                | Production M | ode    |
|------------|------------|----------------------|--------------|--------|
| _≺ DSP Buf | fer >      |                      |              |        |
| 0x3000~0x3 | 3005 :     |                      | 0x3060~0x    | 3065 : |
| 0x3006~0x3 | 300B :     |                      | 0x3066~0x    | 306B : |
| 0x300C~0x3 | 3011:      |                      | 0x306C~0x    | 3071:  |
| 0x3012~0x3 | 3017:      |                      | 0x3072~0x    | 3077:  |
| 0x3018~0x3 | 301D:      |                      | 0x3078~0x    | 307D : |
| 0x301E~0x3 | 3023:      |                      | 0x307E~0x    | 3083:  |
| 0x3024~0x3 | 3029:      |                      | 0x3084~0x    | 3089:  |
| 0x302A~0x3 | 302F:      |                      | 0x308A~0x    | 308F : |
| 0x3030~0x3 | 3035:      | 0x3090~0x            | 3095 :       |        |
| 0x3036~0x3 | 303B:      | 0x3096~0x            | 309B :       |        |
| 0x303C~0x3 | 3041:      | 0x309C~0x            | 30A1:        |        |
| 0x3042~0x3 | 3047:      |                      | 0x30A2~0x    | 30A7 : |
| 0x3048~0x3 | 304D :     |                      | 0x30A8~0x    | 30AD : |
| 0x304E~0x3 | 3053:      |                      | 0x30AE~0x    | 3083:  |
| 0x3054~0x3 | 3059:      |                      | 0x30B4~0x    | 3089:  |
| 0x305A~0x3 | 305F:      |                      | 0x30BA~0x    | 30BF : |
| Run        | Stop       | <mark>⊢≺ Lo</mark> a | ad File and  | Writ   |
| Kun        | 3000       | • DS                 | SP ORO O     | CFG    |
| Export 0   | TP data    |                      | Load File    |        |
| Export D   | SP Data    | - Wri                | te to OTP #1 | -      |
| Export DS  | P Program  | V. Wroj              | te to Shadow | RAM    |
| Export C   | FG data    |                      | Write DSP    |        |
| Export F   | RO data    |                      | Write RO     |        |
|            | 1          |                      |              |        |

Figure 2.14: AP export code

Step 2: Save DSP.rom / CFG.rom / RO.rom to your specify path

| Save in:       | 👪 DSP               | E 📸 🚽             |              |
|----------------|---------------------|-------------------|--------------|
| C.             | Name                | Date modified     | Туре         |
|                | CFG.rom             | 8/12/2015 3:56 PM | ROM File     |
| Necenit Flaces | DSP.rom             | 8/12/2015 3:55 PM | ROM File     |
|                | RO.rom              | 8/12/2015 3:56 PM | ROM File     |
| Desktop        |                     |                   |              |
| Libraries      |                     |                   |              |
| Network        |                     |                   |              |
|                | • [                 |                   | ,            |
|                | File name: DSP.rom  | •                 | <u>S</u> ave |
|                | Save as type: * rom |                   | Cancel       |

Figure 2.15: AP save code

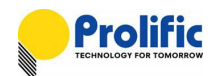

## 3. Power Protection Function Description

The power protection function of PL7413 prevents overload condition which may cause equipment overheat or even catch fire.

When the load current exceeds the rated current (or pre-configured current threshold, ILT/ST) for a specified time, the relay will be switched off to prevent overheat condition. Both the overload threshold current and delay time to switch off relay can be configured through the AP provided by Prolific.

#### 3.1 **Power Protection Operation**

The operation of protection is shown as below Figure.

If the load current (ILOAD) is less than or equal to ILT/ST, the relay is always ON.

If the load current (ILOAD) is larger than ILT/ST, the delay time (TOFF) to switch off relay will be shorter. Please refer to section 6.2.2 to calculate (TOFF).

Both the ILT/ST and TLT/ST can be configured by the application software provided by Prolific.

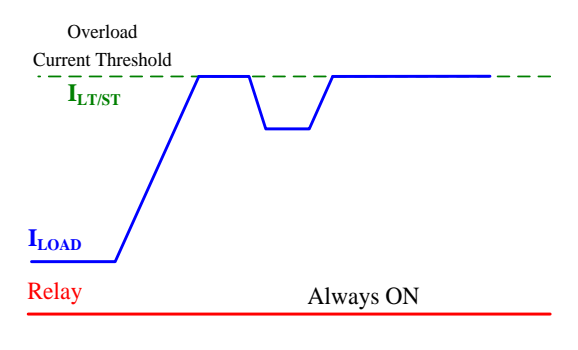

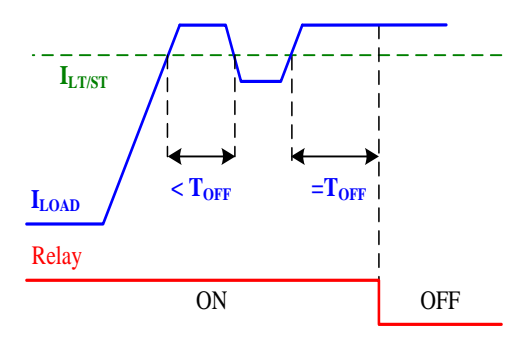

Figure 3.1 : Long/Short time protection (ILOAD = ILS/ST)

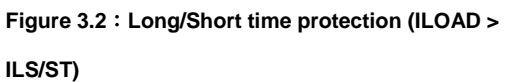

#### 3.2 Calculate the delay time to switch off relay

The delay time, T<sub>OFF</sub>, can be calculated by the following equation:

$$T_{OFF} = T_{LT/ST} \times \left(\frac{I_{LT/ST}}{I_{LOAD}}\right)^2$$

For example,

- > Short time threshold current  $(I_{ST})$  is set as 30A
- T<sub>ST</sub> is set as 5sec
- > Exact load current is 50A.

We can obtain the delay time to switch off delay is:

$$T_{OFF} = 5 \times \left(\frac{30}{50}\right)^2 = 1.8 \,\mathrm{sec}$$

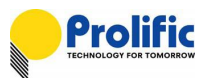

#### 3.3 OCP Protection

Ex: In Our Demo board, If Calibration current is 5A: 6A (1.2X) ~9.5A (1.9X) relay pick time = [T=240/ (1.2) ^2] ~ [T=240/ (1.9) ^2] 10A (2.0X) ~14.5A (2.9X) relay pick time = [T=20/ (2.0) ^2] ~ [T=20/ (2.9) ^2] 15A (3.0X) ~49.5A (9.9X) relay pick time = 1ms

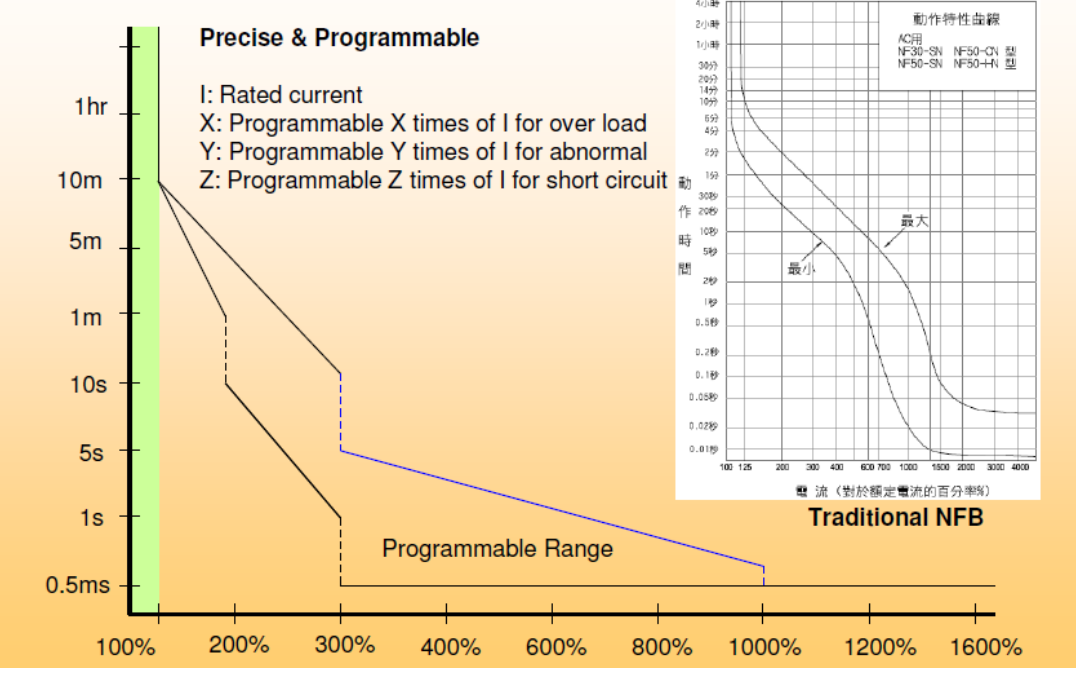

Figure 3.3 : Programmable Range

#### 3.4 OCP Threshold

| LT_PU: | 1.2X | PICK TIME      | 300 | LT_PU^2*T = 432 |
|--------|------|----------------|-----|-----------------|
|        |      |                |     |                 |
| INST:  | 3X   | Trip time is 1 |     | millisec        |
|        |      | SampleCnt      |     | 1953            |
|        |      |                |     |                 |

 Table 3.1 : Leakage and OCP setting Table

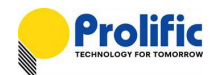

#### 3.5 AVM (Auto Voltage Margin)

PL7413 has two ADC input channels, It can be one voltage input and one current input or two current inputs. It depends on the DSP program definition. The DSP have 2K words instruction memory space and 48 words data space.

Prolific had provided some pre-defined power monitor functions, like, AVM, Power Protection.

#### 3.6 AVM introduction

By setting AX /BX/ CX/ DX, you can use PL7413 AVM function shown as follow figure.

PL7413 will auto switch relay on/off when input voltage threshold are setting

In Hysteresis region relay will keep before status, until over /under region.

| Point | Voltage | Relay     | Ratio |
|-------|---------|-----------|-------|
| Ax    | 66      | relay off | 0.6   |
| Bx    | 88      | relay on  | 0.8   |
| Сх    | 132     | relay on  | 1.2   |
| Dx    | 154     | relay off | 1.4   |

Table 3.2 : AVM threshold

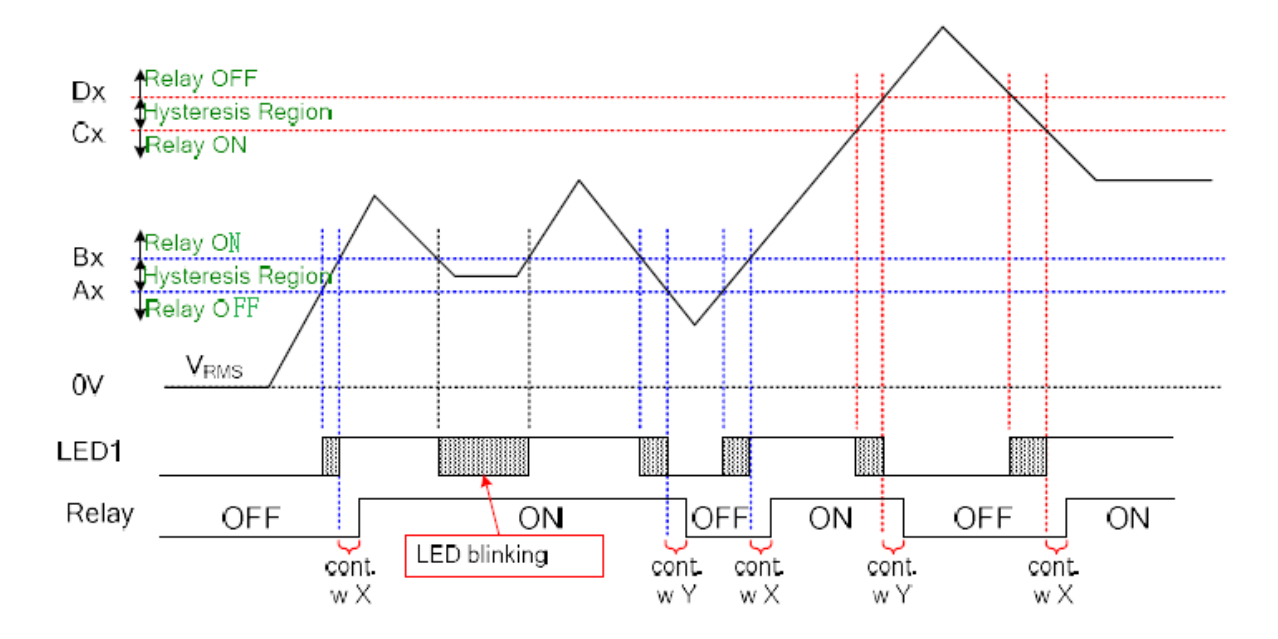

#### 3.7 DSP AVM flow

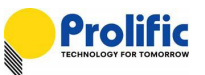

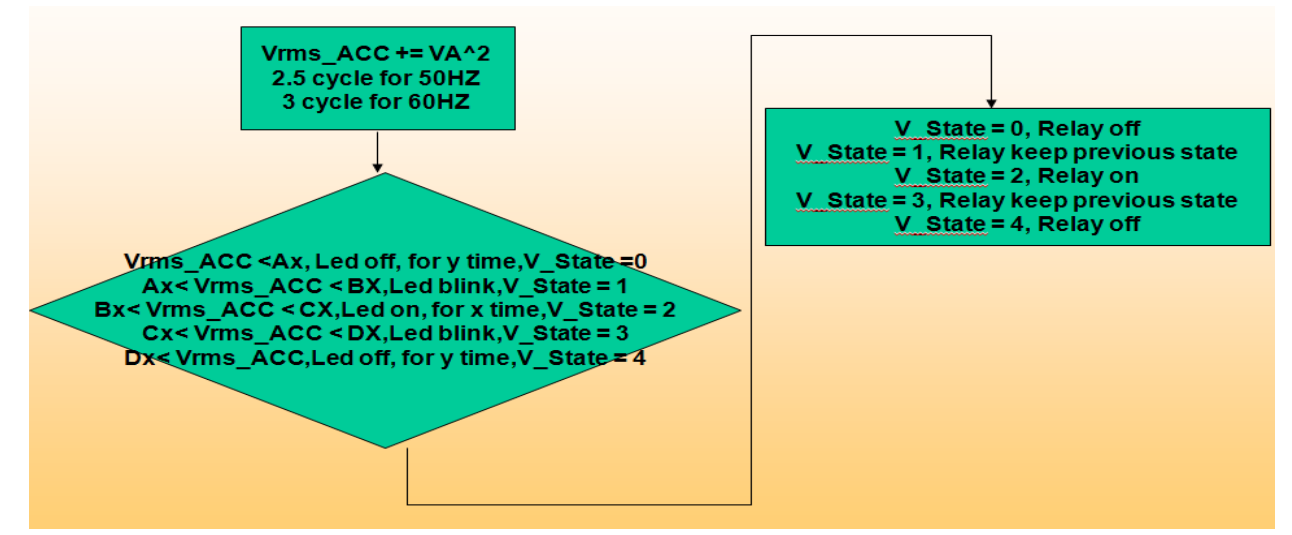

Figure 3.4 : AVM DSP flow

For example , if the sample counts/second is 3906(0xF42), then the AVM sample count2 is  $3/60^{*}(0xF42) = 195(0xC3)$ 

$$VTH = \left(\frac{V_{RMS} - V_{offset}}{V_{gain}/2^{18}}\right) \times SC2$$

#### 3.8 Introduce Auto Learn ZCC

PL7413 demo board have embedded the Auto learn function , DSP will auto lean when 1<sup>st</sup> relay on/off, Relay on base on V (voltage) and Relay off base on I(current), When on load, relay off will base on V. VB channel is use for load voltage detection:

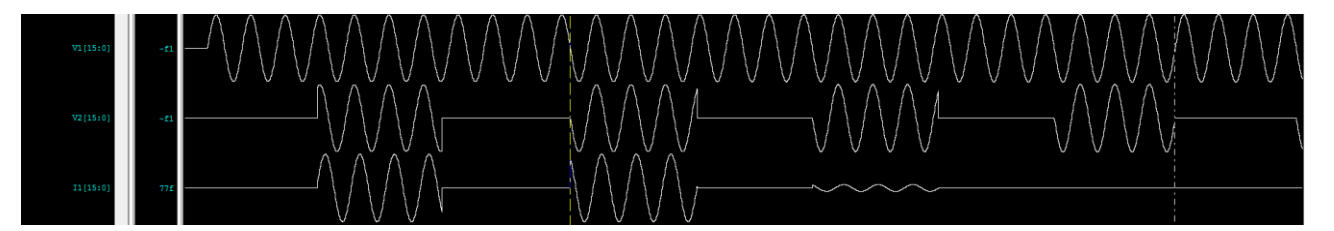

# If the PL7413 can do Zero crossing control, then it is also on behalf of it can do random phase control ??

#### Answer:

- (1) Yes, because the random phase control is zero, but the only difference is that zero crossing is zero and the random phase is nonzero.
- (2) Part of the zero is divided into two, one voltage, the other is the current, the current auto learn ZCC, Power On after 3 (relay on / off) is learning,
- (3) 3 times after the completion of learning, relay on is to see the voltage zero, relay off is to see the current zero, so you can achieve random phase control.

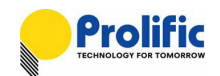

#### AC Calculate Method

#### 3.9 Parameter Address and Mapping

#### Those parameter is mapping in DSP As below

| 0x3000~0x3005 | VC       | VB       | VA       | 0x3060~0x3065 | VArms      | 0x30C0~0x30C5 | IA2_ACC    | 0x3120~0x3125 | PA        |
|---------------|----------|----------|----------|---------------|------------|---------------|------------|---------------|-----------|
| 0x3006~0X300B | VCOS     | VBOS     | VAOS     | 0x3066~0X306B | VBrms      | 0x30C6~0X30CB | ia2_sum    | 0x3126~0X312B | PB        |
| 0x300C~0X3011 | VC_LLCNT | VB_LLCNT | VA_LLCNT | 0x306C~0X3071 | IArms      | 0x30CC~0X30D1 | STACC_IA   | 0x312C~0X3131 | CF_CNTA   |
| 0x3012~0X3017 | VC_LLIDX | VB_LLIDX | VA_LLIDX | 0x3072~0X3077 | IBrms      | 0x30D2~0X30D7 | LTACC_IA   | 0x3132~0X3137 | CF_CNTB   |
| 0x3018~0X301D | ZXCCnt   | ZXBCnt   | ZXACnt   | 0x3078~0X307D | TVA_rms    | 0x30D8~0X30DD | IB2_ACC    | 0x3138~0X313D | PAO       |
| 0x301E~0X3023 | ZXCStart | ZXBStart | ZXAStart | 0x307E~0X3083 | TVB_rms    | 0x30DE~0X30E3 | IB2_SUM    | 0x313E~0X3143 | VARMS_ACC |
| 0x3024~0X3029 | ZXCStop  | ZXBStop  | ZXAStop  | 0x3084~0X3089 | TIA_rms    | 0x30E4~0X30E9 | LeakACC_IB | 0x3144~0X3149 |           |
| 0x302A~0X302F | VCZXTO   | VBZXTO   | VAZXTO   | 0x308A~0X308F | TIB_rms    | 0x30EA~0X30EF | TMP9       | 0x314A~0X314F | PBO       |
| 0x3030~0X3035 | VCState  | VBState  | VAState  | 0x3090~0X3095 | TPA        | 0x30F0~0X30F5 | UV_L_Value | 0x3150~0X3155 |           |
| 0x3036~0X303B | Temp_Cnt |          | VA0      | 0x3096~0X309B | TPB        | 0x30F6~0X30FB | UV_H_Value | 0x3156~0X315B |           |
| 0x303C~0X3041 | IC       | IB       | IA       | 0x309C~0X30A1 | KWHVAL1    | 0x30FC~0X3101 | OV_L_Value | 0x315C~0X3161 |           |
| 0x3042~0X3047 | ICOS     | IBOS     | IAOS     | 0x30A2~0X30A7 | KWHVAL2    | 0x3102~0X3107 | OV_H_Value | 0x3162~0X3167 |           |
| 0x3048~0X304D | IC_LLCNT |          |          | 0x30A8~0X30AD |            | 0x3108~0X310D | mAH_Val_VA | 0x3168~0X316D |           |
| 0x304E~0X3053 | IC_LLIDX |          |          | 0x30AE~0X30B3 |            | 0x310E~0X3113 | mAH_Val_VB | 0x316E~0X3173 | VARMS_AVM |
| 0x3054~0X3059 | SZX_CNT  |          |          | 0x30B4~0X30B9 |            | 0x3114~0X3119 | mAH_Val_IA | 0x3174~0X3179 | MAX_IA2   |
| 0x305A~0X305F | TMP4     |          | IA0      | 0x30BA~0X30BF | Relay_Trip | 0x311A~0X311F | mAH_Val_IB | 0x317A~0X317F | MAX_IB2   |
|               |          |          |          |               |            |               |            |               |           |

#### Table 4-1 : DSP Buffer of 1V1I(AFE+AVM+OCP+Leakage)

|                 | -            |          |          |                 |         |                 |          |                 |            |
|-----------------|--------------|----------|----------|-----------------|---------|-----------------|----------|-----------------|------------|
| 0x3005 ~ 0x3000 | Relay_Trip_C | VB       | VA       | 0x3065 ~ 0x3060 | VArms   | 0x30C5 ~ 0x30C0 | IA2_ACC  | 0x3125 ~ 0x3120 | PA         |
| 0X300B ~ 0x3006 | Relay_Trip_B | VBOS     | VAOS     | 0X306B ~ 0x3066 | ISrms   | 0X30CB ~ 0x30C6 | IA2_SUM  | 0X312B ~ 0x3126 | PB         |
| 0X3011 ~ 0x300C | Relay_Trip_A | IS_LLCnt | VA_LLCNT | 0X3071 ~ 0x306C | lArms   | 0X30D1 ~ 0x30CC | STACC_IA | 0X3131 ~ 0x312C | CF_CNTA    |
| 0X3017 ~ 0x3012 | TRIP_CTLA    | IS_LLIdx | VA_LLIDX | 0X3077 ~ 0x3072 | IBrms   | 0X30D7 ~ 0x30D2 | LTACC_IA | 0X3137 ~ 0x3132 | CF_CNTB    |
| 0X301D ~ 0x3018 | TRIP_CTLB    | ZXBCnt   | ZXACnt   | 0X307D ~ 0x3078 | TVA_rms | 0X30DD ~ 0x30D8 | IB2_ACC  | 0X313D ~ 0x3138 | PA0        |
| 0X3023 ~ 0x301E | TRIP_CTLC    | ZXBStart | ZXAStart | 0X3083 ~ 0x307E | TIS_rms | 0X30E3 ~ 0x30DE | IB2_SUM  | 0X3143 ~ 0x313E | VARMS_ACC  |
| 0X3029 ~ 0x3024 | RLY_ZXA      | ZXBStop  | ZXAStop  | 0X3089 ~ 0x3084 | TIA_rms | 0X30E9 ~ 0x30E4 | STACC_IB | 0X3149 ~ 0x3144 | PC         |
| 0X302F ~ 0x302A | RLY_ZXB      | VBZXTO   | VAZXTO   | 0X308F ~ 0x308A | TIB_rms | 0X30EF ~ 0x30EA | LTACC_IB | 0X314F ~ 0x314A |            |
| 0X3035 ~ 0x3030 | RLY_ZXC      | VBState  | VAState  | 0X3095 ~ 0x3090 | TPA     | 0X30F5 ~ 0x30F0 | IC2_ACC  | 0X3155 ~ 0x3150 | CF_CNTC    |
| 0X303B ~ 0x3036 | ISSign       | HV1      | VA0      | 0X309B ~ 0x3096 | TPB     | 0X30FB ~ 0x30F6 | IC2_SUM  | 0X315B ~ 0x3156 | KWHVAL3    |
| 0X3041 ~ 0x303C | IC           | IB       | IA       | 0X30A1 ~ 0x309C | KWHVAL1 | 0X3101 ~ 0x30FC | STACC_IC | 0X3161 ~ 0x315C |            |
| 0X3047 ~ 0x3042 | ICOS         | IBOS     | IAOS     | 0X30A7 ~ 0x30A2 | KWHVAL2 | 0X3107 ~ 0x3102 | LTACC_IC | 0X3167 ~ 0x3162 | MAX_IC2    |
| 0X304D ~ 0x3048 | IC_LLCNT     | IB_LLCNT | IA_LLCNT | 0X30AD ~ 0x30A8 | ICrms   | 0X310D ~ 0x3108 | ISum2    | 0X316D ~ 0x3168 | VARMS_HALF |
| 0X3053 ~ 0x304E | IC_LLIDX     | IB_LLIDX | IA_LLIDX | 0X30B3 ~ 0x30AE | TIC_rms | 0X3113 ~ 0x310E | PB0      | 0X3173 ~ 0x316E | VARMS_AVM  |
| 0X3059 ~ 0x3054 | PSU_UVPCNT   |          | ISIGN    | 0X30B9 ~ 0x30B4 | TPC     | 0X3119~0x3114   | PC0      | 0X3179 ~ 0x3174 | MAX_IA2    |
| 0X305E ~ 0x305A | TMP4         |          | IAO      | 0X30BE ~ 0x30BA |         | 0X311E ~ 0x311A |          | 0X317E ~ 0x317A | MAX IB2    |

#### Table 4.2 : DSP Buffer of 1V13

#### 3.10 Calculate Vrms method

Below table explains how to calculate the Vrms(V) method via the mapping address:

| Calculate Vrms(V) Value |                                                                                                    |           |           |           |           |           |  |  |  |  |
|-------------------------|----------------------------------------------------------------------------------------------------|-----------|-----------|-----------|-----------|-----------|--|--|--|--|
| Vrms register           | Vrms register address : 0x3078~0x307D,                                                                     |           |           |           |           |           |  |  |  |  |
| 0x3078 addre            | 0x3078 address is Low Byte, 0x307D address is High Byte.                                                   |           |           |           |           |           |  |  |  |  |
| Register address        | Register address         0x3078         0x3079         0x307A         0x307B         0x307C         0x307D |           |           |           |           |           |  |  |  |  |
| Register                | Data[0] =                                                                                                  | Data[1] = | Data[2] = | Data[3] = | Data[4] = | Data[5] = |  |  |  |  |
| Data                    | 0xBA                                                                                                    | 0x49      | 0x6C      | 0x77      | 0x00      | 0x00      |  |  |  |  |
| Example :               |                                                                                                    |           |           |           |           |           |  |  |  |  |
| Vrms value =            | 119.423(V)                                                                                                 |           |           |           |           |           |  |  |  |  |
| Data[5]=0x00            | )                                                                                                    |           |           |           |           |           |  |  |  |  |
| Data[4]=0x0             | 0                                                                                                    |           |           |           |           |           |  |  |  |  |
| Data[3]=0x77            | Data[3]=0x77                                                                                               |           |           |           |           |           |  |  |  |  |
| Data[2]=0x60            | 2                                                                                                    |           |           |           |           |           |  |  |  |  |
|                         |                                                                                                    |           |           |           |           |           |  |  |  |  |

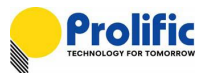

Data[1]=0x49

Data[0]=0xBA

Vrms value = {(Data[5]\*256^5) +(Data[4]\*256^4) +(Data[3]\*256^3) +

(Data[2]\*256^2) + (Data[1]\*256) + Data[0]} / (2^24)

= (0x0000776C49BA) / (2^24)

= 2003585466 / (2^24)

= 119.423 (V)

#### Table 4.3 : Calculate Vrms

#### 3.11 Calculate Irms method

Below table explains how to calculate the Irms(A) method via the mapping address for 1V1I/1V3I:

| Calculate Irms(A) Value                                  |                                                         |                 |                  |                  |           |           |  |  |  |
|----------------------------------------------------------|---------------------------------------------------------|-----------------|------------------|------------------|-----------|-----------|--|--|--|
| Irms register address : 0x3084~0x3089,                   |                                                         |                 |                  |                  |           |           |  |  |  |
| 0x3084 address is Low Byte, 0x3089 address is High Byte. |                                                         |                 |                  |                  |           |           |  |  |  |
| Register address                                         | ister address 0x3084 0x3085 0x3086 0x3087 0x3088 0x3089 |                 |                  |                  |           |           |  |  |  |
| Register                                                 | Data[0] =                                               | Data[1] =       | Data[2] =        | Data[3] =        | Data[4] = | Data[5] = |  |  |  |
| Data                                                     | 0x35                                                    | 0x50            | 0xFB             | 0x00             | 0x00      | 0x00      |  |  |  |
|                                                          |                                                         |                 |                  |                  |           |           |  |  |  |
| Example :                                                |                                                         |                 |                  |                  |           |           |  |  |  |
| Irms value = 2                                           | 2.405964 (A)                                            |                 |                  |                  |           |           |  |  |  |
| Data[5]=0x00                                             | )                                                       |                 |                  |                  |           |           |  |  |  |
| Data[4]=0x00                                             | )                                                       |                 |                  |                  |           |           |  |  |  |
| Data[3]=0x00                                             | )                                                       |                 |                  |                  |           |           |  |  |  |
| Data[2]=0xFE                                             | 3                                                       |                 |                  |                  |           |           |  |  |  |
| Data[1]=0x50                                             | )                                                       |                 |                  |                  |           |           |  |  |  |
| Data[0]=0x35                                             | j                                                       |                 |                  |                  |           |           |  |  |  |
| Irms value ={(Data                                       | a[5]*256^5) +(D                                         | ata[4]*256^4) + | -(Data[3]*256^3) | ) + (Data[2]*256 | 6^2) +    |           |  |  |  |
| (Dat                                                     | a[1]*256) + Dat                                         | a[0]} / (2^30)  |                  |                  |           |           |  |  |  |
| = (0x0                                                   | 00000FB5035)                                            | / (2^30)        |                  |                  |           |           |  |  |  |
| = 1647                                                   | 70069 / (2^30)                                          |                 |                  |                  |           |           |  |  |  |
| = 2.40                                                   | 5964 (A)                                                |                 |                  |                  |           |           |  |  |  |

#### Table 4.4 : Calculate Irms(A)

Below table explains how to calculate the Irms(B) method via the mapping address for 1V3I DSP

#### only ,the algorithm is same as Irms(A):

| Calculate Irms(B) Value                                  |                                                      |  |  |  |  |  |  |  |
|----------------------------------------------------------|------------------------------------------------------|--|--|--|--|--|--|--|
| Irms register address : 0x308A~0x308F,                   |                                                      |  |  |  |  |  |  |  |
| 0x308A address is Low Byte, 0x308F address is High Byte. |                                                      |  |  |  |  |  |  |  |
| Register address                                         | Register address0x308A0x308B0x308C0x308D0x308E0x308F |  |  |  |  |  |  |  |
| Table 4.5 : Calculate Irms(B)                            |                                                      |  |  |  |  |  |  |  |

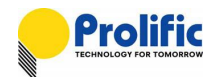

Below table explains how to calculate the Irms(C) method via the mapping address for 1V3I DSP

#### only ,the algorithm is same as Irms(A):

| Calculate Irms(C) Value                                  |        |        |        |        |        |        |  |  |
|----------------------------------------------------------|--------|--------|--------|--------|--------|--------|--|--|
| Irms register address : 0x30AE~0x30B3,                   |        |        |        |        |        |        |  |  |
| 0x30AE address is Low Byte, 0x30B3 address is High Byte. |        |        |        |        |        |        |  |  |
| Register address                                         | 0x30AE | 0x30AF | 0x30B0 | 0x30B1 | 0x30B2 | 0x30B3 |  |  |

Table 4.6 : Calculate Irms(C)

#### 3.12 Calculate Active Power method

Below table explains how to calculate the Active Power(Wa) method via the mapping address for 1V1I/1V3I::

|                    |                | Calculat                  | e Active Po        | wer(Wa) Va      | lue      |          |
|--------------------|----------------|---------------------------|--------------------|-----------------|----------|----------|
| ActivePower        | egister addre  | ess :0x3090~0             | x3095              |                 |          |          |
| 0x3090 addre       | ss is Low By   | te , 0x3095 ad            | dress is High Byt  | te.             |          |          |
| Register address   | 0x3090         | 0x3091                    | 0x3092             | 0x3093          | 0x3094   | 0x3095   |
| Register           | Data[0]=       | Data[1]=                  | Data[2]=           | Data[3]=        | Data[4]= | Data[5]= |
| Data               | 0x77           | 0x9C                      | 0x22               | 0x74            | 0x09     | 0x00     |
| Example :          |                |                           |                    |                 |          |          |
| ActivePower        | value = 242    | 0.1352(W)                 |                    |                 |          |          |
| Data[5]=0x00       |                |                           |                    |                 |          |          |
| Data[4]=0x09       |                |                           |                    |                 |          |          |
| Data[3]=0x74       |                |                           |                    |                 |          |          |
| Data[2]=0x22       |                |                           |                    |                 |          |          |
| Data[1]=0x9C       |                |                           |                    |                 |          |          |
| Data[0]=0x77       |                |                           |                    |                 |          |          |
| Active Power value | e = [(Data[5]* | <sup>256^5)</sup> + (Data | a[4]*256^4) + (Da  | ata[3] *256^3)+ |          |          |
|                    | (Data[2]       | *256^2)+(Data             | [1]*256) +Data[0   | )]]/(2^24)      |          |          |
|                    | = [(0x00*2     | 56^5) + (0x09*            | 256^4) + (0x74*2   | 256^3) +        |          |          |
|                    | (0x22*25       | 56^2)+ (0x9C*2            | 256) + 0x77] / (2⁄ | ^24)            |          |          |
|                    | = (0x00097     | 74229C77) / (2            | ^24)               |                 |          |          |
|                    | =(4060313      | 80999) / (2^24)           |                    |                 |          |          |
|                    | = 2420.13      | 52 (W)                    |                    |                 |          |          |

#### Table 4.7 : Calculate Active Power(Wa)

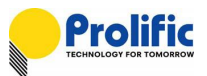

Below table explains how to calculate the Active Power(Wb) method via the mapping address for 1V3

#### DSP only ,the algorithm is same as Power(Wa):

|                                         |              | Calculat       | e Active Po      | wer(Wb) Va | llue   |        |
|-----------------------------------------|--------------|----------------|------------------|------------|--------|--------|
| ActivePower r                           | egister addr | ess :0x3096~0  | x309B            |            |        |        |
| 0x3096 addre                            | ss is Low By | /te, 0x309B ad | dress is High By | te.        |        |        |
| Register address                        | 0x3096       | 0x3097         | 0x3098           | 0x3099     | 0x309A | 0x309B |
| Table 4.9 · Calquista Astiva Dawar(M/b) |              |                |                  |            |        |        |

 Table 4.8 : Calculate Active Power(Wb)

Below table explains how to calculate the Active Power(Wc) method via the mapping address for 1V3

#### DSP only ,the algorithm is same as Power(Wa):

|                  |             | Calculat       | te Active Po                | wer(Wc) Va | lue    |        |
|------------------|-------------|----------------|-----------------------------|------------|--------|--------|
| ActivePower r    | egister add | ress :0x30B4~( | )x30B9<br>Idross is High By | <i>t</i> o |        |        |
| Register address | 0x30B4      | 0x30B5         | 0x30B6                      | 0x30B7     | 0x30B8 | 0x30B9 |
|                  |             |                |                             |            |        |        |

 Table 4.9 : Calculate Active Power(Wc)

#### 3.13 Calculate PF and Phase angle method

Below table explains how to calculate the Power Factor (PF) and phase angle method via the mapping address:

| Calculate Power Factor(PF) Value and Phase Angle Value                                                   |
|----------------------------------------------------------------------------------------------------|
| PF value = ActivePower / ( Vrms × Irms)                                                                  |
| Phase Angle value = arcCos( PF )                                                                         |
| Active Power value and Vrms value and Irms value are known, so use rule to calculate PF and Phase Angle. |
| Active Power value = 275.00(W)                                                                           |
| Irms value = 5.00 (A)                                                                                    |
| Vrms value = 110.00 (V)                                                                                  |
| Example : PF value = 0.5000                                                                              |
| PF value = (ActivePower) / ( Vrms × Irms)                                                                |
| = (275) / (110.00 × 5.00 )                                                                               |
| = 0.5                                                                                                    |
| Phase Angle value = arcCos( PF )                                                                         |
| $= \operatorname{arcCos}(0.5)$                                                                           |
| = 60 (Degree)                                                                                            |

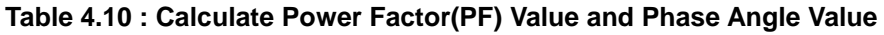

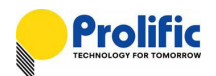

## 3.14 Calculate Accumulate power Method

Below table explains how to calculate the Accumulate Energy(Wa) method via the mapping address for 1V1I/1V3I:

|                  | Ca             | alculate Ac    | cumulate Er       | nergy (Wa)     | Value     |           |
|------------------|----------------|----------------|-------------------|----------------|-----------|-----------|
| Accumulate Er    | nergy value    | = CF_Count *0  | .3125 WH          |                |           |           |
|                  |                | = 38580 (WH)   |                   |                |           |           |
|                  |                | = 38.58 (KWH)  | )                 |                |           |           |
| CF_Count regi    | ster address   | : 0x312C~0x3   | 3131,             |                |           |           |
| 0x312C addres    | ss is Low Byte | e, 0x3131 addr | ess is High Byte. |                |           |           |
| Register address | 0x312C         | 0x312D         | 0x312E            | 0x312F         | 0x3130    | 0x3131    |
| Register         | Data[0] =      | Data[1] =      | Data[2] =         | Data[3] =      | Data[4] = | Data[5] = |
| Data             | 0x40           | 0xE2           | 0x01              | 0x00           | 0x00      | 0x00      |
| Example : Cl     | Count value    | e = 123456 (im | p)                |                |           |           |
| CF_Count valu    | ue = (Data[5]* | 256^5) + (Data | [4]*256^4) + (Da  | ta[3] *256^3)+ |           |           |
|                  | (Data[2]       | *256^2)+(Data  | [1]*256) +Data[0] |                |           |           |
|                  | = (0x00*25     | 6^5) + (0x00*  | 256^4) + (0x00*2  | 256^3) +       |           |           |
|                  | (0x01*25       | 56^2)+ (0xE2*2 | 56) + 0x40        |                |           |           |
|                  | = 0x00000      | 001E240        |                   |                |           |           |
|                  | = 123456(i     | mp)            |                   |                |           |           |
| Accumulate Er    | nergy Value    | = CF_Count *C  | ).3125            |                |           |           |
|                  |                | = 123456*0.31  | 25                |                |           |           |
|                  |                | = 38580 (WH)   |                   |                |           |           |
|                  |                | = 38.58 (KWH   | )                 |                |           |           |

#### Table 4.11 : Calculate Accumulate Energy (Wa)

Below table explains how to calculate the Accumulate Energy(Wb) method via the mapping address for

1V3I DSP only ,the algorithm is same as Accumulate Energy(Wa):

| Calculate Accumulate Energy (Wb) Value |                 |                 |                 |        |        |        |
|----------------------------------------|-----------------|-----------------|-----------------|--------|--------|--------|
| Accumulate E                           | Energy value    | = CF_Count *0.3 | 3125 WH         |        |        |        |
|                                        |                 | = 38580 (WH)    |                 |        |        |        |
|                                        |                 | = 38.58 (KWH)   |                 |        |        |        |
| CF_Count ree                           | gister address  | : 0x3132~0x31   | 37,             |        |        |        |
| 0x3132 addre                           | ess is Low Byte | e,0x3137 addres | s is High Byte. |        |        |        |
| Register address                       | 0x3132          | 0x3133          | 0x3134          | 0x3135 | 0x3136 | 0x3137 |

Table 4.12 : Calculate Accumulate Energy (Wb)

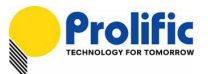

Below table explains how to calculate the Accumulate Energy(Wc) method via the mapping address for 1V3I

#### DSP only ,the algorithm is same as Accumulate Energy(Wa):

|                  | Ca              | alculate Acc    | umulate En       | ergy (Wc) V | /alue  |        |
|------------------|-----------------|-----------------|------------------|-------------|--------|--------|
| Accumulate E     | Energy value    | = CF_Count *0.  | 3125 WH          |             |        |        |
|                  |                 | = 38580 (WH)    |                  |             |        |        |
|                  |                 | = 38.58 (KWH)   |                  |             |        |        |
| CF_Count re      | gister address  | : 0x3150~0x31   | 155,             |             |        |        |
| 0x3150 addre     | ess is Low Byte | e ,0x315c addre | ss is High Byte. |             |        |        |
| Register address | 0x3150          | 0x3151          | 0x3152           | 0x3153      | 0x3154 | 0x3155 |

 Table 4.13 : Calculate Accumulate Energy (Wc)

#### 3.15 Calculate Frequency method

Below table explains how to calculate the Frequency (Freq) method via the mapping address:

|                  |                                          | Calculate           | Frequency       | /(Hz) Value    | e              |      |
|------------------|------------------------------------------|---------------------|-----------------|----------------|----------------|------|
| Frequency val    | ue = {( (ZccC)                           | nt-1) / 2 ) / ( ( Z | CcStop - ZccSt  | art) / SampleC | nt) }= 49.9992 | (Hz) |
| ZccCnt registe   | r address : 0x3                          | 018~0x3019,         |                 |                |                |      |
| 0x3018 address   | s is Low Byte, 0                         | x3019 address       | s is High Byte. |                |                |      |
| Register address | 0x3018                                   | 0x3019              |                 |                |                |      |
| Register         | Data[0] =                                | Data[1] =           |                 |                |                |      |
| Data             | 0x64                                     | 0x00                |                 |                |                |      |
| Example : Zcc    | Cnt value = 1                            | 00                  |                 |                |                |      |
| ZccCnt value =   | = (Data[1]*256)                          | +Data[0]            |                 |                |                |      |
| =                | = (0x00*256) +                           | 0x64                |                 |                |                |      |
| =                | =0x0064                                  |                     |                 |                |                |      |
| =                | =100                                     |                     |                 |                |                |      |
|                  |                                          |                     |                 |                |                |      |
| ZccStart regist  | er address : 0x                          | 301E~0x301F,        |                 |                |                |      |
| 0x301E address   | s is Low Byte, (                         | 0x301F addres       | s is High Byte. |                |                |      |
| Register address | 0x301E                                   | 0x301F              |                 |                |                |      |
| Register         | Data[0] =                                | Data[1] =           |                 |                |                |      |
| Data             | 0x20                                     | 0x00                |                 |                |                |      |
| Example : Zcc    | Start value =                            | 32                  |                 |                |                |      |
| ZccStart value   | = [(Data[5]*256                          | 6^5) +(Data[4]*     | 256^4)+(Data[   | 3]*256^3)+     |                |      |
|                  | (Data[2]*25                              | 6^2)+(Data[1]*      | 256) +Data[0]]  |                |                |      |
|                  | = (0x00*256^5                            | ) + (0x00*256^      | 4) + (0x00*256  | ^3)+           |                |      |
|                  | $(0x00^{2}56^{2}) + (0x00^{2}56) + 0x20$ |                     |                 |                |                |      |
|                  | = 0x00000000                             | 0020                |                 |                |                |      |
|                  | = 32                                     |                     |                 |                |                |      |

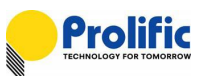

| ZccStop regist<br>0x3024 addres | er address : 0x<br>ss is Low Byte, | 3024~0x3025,<br>0x3025 addres | ss is High Byte. |                 |               |    |
|---------------------------------|------------------------------------|-------------------------------|------------------|-----------------|---------------|----|
| Register address                | 0x3024                             | 0x3025                        |                  |                 |               |    |
| Register                        | Data[0] =                          | Data[1] =                     |                  |                 |               |    |
| Data                            | 0x3B                               | 0x0F                          |                  |                 |               |    |
| Example : Zcc                   | Stop value = 3                     | 3899                          |                  |                 |               |    |
| ZccStop value                   | = [(Data[5]*256                    | 3^5) +(Data[4]*               | 256^4)+(Data[3   | 3]*256^3)+      |               |    |
|                                 | (Data[2]*256                       | ^2)+(Data[1]*2                | :56) +Data[0]]   |                 |               |    |
|                                 | = (0x00*256^5                      | ) + (0x00*256^                | 4) +( 0x00*256   | ^3)+            |               |    |
|                                 | (0x00*256^2                        | ) +( 0x0F*256)                | + 0x3B           |                 |               |    |
|                                 | = 0x00000000                       | OF3B                          |                  |                 |               |    |
|                                 | = 3899                             |                               |                  |                 |               |    |
| SampleCnt ma                    | apping address                     | (from CFG Re                  | gister mapping   | for AFE) : (    | )x3809~0x380/ | Α, |
| 0x3809 addres                   | ss is Low Byte,                    | 0x380A addres                 | ss is High Byte. |                 |               | -  |
| Register address                | 0x3809                             | 0x380A                        |                  |                 |               |    |
| Register                        | Data[0] =                          | Data[1] =                     |                  |                 |               |    |
| Data                            | 0x42                               | 0x0F                          |                  |                 |               |    |
| Example : San                   | npleCnt value                      | = 3906                        |                  |                 |               |    |
| SampleCnt va                    | lue = (Data[1] *                   | 256)+Data[0]                  |                  |                 |               |    |
|                                 | = (0x0F*2                          | 256) + 0x42                   |                  |                 |               |    |
|                                 | = 0x0F42                           | 2                             |                  |                 |               |    |
|                                 | = 3906                             |                               |                  |                 |               |    |
| Frequency val                   | ue = {( (ZccCnt                    | -1)/2)/((Zo                   | cStop - ZccSta   | ırt) / SampleCn | it)}          |    |
|                                 | = {((100-1) /                      | 2)/((3899-3                   | 2)/(3906))}      |                 |               |    |
|                                 | = (49.5) / (0                      | 0.9900153)                    |                  |                 |               |    |
| = 49.9992 Hz                    |                                    |                               |                  |                 |               |    |

#### Table 4.14 : Calculate Frequency (Hz)

#### 3.16 OCP Parameter Calculate method

Follow is explanation how to calculate the OCP sample count -OCP\_SMPA method for 1V1I/1V3I:

| Calculate OCP_SMPA Value                                 |
|----------------------------------------------------------|
| OCP_SMPA=SampleCnt / 25                                  |
| SampleCnt register address : 0x3809~0x380A,              |
| 0x3809 address is Low Byte, 0x380A address is High Byte. |
| OCP_SMPA register address : 4036~0x4037,                 |
| 0x4036 address is Low Byte, 0x4037 address is High Byte. |
|                                                          |

# AN-71170501

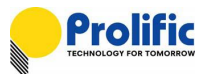

#### Example :

ADCDIV = 0x3801 bit3~0.

ADC clock = Crystal Clock/[ADCDIV+1]=16M/8=2M

SampleCnt = ADC clock/ OSR512 /Mux number

2MHz /512/2

=200000/512/2

=1953

 $OCP\_SMPA = DEC2HEX (1953/25)$ 

= 0x4E

#### Table 4.15 : Calculate OCP\_SMPA Value

Follow is explanation how to calculate the Instance sample count -INST\_SMP method for 1V1I/1V3I:

#### Calculate INST\_SMP Value

INST\_SMP =SampleCnt/1000

SampleCnt register address : 0x3809~0x380A,

0x3809 address is Low Byte, 0x380A address is High Byte.

**INST\_SMP** register address : 0x4048~0x4049,

0x4048 address is Low Byte, 0x4049 address is High Byte.

Example :

SampleCnt =1953

INST\_SMP =DEC2HEX(1953/1000)

=0x01.

#### Table 4.16 : Calculate INST\_SMP Value

Follow is explanation how to calculate the Long time pickup threshold LTPUTHA method, for 1V1I/1V3I:

|                                                | С                             | alculate LT                   | PUTHA \        | /alue     |         |         |
|------------------------------------------------|-------------------------------|-------------------------------|----------------|-----------|---------|---------|
| LTPUTHA =IArms_50m                             | s*(LT_PU^2)                   |                               |                |           |         |         |
| IArms_50ms register ad                         | ldress : 0x30                 | C0~0x30C5,                    |                |           |         |         |
| 0x30C0 address is Low                          | Byte, 0x30C                   | 5 address is Hi               | gh Byte.       |           |         |         |
| Register address                               | 0x30C0                        | 0x30C1                        | 0x30C2         | 0x30C3    | 0x30C4  | 0x30C5  |
| Register Data                                  | Data[0]                       | Data[1]                       | Data[2]        | Data[3]   | Data[4] | Data[5] |
| LT_PUTHA register add<br>0x4126 address is Low | ress : 0x4120<br>Byte, 0x4128 | 6∼0x412B,<br>3 address is Hi( | gh Byte.       | I         |         |         |
| Register address                               | 0x4126                        | 0x4127                        | 0x4128         | 0x4129    | 0x412A  | 0x412B  |
| Register Data                                  | Data[0]                       | Data[1]                       | Data[2]        | Data[3]   | Data[4] | Data[5] |
| Step1. Set OCPA                                | EN to 0(add                   | dress=0x3804                  | bit2) , 0x3804 | &= ~ 0x04 |         |         |

|      | Step2. Set LTPUTHA = 0X7FFFFFF                                |
|------|---------------------------------------------------------------|
|      | Step3. Set OCPA_EN to 1(address=0x3804 bit2) , 0x3804  = 0x04 |
|      | Step 4. Wait 2 SECS, read IArms_50ms                          |
|      | Step 5. LTPUTHA =IArms_50ms*(LT_PU^2)                         |
| Exam | ple :                                                         |
| T_PL | J = 1.2X                                                      |
| Arms | _50ms= 0x2F37809                                              |
| T_PL | JTHA=(0x2F37809)* (1.2^2)                                     |
|      | = 0x43FE00C                                                   |
|      |                                                               |

#### Table 4.17 : Calculate LTPUTHA Value

Below table explains how to calculate Long time pickup threshold LTPUTHB method via the mapping address

#### for 1V3I DSP only, the algorithm is same as LTPUTHA:

| Calculate LTPUTHB Value              |                |                  |           |         |         |         |
|--------------------------------------|----------------|------------------|-----------|---------|---------|---------|
| LTPUTHB =IBrms_50m                   | s*(LT_PU^2)    |                  |           |         |         |         |
| IBrms_50ms register ad               | ldress : 0x30l | D8~0x30DD,       |           |         |         |         |
| 0x30D8 address is Low                | Byte, 0x30D    | D address is Hi  | igh Byte. |         |         |         |
| Register address                     | 0x30D8         | 0x30D9           | 0x30DA    | 0x30DB  | 0x30DC  | 0x30DD  |
| Register Data                        | Data[0]        | Data[1]          | Data[2]   | Data[3] | Data[4] | Data[5] |
|                                      |                |                  |           |         |         |         |
| LT_PUTHB register add                | lress : 0x4050 | C~0x4061,        |           |         |         |         |
| 0x405C address is Low                | Byte, 0x4061   | I address is Hig | gh Byte.  |         |         |         |
| Register address                     | 0x405C         | 0x405D           | 0x405E    | 0x405F  | 0x4060  | 0x4061  |
| Register Data                        | Data[0]        | Data[1]          | Data[2]   | Data[3] | Data[4] | Data[5] |
| Table 4.18 : Calculate LTPUTHB Value |                |                  |           |         |         |         |

Below table explains how to calculate Long time pickup threshold **LTPUTHC** method via the mapping address for **1V3I DSP only, the algorithm is same as LTPUTHA:** 

| Calculate LTPUTHC Value                                                                                |               |                |          |         |         |         |
|----------------------------------------------------------------------------------------------------|---------------|----------------|----------|---------|---------|---------|
| LTPUTHC =ICrms_50m                                                                                     | s*(LT_PU^2)   |                |          |         |         |         |
| ICrms_50ms register ad                                                                                 | ldress : 0x30 | F0~0x30F5,     |          |         |         |         |
| 0x30F0 address is Low                                                                                  | Byte, 0x30F5  | address is Hig | gh Byte. |         |         |         |
| Register address                                                                                       | 0x30F0        | 0x30F1         | 0x30F2   | 0x30F3  | 0x30F4  | 0x30F5  |
| Register Data                                                                                          | Data[0]       | Data[1]        | Data[2]  | Data[3] | Data[4] | Data[5] |
| LT_PUTHC register address : 0x4168~0x416D,<br>0x4168 address is Low Byte, 0x416D address is High Byte. |               |                |          |         |         |         |
| Register address                                                                                       | 0x4168        | 0x4169         | 0x416A   | 0x416B  | 0x416C  | 0x416D  |
| Register Data                                                                                          | Data[0]       | Data[1]        | Data[2]  | Data[3] | Data[4] | Data[5] |

Table 4.19 : Calculate LTPUTHC Value

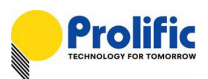

|                                               |                                                          |                          |                |              |         | /i.     |  |  |
|-----------------------------------------------|----------------------------------------------------------|--------------------------|----------------|--------------|---------|---------|--|--|
|                                               |                                                          | Calculate                | ETTHA \        | /alue        |         |         |  |  |
| LTTHA= (IArms_50ms                            | s*20)* (LT_PL                                            | J^2)*PICK TIM            | IE             |              |         |         |  |  |
| IArms_50ms register                           | address : 0x3                                            | 0C0~0x30C5,              |                |              |         |         |  |  |
| 0x30C0 address is Lo                          | w Byte, 0x30                                             | C5 address is            | High Byte.     |              |         |         |  |  |
| Register address                              | gister address 0x30C0 0x30C1 0x30C2 0x30C3 0x30C4 0x30C5 |                          |                |              |         |         |  |  |
| Register Data                                 | Data[0]                                                  | Data[1]                  | Data[2]        | Data[3]      | Data[4] | Data[5] |  |  |
| LTTHA register addres<br>0x412C address is Lo | ss : 0x412C ~<br>w Byte, 0x41                            | 0x4131,<br>31 address is | High Byte.     |              |         |         |  |  |
| Register address                              | 0x412C                                                   | 0x412D                   | 0x412E         | 0x412F       | 0x4130  | 0x4131  |  |  |
| Register Data                                 | Data[0]                                                  | Data[1]                  | Data[2]        | Data[3]      | Data[4] | Data[5] |  |  |
| Step1. Set OCI                                | PA_EN to 0(a                                             | ddress=0x380             | 4 bit2) , 0x38 | 04 &= ~ 0x04 |         |         |  |  |
| Step2. Set LTT                                | HA = 0X7FFF                                              | FFFFFFFF                 |                |              |         |         |  |  |
| Step3. Set OCI                                | PA_EN to 1(a                                             | ddress=0x380             | 4 bit2) , 0x38 | 04  = 0x04   |         |         |  |  |
| Step 4. Wait 2                                | SECS, read I                                             | Arms_50ms                |                |              |         |         |  |  |
| Step 5. LTTHA:                                | = (IArms_50n                                             | ns*20)*(LT_PL            | I^2)*PICK TIN  | ΛE           |         |         |  |  |
| Example :                                     |                                                          |                          |                |              |         |         |  |  |
| PICK TIME=300 s                               |                                                          |                          |                |              |         |         |  |  |
| LT_PU = 1.2X                                  |                                                          |                          |                |              |         |         |  |  |
| IArms_50ms= 0x2F37809                         |                                                          |                          |                |              |         |         |  |  |
| LTTHA= [{ (0x2F37809)* 20}*(1.2^2)*300]       |                                                          |                          |                |              |         |         |  |  |
| =0x6399132FC                                  | =0x6399132FC0                                            |                          |                |              |         |         |  |  |

#### Follow is explanation how to calculate the Long time threshold LTTHA method ,for 1V1I/1V3I:

#### Table 4.20 : Calculate LTTHA Value

Follow is explanation how to calculate the Long time threshold LTTHB method via the mapping address for 1V3I DSP only , the algorithm is same as LTTHA:

| Calculate LTTHB Value                                                                                |                                             |                |            |         |         |         |  |  |  |
|----------------------------------------------------------------------------------------------------|---------------------------------------------|----------------|------------|---------|---------|---------|--|--|--|
| LTTHB= (IBrms_50ms*2                                                                                 | LTTHB= (IBrms_50ms*20)* (LT_PU^2)*PICK TIME |                |            |         |         |         |  |  |  |
| IBrms_50ms register ad                                                                               | ldress : 0x30I                              | D8~0x30DD,     |            |         |         |         |  |  |  |
| 0x30D8 address is Low                                                                                | Byte, 0x30D                                 | D address is H | ligh Byte. |         |         |         |  |  |  |
| Register address                                                                                     | 0x30D8                                      | 0x30D9         | 0x30DA     | 0x30DB  | 0x30DC  | 0x30DD  |  |  |  |
| Register Data                                                                                        | Data[0]                                     | Data[1]        | Data[2]    | Data[3] | Data[4] | Data[5] |  |  |  |
| LTTHB register address : 0x4144 ~0x4149,<br>0x4144 address is Low Byte, 0x4149 address is High Byte. |                                             |                |            |         |         |         |  |  |  |
| Register address                                                                                     | 0x4144                                      | 0x4145         | 0x4146     | 0x4147  | 0x4148  | 0x4149  |  |  |  |
| Register Data                                                                                        | Data[0]                                     | Data[1]        | Data[2]    | Data[3] | Data[4] | Data[5] |  |  |  |

#### Table 4.21 : Calculate LTTHB Value

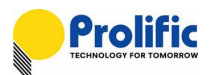

Follow is explanation how to calculate the Long time threshold LTTHC method via the mapping address for

#### 1V3I DSP only, the algorithm is same as LTTHA:

|                                                               | gontinin is sa                              |                 | <b>\.</b>       |              |                |         |  |  |
|---------------------------------------------------------------|---------------------------------------------|-----------------|-----------------|--------------|----------------|---------|--|--|
|                                                               |                                             | Calculate       | e LTTHC \       | /alue        |                |         |  |  |
| LTTHC= (ICrms_50n                                             | ns*20)* (LT_P                               | U^2)*PICK TI    | ME              |              |                |         |  |  |
| ICrms_50ms register                                           | address : 0x3                               | 30F0~0x30F5,    | ,               |              |                |         |  |  |
| 0x30F0 address is Lo                                          | ow Byte, 0x30                               | F5 address is   | High Byte.      |              |                |         |  |  |
| Register address                                              | s 0x30F0 0x30F1 0x30F2 0x30F3 0x30F4 0x30F5 |                 |                 |              |                |         |  |  |
| Register Data                                                 | Data[0]                                     | Data[1]         | Data[2]         | Data[3]      | Data[4]        | Data[5] |  |  |
| LTTHC register addre                                          | ess : 0x414A~                               | 0x414F,         |                 |              |                |         |  |  |
| 0x414A address is Lo                                          | ow Byte, 0x41                               | 4F address is   | High Byte.      |              |                |         |  |  |
| Register address                                              | 0x414A                                      | 0x414B          | 0x414C          | 0x414D       | 0x414E         | 0x414F  |  |  |
| Register Data                                                 | Data[0]                                     | Data[1]         | Data[2]         | Data[3]      | Data[4]        | Data[5] |  |  |
|                                                               |                                             | Table 4.22 : C  | alculate LTTH   | IC Value     |                |         |  |  |
| ollow is explanation h                                        | now to calculat                             | te the Instance | e threshold INS | STA_TH meth  | od, for 1V1I/1 | V3I:    |  |  |
|                                                               | (                                           | Calculate       | INSTA_TH        | l Value      |                |         |  |  |
| INSTA_TH= (IArms_                                             | 50ms/OCP_S                                  | MPA)*2*(INST    | ۲^2)*0.9        |              |                |         |  |  |
| IArms_50ms register                                           | address : 0x3                               | 3066~0x306B,    | 1               |              |                |         |  |  |
| 0x3066 address is Lo                                          | ow Byte, 0x0x                               | 306B address    | is High Byte.   |              |                |         |  |  |
| Register address                                              | 0x30C0                                      | 0x30C1          | 0x30C2          | 0x30C3       | 0x30C4         | 0x30C5  |  |  |
| Register Data                                                 | Data[0]                                     | Data[1]         | Data[2]         | Data[3]      | Data[4]        | Data[5] |  |  |
| INSTA_TH register a                                           | ddress : 0x40                               | D2 ~0x40D7,     |                 |              |                |         |  |  |
| 0x40D2 address is L                                           | ow Byte, 0x40                               | D7 address is   | High Byte.      |              |                |         |  |  |
| Register address                                              | 0x40D2                                      | 0x40D3          | 0x40D4          | 0x40D5       | 0x40D6         | 0x40D7  |  |  |
| Register Data                                                 | Data[0]                                     | Data[1]         | Data[2]         | Data[3]      |                |         |  |  |
| Step1. Set OC                                                 | PA_EN to 0(a                                | ddress=0x380    | 04 bit2) , 0x38 | 04 &= ~ 0x04 | •              |         |  |  |
| Set INS                                                       | STA_EN to 0(a                               | ddress=0x380    | 04 bit5) , 0x38 | 04 &= ~ 0x20 |                |         |  |  |
| Step2. Set INS                                                | STA_TH = 0X7                                | 7FFFFFF         |                 |              |                |         |  |  |
| Step3. Set OCPA_EN to 1(address=0x3804 bit2) , 0x3804  = 0x04 |                                             |                 |                 |              |                |         |  |  |
| Set INSTA_EN to 0(address=0x3804 bit5) , 0x3804  = 0x20       |                                             |                 |                 |              |                |         |  |  |
| Step 4. Wait 2                                                | Step 4. Wait 2 SECS,Read IArms_50ms         |                 |                 |              |                |         |  |  |
| Step 5. INSTA                                                 | _TH= (IArms_                                | _50ms/OCP_S     | SMPA)*2*(INST   | Г^2)*0.9     |                |         |  |  |
| Example :                                                     |                                             |                 |                 |              |                |         |  |  |

INST =3X

IArms\_50ms= 0x2F37809

OCP\_SMPA=0x4E

INSTA\_TH= (0x2F37809/ 0x4E)\*2\*(3^2)\*0.9

= 0x9CE7B3

#### Table 4.23 : Calculate INSTA\_TH Value

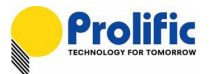

Follow is explanation how to calculate the Instance threshold INSTB\_TH method , via the mapping address

#### for 1V3I DSP only , the algorithm is same as INSTA\_TH:

| Calculate INSTB_TH Value                                                                                 |              |               |            |         |         |         |
|----------------------------------------------------------------------------------------------------|--------------|---------------|------------|---------|---------|---------|
| INSTB_TH= (IBrms_50                                                                                      | )ms/OCP_SI   | MPA)*2*(INST  | ^2)*0.9    |         |         |         |
| IBrms_50ms register a                                                                                    | ddress : 0x3 | 0D8~0x30DD    | ,          |         |         |         |
| 0x30D8 address is Lov                                                                                    | v Byte, 0x30 | DD address is | High Byte. |         |         |         |
| Register address                                                                                         | 0x30D8       | 0x30D9        | 0x30DA     | 0x30DB  | 0x30DC  | 0x30DD  |
| Register Data                                                                                            | Data[0]      | Data[1]       | Data[2]    | Data[3] | Data[4] | Data[5] |
| INSTB_TH register address : 0x4162 ~0x4167,<br>0x4086 address is Low Byte , 0x4089 address is High Byte. |              |               |            |         |         |         |
| Register address                                                                                         | 0x4162       | 0x4163        | 0x4164     | 0x4165  | 0x4166  | 0x4167  |
| Register Data                                                                                            | Data[0]      | Data[1]       | Data[2]    | Data[3] |         |         |
| Table 4.24: Calculate INSTB TH Value                                                                     |              |               |            |         |         |         |

#### Follow is explanation how to calculate the Instance threshold INSTC\_TH method, via the mapping address for

#### 1V3I DSP only, the algorithm is same as INSTA\_TH:

| (                                                                                                    | Calculate I                                                                                                    | INSTC_TF                                                                                                    | I Value                                                                                                    |                                                                                                    |                                                                                                    |  |  |
|----------------------------------------------------------------------------------------------------|----------------------------------------------------------------------------------------------------|----------------------------------------------------------------------------------------------------|----------------------------------------------------------------------------------------------------|----------------------------------------------------------------------------------------------------|----------------------------------------------------------------------------------------------------|--|--|
| INSTC_TH= (ICrms_50ms/OCP_SMPA)*2*(INST^2)*0.9                                                           |                                                                                                    |                                                                                                    |                                                                                                    |                                                                                                    |                                                                                                    |  |  |
| address : 0x3                                                                                            | 30F0~0x30F5,                                                                                                    | ,                                                                                                    |                                                                                                    |                                                                                                    |                                                                                                    |  |  |
| 0x30F0 address is Low Byte, 0x30F5 address is High Byte.                                                 |                                                                                                    |                                                                                                    |                                                                                                    |                                                                                                    |                                                                                                    |  |  |
| 0x30F0                                                                                                   | 0x30F1                                                                                                    | 0x30F2                                                                                                    | 0x30F3                                                                                                    | 0x30F4                                                                                                    | 0x30F5                                                                                                    |  |  |
| Data[0]                                                                                                  | Data[1]                                                                                                    | Data[2]                                                                                                    | Data[3]                                                                                                    | Data[4]                                                                                                    | Data[5]                                                                                                    |  |  |
| INSTC_TH register address : 0x416E ~0x4173,<br>0x416E address is Low Byte , 0x4173 address is High Byte. |                                                                                                    |                                                                                                    |                                                                                                    |                                                                                                    |                                                                                                    |  |  |
| 0x416e                                                                                                   | 0x416f                                                                                                    | 0x4170                                                                                                    | 0x4171                                                                                                    | 0x4172                                                                                                    | 0x4173                                                                                                    |  |  |
| Data[0]                                                                                                  | Data[1]                                                                                                    | Data[2]                                                                                                    | Data[3]                                                                                                    |                                                                                                    |                                                                                                    |  |  |
|                                                                                                    | 50ms/OCP_S<br>address : 0x3<br>w Byte, 0x30<br>0x30F0<br>Data[0]<br>ddress : 0x41<br>w Byte , 0x4<br>0x416e<br>Data[0] | 50ms/OCP_SMPA)*2*(INS)         address : 0x30F0~0x30F5         w Byte, 0x30F5 address is         0x30F0       0x30F1         Data[0]       Data[1]         ddress : 0x416E ~0x4173, ow Byte , 0x4173 address is         0x416e       0x416f         Data[0]       Data[1] | 50ms/OCP_SMPA)*2*(INST^2)*0.9         address : 0x30F0~0x30F5,         ow Byte, 0x30F5 address is High Byte.         0x30F0       0x30F1         0x30F0       0x30F1         0x30F0       0x30F1         0ata[0]       Data[1]         Data[2]         ddress : 0x416E ~0x4173,         ow Byte , 0x4173 address is High Byte.         0x416e       0x416f         0x416i       0x4170         Data[0]       Data[1] | 50ms/OCP_SMPA)*2*(INST^2)*0.9         address : 0x30F0~0x30F5,         ow Byte, 0x30F5 address is High Byte.         0x30F0       0x30F1       0x30F2       0x30F3         Data[0]       Data[1]       Data[2]       Data[3]         ddress : 0x416E ~0x4173,       ox416E       ox416f       0x4170       0x4171         Data[0]       Data[1]       Data[2]       Data[3] | 50ms/OCP_SMPA)*2*(INST^2)*0.9         address : 0x30F0~0x30F5,         ow Byte, 0x30F5 address is High Byte.         0x30F0       0x30F1       0x30F2       0x30F3       0x30F4         Data[0]       Data[1]       Data[2]       Data[3]       Data[4]         ddress : 0x416E ~0x4173,       ox4173       address is High Byte.         0x416e       0x416f       0x4170       0x4171       0x4172         Data[0]       Data[1]       Data[2]       Data[3]       Data[7] |  |  |

#### Table 4.25 : Calculate INSTC\_TH Value

#### 3.17 AVM Calculate method

Follow is explanation how to calculate the SampleCnt and capture as below:

Calculate AVM SampleCnt Value

SampleCnt = ADC clock/OSR512/Mux number

SampleCnt register address : 0x3809~0x380A,

0x3809 address is Low Byte, 0x0x380A address is High Byte.

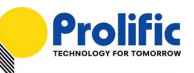

#### Example :

 $ADCDIV = 0x3801 \text{ bit}3\sim0.$ 

ADC clock = Crystal Clock/[ADCDIV+1]=16M/8=2M

SampleCnt = ADC clock/OSR512/Mux number

=2MHz /512/2

=2000000/512/2

=1953=0x7a1

#### Table 4.26 : Calculate AVM SampleCnt Value

Follow is explanation how to calculate the AVM\_SMPA and capture as below:

| Coloulata | A\/N/ |        |       |
|-----------|-------|--------|-------|
| Calculate | AVIVI | SIVIPA | Valle |

AVM\_SMPA = SampleCnt / (1000/period)

**AVM\_SMPA** register address : 0x403C~0x403D,

0x403C address is Low Byte, 0x403D address is High Byte.

Example :

SampleCnt= 0x07A1

Period=50ms

SampleCnt2 = {0x07A1/(1000/50)}

= 0x61

#### Table 4.27 : Calculate AVM\_SMPA Value

Follow is explanation how to calculate the AVM\_DLY and capture as below:

Calculate AVM\_DLY Value

AVM\_DLY = SampleCnt / (1000/ Relay Delay Time)

AVM\_DLY register address : 0x4042~0x4043,

0x4042 address is Low Byte, 0x4043 address is High Byte.

Example :

SampleCnt= 0x07A1

Relay Delay Time =125ms

 $AVM_DLY = \{0x07A1/(1000/125)\}$ 

= 0xF4

#### Table 4.28 : Calculate AVM\_DLY Value

Follow is explanation how to calculate the AVM threshold value method via the mapping address

Calculate AVM Value

UV\_THL(Ax) = VA\_RMS\_AVM \* (Ax^2) UV\_THH(Bx) = VA\_RMS\_AVM \* (Bx^2) OV\_THL(Cx) = VA\_RMS\_AVM \* (Cx^2) OV\_THH(Dx) = VA\_RMS\_AVM \* (Dx^2)

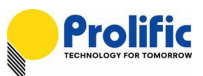

| VA_RMS_AVM                                      | register addr  | ess : 0x316E | ~ 0x3173,        | to      |         |         |
|-------------------------------------------------|----------------|--------------|------------------|---------|---------|---------|
| Register address                                | 0x316E         | 0x3175 add   | 0x3170           | 0x3171  | 0x3172  | 0x3173  |
| Register Data                                   | Data[0]        | Data[1]      | Data[2]          | Data[3] | Data[4] | Data[5] |
| UV_THL(Ax) re                                   | egister addres | s : 0x415C~( | )x4161,          |         |         |         |
| 0x415C addres                                   | s is Low Byte  | , 0x4161 add | ress is High By  | te.     |         |         |
| Register address                                | 0x415C         | 0x415D       | 0x415E           | 0x415F  | 0x4160  | 0x4161  |
| Register Data                                   | Data[0]        | Data[1]      | Data[2]          | Data[3] | Data[4] | Data[5] |
| UV_THH(Bx) re                                   | egister addres | s : 0x4162~0 | )x4167,          |         |         |         |
| 0x4162 address                                  | s is Low Byte, | 0x4167 add   | ress is High Byt | te.     |         |         |
| Register address                                | 0x4162         | 0x4163       | 0x4164           | 0x4165  | 0x4166  | 0x4167  |
| Register Data                                   | Data[0]        | Data[1]      | Data[2]          | Data[3] | Data[4] | Data[5] |
| OV_THL(Cx) re                                   | egister addres | s : 0x4168~0 | )x416D,          |         |         |         |
| 0x4168 addres                                   | s is Low Byte  | , 0x416D add | dress is High By | /te.    |         |         |
| Register address                                | 0x4168         | 0x4169       | 0x416A           | 0x416B  | 0x416C  | 0x416D  |
| Register Data                                   | Data[0]        | Data[1]      | Data[2]          | Data[3] | Data[4] | Data[5] |
| OV_THH(Dx) r                                    | egister addres | s : 0x416E~( | 0x4173,          |         |         |         |
| 0x416E addres                                   | s is Low Byte  | , 0x4173 add | dress is High By | /te.    |         |         |
| Register address                                | 0x416E         | 0x416F       | 0x4170           | 0x4177  | 0x4172  | 0x4173  |
| Register Data                                   | Data[0]        | Data[1]      | Data[2]          | Data[3] | Data[4] | Data[5] |
| Example :<br>TVA_RMS = 0><br>Ax ration = 0.6    | (63EC2CE<br>X  |              |                  |         |         |         |
| Bx ration = 0.8                                 | Х              |              |                  |         |         |         |
| Cx ration = 1.2                                 | х              |              |                  |         |         |         |
| Dx ration = 1.4 X                               |                |              |                  |         |         |         |
| UV_THL(Ax) = 0X63EC2CE * (0.6^2)<br>= 0x23F8DCF |                |              |                  |         |         |         |
| UV_THH(Bx)= 0X63EC2CE * (0.8^2)                 |                |              |                  |         |         |         |
| = 0x13FF34FE                                    |                |              |                  |         |         |         |
| OV_THL(Cx) = 0X63EC2CE * (1.2^2)                |                |              |                  |         |         |         |
| = 0x8FE373D                                     |                |              |                  |         |         |         |
| OV_THH(Dx)=                                     | 0X63EC2CE      | * (1.4^2)    |                  |         |         |         |
| = 0xC                                           | 3D924C         |              |                  |         |         |         |

#### Table 4.29 : Calculate AVM Value

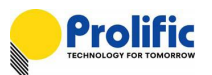

Follow is explanation how to calculate the LED\_BLK\_TH and capture as below:

| Calculate LED_BLK_TH Value                                 |
|------------------------------------------------------------|
| LED_BLK_TH = SampleCnt(1s) / (1000 / Pulse_width)          |
| LED_BLK_TH register address : 0x4084~0x4085,               |
| 0x4084 address is Low Byte, 0x0x4085 address is High Byte. |
| Example :                                                  |
| SampleCnt = 0x07A1                                         |
| Pulse_width =500 ms                                        |
| LED_BLK_TH = {0x07A1/(1000/500)}                           |
| = 0x3D0                                                    |

Table 4.30 : Calculate PUL\_TH Value

# 4. Register Setting and Indicate

#### 4.1 UART Auto Baud Rate

PL7413 auto baud rate default is enable, UART interface will detect baud rate after Master send command, the result of UART baud rate will save in 0x3918~0x3919 address.

| If you want to disable UART auto baud rate, please set 0x380d[5]=0, then 0x3918~0x3919 will been f | ixed. |
|----------------------------------------------------------------------------------------------------|-------|
|----------------------------------------------------------------------------------------------------|-------|

| 0x380D | iocfg       | 7:0 | Default:0xFF                  | Access:RW |
|--------|-------------|-----|-------------------------------|-----------|
|        | uart_bau_en | 5   | 1: enable baud rate detection |           |
|        |             |     | 0: disable                    |           |

| 0x3918 | BitWidthNum_B0 | 7:0 | Default:          | Access:R |
|--------|----------------|-----|-------------------|----------|
|        |                | 7:0 | BitWidthNum[7:0]  |          |
| 0x3919 | BitWidthNum_B1 | 5:0 | Default:          | Access:R |
|        |                | 5:0 | BitWidthNum[13:8] |          |
| 0x391A | BitWidthDen    | 4:0 | Default:          | Access:R |
|        |                | 4:0 | BitWidthDen[4:0]  |          |

#### Figure 5.1: UART Baud Rate register

UART baud rate= system clock \* BitWidthDen(0x391A[4:0]) / (BitWidthNum[13:0], 0x3919[5:0]+0x3918[7:0])

= 16M \* 8/0x0459=115004.

|   | Ŭ         |    |            |           |    |    |    |    |    | E  | 3100 | ck: | RAM | CFG       | Reg       | i -       | High Byte Addr: 39 |
|---|-----------|----|------------|-----------|----|----|----|----|----|----|------|-----|-----|-----------|-----------|-----------|--------------------|
|   | 0         | 1  | 2          | 3         | 4  | 5  | 6  | 7  | 8  | 9  | А    | в   | С   | D         | Е         | F         | 0x38 - 0x39        |
| 0 | FF        | FF | <b>0</b> 6 | 30        | 00 | 01 | 22 | 00 | D8 | 05 | D4   | 00  | 70  | 00        | 80        | 80        | Write Clear Read   |
| 1 | <u>00</u> | 00 | 00         | <u>00</u> | 20 | 00 | 80 | 60 | 59 | 04 | 08   | FF  | 00  | 48        | 80        | 4F        | Write Clear Read   |
| 2 | FF        | FF | FF         | FF        | FF | FF | 00 | 07 | 00 | 00 | 6C   | FE  | FF  | FF        | FF        | FF        | Write Clear Read   |
| з | FF        | FF | FF         | FF        | FF | FF | FF | FF | FF | FF | FF   | FF  | FF  | <u>00</u> | <u>00</u> | <u>00</u> | Write Clear Read   |
| 4 | FF        | FF | FF         | FF        | FF | FF | FF | FF | FF | FF | FF   | FF  | FF  | FF        | FF        | FF        | Write Clear Read   |
| 5 | FF        | FF | FF         | FF        | FF | FF | FF | FF | FF | FF | FF   | FF  | FF  | FF        | FF        | FF        | Write Clear Read   |
| 5 | FF        | FF | FF         | FF        | FF | FF | FF | FF | FF | FF | FF   | FF  | FF  | FF        | FF        | FF        | Write Clear Read   |
| 7 | FF        | FF | FF         | FF        | FF | FF | FF | FF | FF | FF | FF   | FF  | FF  | FF        | FF        | FF        | Write Clear Read   |
|   | 0         | 1  | 2          | 3         | 4  | 5  | 6  | 7  | 8  | 9  | А    | в   | c   | D         | E         | F         |                    |

Figure 5.2: UART Baud Rate register

Negaster

#### 4.2 OCP and INST Protect Indicate

PL7413 have OCP and Instantaneous protect function, The function enable/disable table as below (Please reference PL7413\_Leakage and OCP and AVM Demo Board User Manual.pdf):

| Address | Bits | Description     |
|---------|------|-----------------|
| 0x3803~ | 15   |                 |
| 0x3804  | 14   | OWP_EN          |
|         | 13   | HANDSHK_EN      |
|         | 12   | ZCC_Auto_Learn  |
|         | 11   | CLEAR_FLAG      |
|         | 10   | INST_IA_EN      |
|         | 09   | Leakage_INST_EN |
|         | 08   | Leakage_EN      |
|         | 07   | CF_CNTB_EN      |
|         | 06   | NOLOAD_EN       |
|         | 05   | OCPA_EN         |
|         | 04   | CF_CNTA_EN      |
|         | 03   | KWH_EN          |
|         | 02   | RELY_ON_EN      |
|         | 01   | ZX_Half         |
|         | 00   | AVM_EN          |

#### Figure 5.3: PL7413 1V1I(AFE+AVM+OCP+AutoLearn)function flag register

#### DSP has OCP and INST protect happened indicates:

| 0x3916 | FlagReg_B2 | 7:0                                                             | Default:                      | Access:R                            |
|--------|------------|-----------------------------------------------------------------|-------------------------------|-------------------------------------|
|        |            | 6                                                               | LTIA_TRIP: Indicate la currer | nt >= OCP long time protect current |
| 5 5    |            | STIA_TRIP: Indicate Ia current >=OCP short time protect current |                               |                                     |
|        |            | 2                                                               | INSTA_TRIP: Indicate la curr  | ent >= INST protect current         |

#### Figure 5.4: PL7413 OCP and INST register

#### OCP long time and short time accumulate values:

| STACC_IA | 0x30CC~0X30D1 |
|----------|---------------|
| LTACC_IA | 0x30D2~0X30D7 |

#### **OCP Threshold** ( PL7413 1V1I support LT+ST+INST , PL7413 1V3I support LT+ INST ):

| LTPUTHA  | 0x412B ~ 0x4126 |
|----------|-----------------|
| LTTH_IA  | 0x4131 ~ 0x412C |
| INSTA_TH | 0x40D7 ~ 0x40D2 |

#### IA-RMS 50ms value:

IA2\_ACC 0x30C0~0x30C5

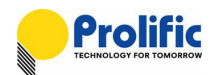

#### [OCP Long Time Protect]

If your long time current setting is 6A, 300 sec, and OCPA\_EN(0x3803[5]) is 1, then you use the hair dryers to test it, IA current =8.9A,You can check IA2\_ACC(IA-RMS 50ms), if IA2\_ACC > LTPUTHA, LTACC\_IA will been accumulated. OCP long time will happened after serval second. You can check LTACC\_IA, if LTACC\_IA > LTTH, then LTIA\_TRP(0x3916[6]) will rise to 1.

#### [INST Protect]

If your INST current setting is 15A, 1ms, and INST\_IA\_EN(0x3804[2]) is 1, then you use three hair dryers to test it, Ia current =15.5A, INST protect will happened immediately. You can check INSTA\_TRP(0x3916[2]) will rise to 1

#### [Clear OCP Indicate]

Set OCPA\_EN(0x3803[5])=0, LTIA\_TRP(0x3916[6]) and STIA\_TRP(0x3916[5]) will been cleared.

#### [Clear INST Indicate]

Set INST\_IA\_EN(0x3804[2])=0 and DSP Enable(0x3802[7])=0, INSTA\_TRP(0x3916[2]) will been cleared.

#### 4.2.1.1 OCP Long Time Protect Indicate

Please use PL7413 MP tool to help you to check it. First please check your OCP long time protect settings, then enter engineer mode, and find the "debug" form. In the debug form, you can find OCP\_EN and OCP\_READ(read IA2\_ACC), LTPUTHA, LTTH, LT\_SUM(LTACC\_IA), LTIA\_TRIP.

■ You can check your setting,

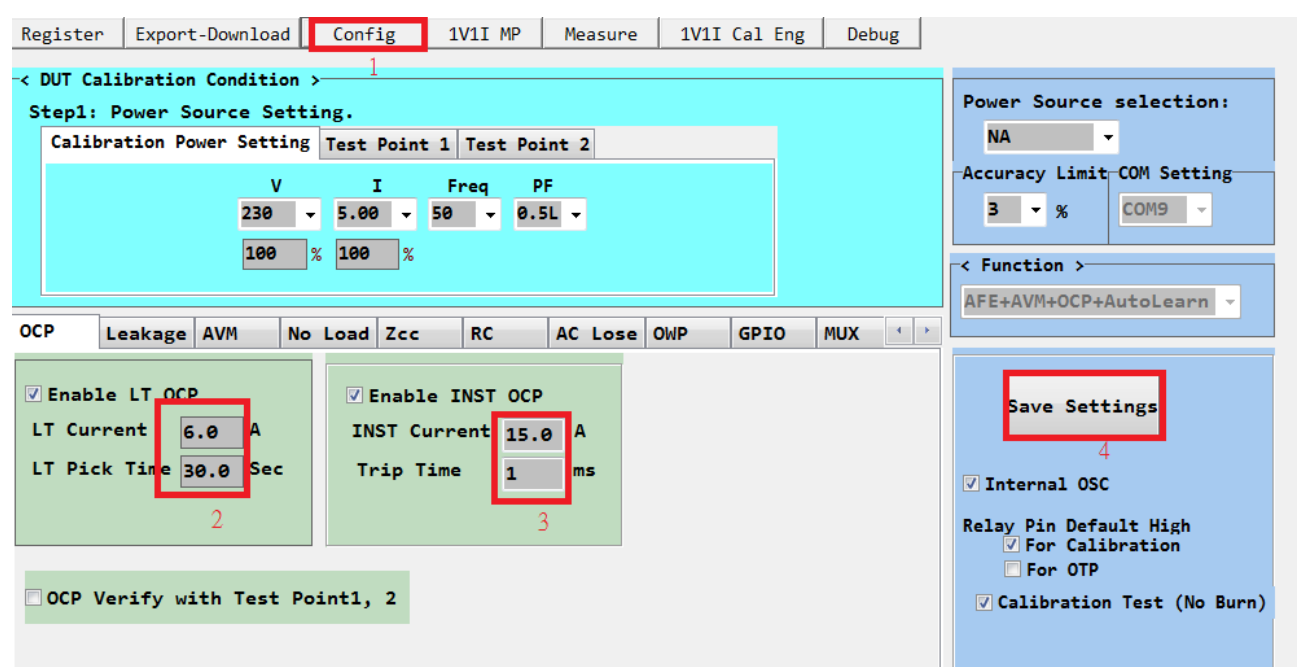

Figure 5.5: PL7413 OCP setting

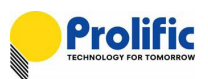

#### Please enter engineer mode

| Register Export                      | -Download Con                | fig   1V1I MP                          | Measure                             |                                                           |                                          |                                          |
|--------------------------------------|------------------------------|----------------------------------------|-------------------------------------|-----------------------------------------------------------|------------------------------------------|------------------------------------------|
| Power source co<br>V<br>120.0 • 5    | ontrol<br>I Freq<br>5.0 - 60 | • 1.0 • 0                              | 1<br>N OFF                          |                                                           |                                          |                                          |
| Standard Meter<br>V                  | A Phase                      | e W                                    |                                     |                                                           |                                          |                                          |
| 01 Metering Da                       | ta                           | 02 Metering Da                         | ta                                  | 03 Metering Data                                          | -01                                      | 02 03                                    |
| Read Timing :<br>Read Start<br>Reset | 1 • (Second)<br>Read Stop    | Read Timing : 1<br>Read Start<br>Reset | <pre>   (Second)   Read Stop </pre> | Read Timing : 1 (Second)<br>Read Start Read Stop<br>Reset | Read                                     | Read                                     |
| DUT Item                             | DUT 01                       | DUT Item                               | DUT 02                              | DUT Item DUT 03                                           |                                          |                                          |
| Voltage(V)                           |                              | Voltage(V)                             |                                     | Voltage(V)                                                | R0 DATA#3 0x207F                         | R0 DATA#3 0x207F                         |
| Current(A)                           |                              | Current(A)                             |                                     | Current(A)                                                | R0 DATA#2<br>0x1D80                      | R0 DATA#2 0x1D80                         |
| Power(W)                             |                              | Power(W)                               |                                     | Power(W)                                                  | DSP PROG #1 0x1C00                       | DSP PROG #1 0x1C00                       |
| Power Factor(PF)                     |                              | Power Factor(PF)                       |                                     | Power Factor(PF)                                          | DSP PROG #1 0x1400<br>0x0C00             | DSP PROG #1 0x1400<br>0x0C00             |
| Frequency(Hz)                        |                              | Frequency(Hz)                          |                                     | Frequency(Hz)                                             | CFG DATA #4 0x0400                       | 0x0400                                   |
| CF Count                             |                              | CF Count                               |                                     | CF Count                                                  | CFG DATA #3 0x0300                       | CFG DATA #3 0x0300                       |
| Energy(WH)                           |                              | Energy(WH)                             |                                     | Energy(WH)                                                | CFG DATA #2 0x0100<br>CFG DATA #1 0x0100 | CFG DATA #2 0x0100<br>CFG DATA #1 0x0100 |
| Voltage Error(%)                     |                              | Voltage Error(%)                       |                                     | Voltage Error(%)                                          |                                          |                                          |
| Current Error(%)                     |                              | Current Error(%)                       |                                     | Current Error(%)                                          |                                          |                                          |
| Power Error(%)                       |                              | Power Error(%)                         |                                     | Power Error(%)                                            | 2                                        |                                          |
|                                      |                              |                                        |                                     | J.                                                        | MP Mode                                  | ]                                        |

Figure 5.6: PL7413 MP mode

#### Please select the debug form

| PL7411-MultiPort-AP-1-2-1(MultiPort-2017)           | 0426)(DSP_OTP_v4_ZX_AutogLearn_20161028_3.m | om) - [Measure Mode]       |                     |                   |
|-----------------------------------------------------|---------------------------------------------|----------------------------|---------------------|-------------------|
| Register Export-Download Co                         | nfig 1V1I MP Measure                        | Debug                      |                     |                   |
| Power source control<br>V I Fre<br>120.0 • 5.0 • 60 | q PF<br>• 1.0 • ON OFF                      |                            |                     |                   |
| Standard Meter<br>V A Pha                           | se W                                        |                            |                     |                   |
| 01 Metering Data                                    | 02 Metering Data                            | 03 Metering Data           | 01                  | 02                |
| Read Timing : 1 🗸 (Second)                          | Read Timing : 1 - (Second)                  | Read Timing : 1 🗸 (Second) | <b>V</b> -          | -                 |
| Read Start Read Stop                                | Read Start Read Stop                        | Read Start Read Stop       | Read                | Read              |
| Reset                                               | Reset                                       | Reset                      |                     |                   |
| DUT Item DUT 01                                     | DUT Item DUT 02                             | DUT Item DUT 03            |                     |                   |
| Voltage(V)                                          | Voltage(V)                                  | Voltage(V)                 | RO DATA#3 0x207F    | RO DATA#3 0x20    |
| Current(A)                                          | Current(A)                                  | Current(A)                 | R0 DATA#2<br>0r1D80 | R0 DATA#2         |
| Power(W)                                            | Power(W)                                    | Power(W)                   | R0 DATA#1 0x1000    | R0 DATA#1 0x1C    |
| Power Factor(PE)                                    | Power Factor(PE)                            | Power Factor(PE)           | DSP PROG #1 0x1400  | DSP PROG #1 0x144 |
|                                                     |                                             |                            | DSP PR0G #1 0x0C00  | DSP PROG #1 0x0C  |
| CE Count                                            |                                             |                            | CFG DATA #4 0x0300  | CFG DATA #4 0x030 |
|                                                     |                                             |                            | CFG DATA #2 0x0200  | CFG DATA #2       |
| Energy(WH)                                          | Energy(WH)                                  | Energy(WH)                 | CFG DATA #1 0x0100  | CFG DATA #1 0x01  |
| Voltage Error(%)                                    | Voltage Error(%)                            | Voltage Error(%)           |                     |                   |
| Current Error(%)                                    | Current Error(%)                            | Current Error(%)           |                     |                   |
| Power Error(%)                                      | Power Error(%)                              | Power Error(%)             |                     |                   |
|                                                     | J                                           | J <u></u>                  | Engineer Mode       |                   |

#### Figure 5.7: PL7413 Engineer Mode

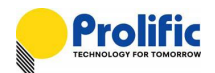

- Press "Read All".
- Please enable "RLY\_ON\_EN"
- Enable "OCPA\_EN" for long time and short time
- Press "OCP\_READ", it will read IA2\_ACC
- If IA2\_ACC > LTPUTH, then you press "LT\_SUM", SUM will been accumulated.
- If IA current =6.1A, press "LT\_SUM", LTIA\_TRIP will 1 after SUM > LTTH about 29 SECS.
- Check LTIA\_TRIP indicate.

| Register E                                                      | xport-Download Config                                                  | 1V1I MP Measure 1V1I Cal Eng Debug                                                                                                    |                              |
|-----------------------------------------------------------------|------------------------------------------------------------------------|----------------------------------------------------------------------------------------------------|------------------------------|
| )CP+AVM+Lea                                                     | ikage GPIO/MUX DC 1V                                                   |                                                                                                    | -Select DUT                  |
| Leakage<br>ILeak_50ms<br>ILEAK_PUTH<br>ILEAK_TH<br>ILEAK_inst_T | 00000000000         Rea           000000000000000000000000000000000000 | .       [Enable:0x3803~0x3804       [0x3916~0x3917 Flag]       ZCC         [15]       0x3916~0x3917       [15]       0000         [14] OWP_EN       [15]       0000       0000         [12] ZCC Auto Learn       [13]       NDIFF TH       0000000         [11] CLEAR FLAG       [12]       VDIFF TH       00000000         [11] CLEAR FLAG       [12]       000000000       NO_LOAD_50ms         [00] Leak_INST_EN       [10] LeakIB_TRIP       0000000000       0000000000         [00] Leak_INST_EN       [00] LeakIB_TRIP       00000000000       0000000000         [07] CF CNIB EN       [00] SOLUVP_TRIP       ZX Half       00000000000         [003] KWH EN       3       [003]       [003]       Write All | © DUT 01<br>DUT 02<br>DUT 03 |
| AVM_SMPA                                                        | 0000 Write Rea                                                         | IOI AVM_EN     IOI OWP TRIP     IOI OWP TRIP     IOI OWP TRIP     IOI OWP TRIP     IOI OWP TRIP     IOI OWP TRIP     IOI OWP TRIP                                                                                                    |                              |
| AVM_ON_DLY                                                      | 0000 Write Rea                                                         |                                                                                                    |                              |
| AVM_OFFDLY                                                      | 0000 Write Rea                                                         | I LTTH STTH InstTH RC EN 0000000 Write                                                                                                    |                              |
| VA-RMS                                                          | 00000000000 Rea                                                        | i         002441755064         FFFFFFFFF         00E3FE46         PF         FULL         00010000           Write         Read         Write         Read         VIA-RMS         000000000000                                                                                                    |                              |
| UV_THE                                                          | 00000000 Write Rea                                                     | LTPUTH STPUTH InstCnt Ia RC 00000000<br>00009AB0E379 FFFFFFFF 03 Read All                                                                                                    |                              |
| OV_THL                                                          | 00000000 Write Rea                                                     | Write Read Write Read                                                                                                    |                              |
| OV_THH                                                          | 00000000 Write Rea                                                     | I IA2_ACC(50ms) OCP_DIV_RATE 2                                                                                                    |                              |
| AVM_AutoTH                                                      | 00000000000 Write Rea                                                  |                                                                                                    |                              |
| Vol_120                                                         | 00000000000 Write Rea                                                  | i 002441776766 ST_SUM Write Read                                                                                                    |                              |
| Vol_220                                                         | 00000000000 Write Rea                                                  | LT SUM<br>6 Write All Read All 2                                                                                                    |                              |
| LED_BLK_TH                                                      | 0000 Write Rea                                                         | OWP ACC(100ms)                                                                                                    |                              |
| VcVbVa State                                                    | Write All Read All                                                     | OWP_SMPA         0000         Write All         0000000000         Acc READ           OWP_ACC_TH         00000000000         Read All         Read All         Read All         Read All                                                                                                    |                              |

Figure 5.8: PL7413 OCP Long time Debug Flow

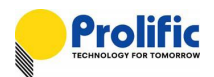

#### 4.2.1.2 INST Protect Indicate

Please use our AP to help you to check it. First please check your OCP INST protect settings,

then enter engineer mode, and find the "debug" form. In the debug form, you can find INST\_IA\_EN and InstTH, INSTA\_TRIP.

- Please select the debug form
- Press "Read All".
- Please enable "RLY\_ON\_EN"
- Enable "OCPA\_EN" for OCP
- Enable "INST\_IA\_EN" for Inst
- If IA current =15.1A, then check INSTA\_TRIP indicate..

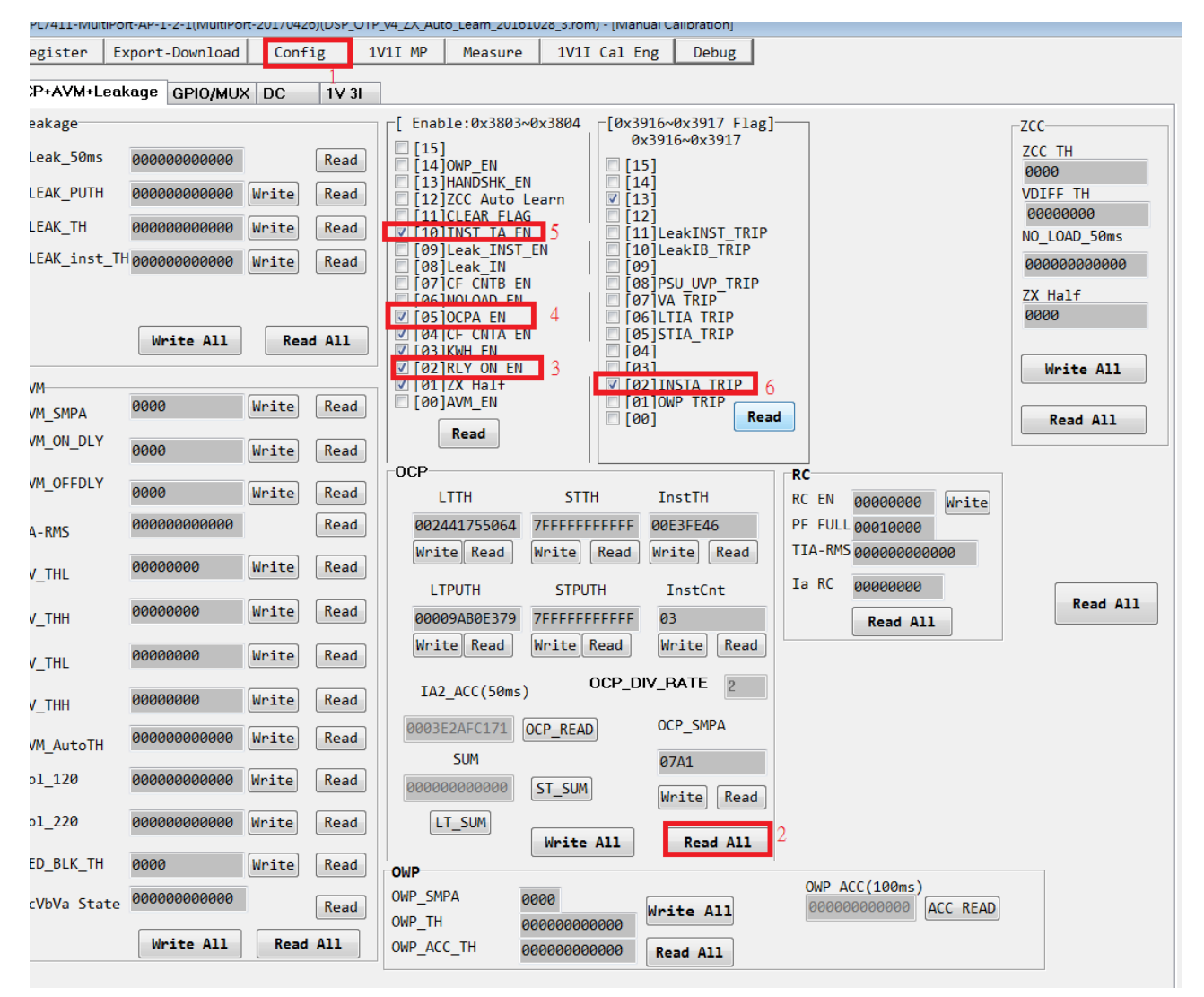

Figure 5.9: PL7413 OCP Instantaneous Debug Flow

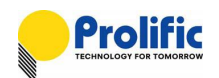

#### 4.3 AVM Protect State

#### PL7413 1V1I support this function , some of AVM State as below:

| 0x3030~0X3035 VCState VBState | VAState |
|-------------------------------|---------|
|-------------------------------|---------|

PS: We only use VAState

By setting AX /BX/ CX/ DX, you can use PL7413 AVM function shown as follow figure.

PL7413 will auto switch relay on/off when input voltage threshold are setting

In Hysteresis region relay will keep before status, until over /under region. Calibration voltage is 120V.

| Point | Voltage | Relay     | Offset Voltage |
|-------|---------|-----------|----------------|
| Ax    | 100     | relay off | 20             |
| Bx    | 110     | relay on  | 10             |
| Сх    | 130     | relay on  | 10             |
| Dx    | 140     | relay off | 20             |

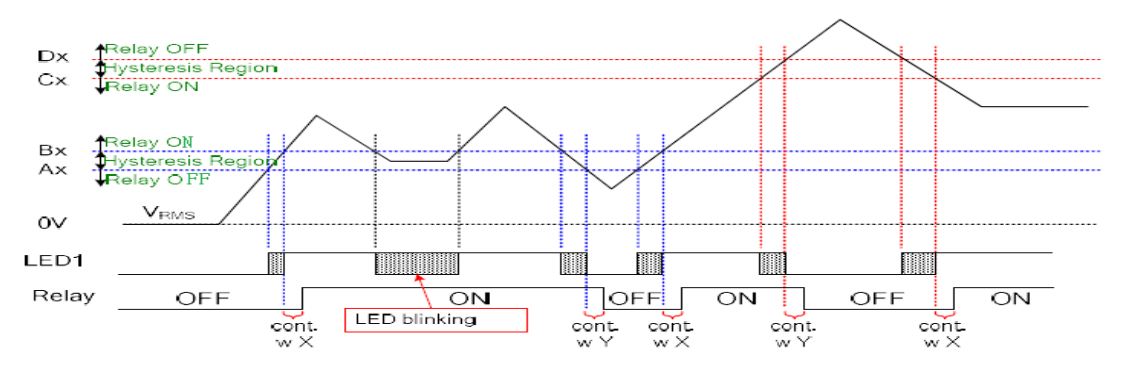

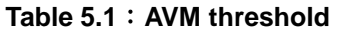

#### Test Case1:

| InputVoltage | VA State | LED1  |
|--------------|----------|-------|
| 0~99         | 0        | Off   |
| 100~109      | 1        | Blink |
| 110~120      | 2        | On    |
| 130~139      | 3        | Blink |
| 140~164      | 4        | Off   |

#### Table 5.2 : AVM Case1 State

#### Test Case2:

| InputVoltage | VA State | LED1  |
|--------------|----------|-------|
| 165~199      | 0        | Off   |
| 200~209      | 1        | Blink |
| 210~220      | 2        | On    |
| 230~239      | 3        | Blink |
| 240~         | 4        | Off   |

#### Table 5.3 : AVM Case2 State

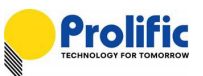

#### You can check your setting,

| UT Calibration Condition :<br>epl: Power Source Setti<br>Calibration Power Setting<br>V<br>120.0 -<br>100 :        | ing.<br>Test Point 1 Test Po<br>I Freq F<br>5.00 - 60 - 0.<br>% 100 %           | int 2<br>9F<br>5L - |            | Power Source selection:<br>HS3103 •<br>Accuracy Limit COM Setting<br>3 • % COM9 • |
|----------------------------------------------------------------------------------------------------|---------------------------------------------------------------------------------|---------------------|------------|-----------------------------------------------------------------------------------|
| <ul> <li>Leakage AVM No</li> <li>Penable OVP 2</li> <li>W High Limit: 140 V</li> <li>W Low Limit: 130 V</li> </ul> | Load Zcc RC<br>AVM_ONDLY 125 r<br>AVM_OFFDLY 125 r                              | AC Lose OWP         | GPIO MUX 4 | AFE+AVM+OCP+AutoLearn                                                             |
| VEnable UVP<br>V High Limit: 110 V<br>V Low Limit: 100 V<br>Enable Auto Switch<br>Switch Voltage 165 V             | AVMSMP_CNT 200 m<br>Pulse Width 500 m<br>Set 1xxV TH 120 V<br>Set 2xxV TH 230 V | 15<br>15<br>/       |            | Relay Pin Default High<br>For Calibration<br>Calibration Test (No Burn)           |

#### Figure 5.10: PL7413 AVM setting

Please use our AP to help you to check it. First please check your AVM protect settings,

then enter engineer mode, and find the "debug" form. In the debug form, you can find AVM\_EN and VcVbVa State.

- Please select the debug form
- Press "Read"
- Please enable "RLY\_ON\_EN"
- Enable "AVM\_EN"
- If VA =120V,press "READ\_ALL", VcVbVa State will 2.
- Read 0x3916~0x3917: [07]VA\_TRIP=0.

If VA=141V, VcVbVa State will 4. 0x3916~0x3917: [07]VA\_TRIP=1

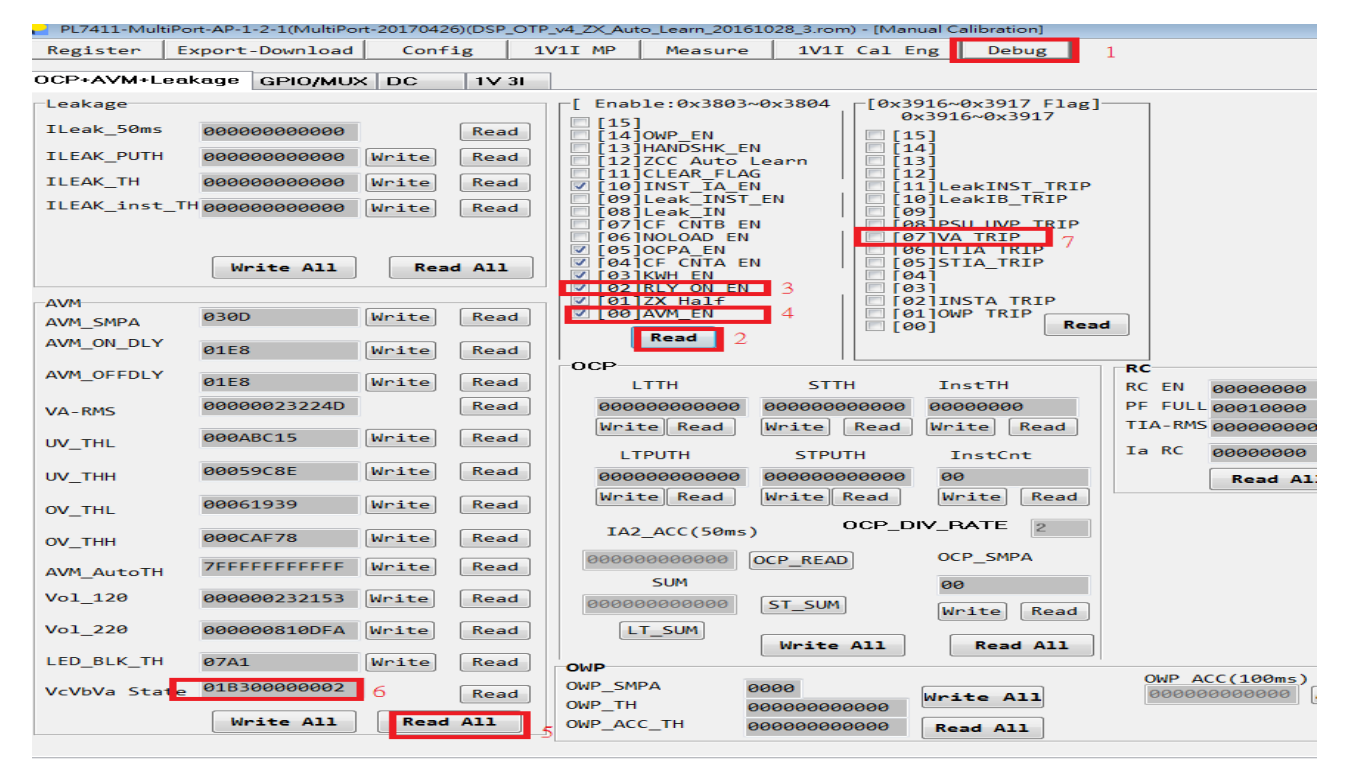

#### Figure 5.11: PL7413 AVM Enable

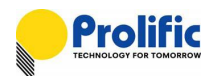

#### 4.4 Leakage Protect Indicate

| 0x3917 | FlagReg_B2 | 7:0 | Default:                                                          | Access:R                        |
|--------|------------|-----|-------------------------------------------------------------------|---------------------------------|
|        |            | 3   | LeakINST_TRIP: Indicate Ib                                        | current >= Leakage INST protect |
|        |            |     | current(ILeak_1SMP=10xILeak)                                      |                                 |
|        |            | 2   | LeakIB_TRIP: Indicate Ib current >=Leakage protect current(ILeak) |                                 |
|        |            | 2   | LeakIB_TRIP: Indicate Ib current >=Leakage protect current(ILeak) |                                 |

#### DSP has Leakage protect happened indicates:

#### Figure 5.12: PL7413 Leakage register

Leakage Threshold(Please reference PL7413\_Leakage and OCP and AVM Demo Board User Manual.pdf):

| IbRMS 50ms(ILeak 50ms) value: |                 |  |  |  |
|-------------------------------|-----------------|--|--|--|
| Leak_inst_TH                  | 0x4143 ~ 0x413E |  |  |  |
| LeakTH_IB                     | 0x413D ~ 0x4138 |  |  |  |
| LeakPUTH_IB                   | 0x4137 ~ 0x4132 |  |  |  |

IB2\_ACC 0x30D8~0X30DD

#### [Clear Leak Protect Indicate]

Set Leak\_EN(0x3804[0])=0, LeakIB\_TRP(0x3917[2]) will been cleared.

#### [Clear Leak Inst Protect Indicate]

Set Leak\_INST\_EN(0x3804[1])=0, LeakINST\_TRP(0x3917[3]) will been cleared.

#### 4.4.1 Leakage Protect Indicate

Please use PL7413 MP tool to help you to check it. First please check your Leakage protect settings, then enter engineer mode, and find the "debug" form. In the debug form, you can find Leak\_EN and ILeak\_50ms(read IB2\_ACC), ILEAK\_PUTH, ILEAK\_TH, , LeakIB\_TRIP.

■ You can check your setting,

| Explorer AP 1                                                | for LiteOn 151013              | - [Production      | Mode ]          |            |                  |   |
|--------------------------------------------------------------|--------------------------------|--------------------|-----------------|------------|------------------|---|
| Register Export-Download Production Mode Dewnload Mode Debug |                                |                    |                 |            |                  |   |
| -< DUT Cali                                                  | -< DUT Calibration Condition > |                    |                 |            |                  |   |
| Step1: P                                                     | ower Source                    | Setting.           |                 |            |                  |   |
| Calibra                                                      | tion Power Se                  | tting Tes          | t Point 1   Tes | t Point 2  |                  |   |
|                                                              |                                | v                  | I Freq          | PF         |                  |   |
|                                                              | 12                             | 20.0 - 5.          | 0 - 60 -        | 0.5L -     | ON OFF           |   |
| Step2: W                                                     | aitting Volt                   | age, Cur           | rent, Phase,    | Instantane | ous Power Stable | - |
| -> 0.0583                                                    | 00 V 0.005                     | 200 <sub>A</sub> 0 | .000000 Phas    | e 0.00000  | <b>м</b>         |   |
| Step3: M                                                     | anual input                    | DUT seri           | al number.      |            |                  |   |
| ->Serial                                                     | number: 00                     | 1                  |                 |            | <b>Kesu</b> l'   |   |
|                                                              |                                |                    |                 |            |                  |   |
|                                                              |                                |                    |                 |            |                  |   |
| Calibrat                                                     | ion point: R                   | esult              |                 |            |                  |   |
| Test 1 pe                                                    | oint: R                        | esult              |                 |            |                  |   |
| Test 2 pt                                                    | 51/1C: K                       | esuit              |                 |            |                  |   |
| DC Calib                                                     | ration: R                      | esult              |                 |            |                  |   |
|                                                              |                                |                    |                 |            |                  |   |
| DS                                                           | P FW VER                       |                    |                 |            |                  |   |
|                                                              |                                |                    |                 |            |                  | Þ |
| OCP Le                                                       | akage AVM                      | No Loa             | dizcc irg       | в мих      |                  |   |
| ccurage                                                      |                                | 12                 | 1               | 1          | 1 1              |   |
| 🔽 Enable                                                     | e Leakage                      | 2                  |                 |            |                  |   |
| ILeak                                                        | 0.006 A                        |                    |                 |            |                  |   |
| Trip Time                                                    | 2 ms                           |                    |                 |            |                  |   |
|                                                              |                                |                    |                 |            |                  |   |
| ILeak_1SMP                                                   | 10 x                           |                    |                 |            |                  |   |
| Flash                                                        | 1.0 Sec                        |                    |                 |            |                  |   |

#### Figure 5.13: PL7413 Leakage setting

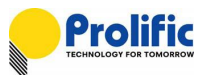

Please select the debug form

- Press "Read All".
- Press "Read"
- Please enable "RLY\_ON\_EN"
- Enable "Leakage\_EN"
- Press "READ", it will read ILeak\_50ms(IB2\_ACC)
- If IB current =0.06A, ILeak\_50ms > ILEAK\_TH, LeakIB\_TRIP will 1.

| orer Engineering AP 151007 - [Manual Calibration]                   |                                                              |                               |                              |                                                                                                    |  |
|---------------------------------------------------------------------|--------------------------------------------------------------|-------------------------------|------------------------------|----------------------------------------------------------------------------------------------------|--|
| ster Export-Download Debug Production Mode Download Mode            |                                                              |                               |                              |                                                                                                    |  |
| +AVM+Leakage                                                        | DC 1V 3                                                      | RGB                           |                              |                                                                                                    |  |
| eakage<br>Leak_50ms @<br>LEAK_PUTH @<br>LEAK_TH @<br>LEAK_inst_TH @ | 0000003460E1<br>000000001FF1<br>000000003FE2<br>0000000051E7 | Write (<br>Write (<br>Write ( | Read<br>Read<br>Read<br>Read | [ Enable ]<br>[15]<br>[15]<br>[14]<br>[13]HANDSHK_EN<br>[12]<br>[11]CLEAR_FLAG<br>[10]INST_IA_EN<br>[00]Leak_INST_EN<br>[00]Leak_INST_EN<br>[00]Leak_EN<br>[00]Leak[LabALAN]LEAL[0]LEAL[0]LEAL[0]LEAL[0]LEAL[0]LEAL[0]LEAL[0]LEAL[0]LEAL[0]LEAL[0]LEAL[0]LEAL[0]LEAL[0]LEAL[0]LEAL[0]LEAL[0]LEAL[ |  |
| VM                                                                  | Write All                                                    | Read                          | All Read                     | 107 [CF CHTB <sup>-</sup> EN       [07]         [06]NOLOAD EN       [06]LTIA TRIP         [05]OCPA_EN       [05]STIA_TRIP         [05]KWH EN       [04]         [02]RLY ON EN       [03]         [00]AVM_EN       [00]         Read       [00]                                                                                                    |  |
| VM_DLY                                                              | F4                                                           | Write                         | Read                         |                                                                                                    |  |
| VA-RMS                                                              | 000077E735DD<br>13FE8FEC                                     | Write                         | Read                         | STIH     LITH     InstTH       001B30010F2E     000A320065B1     0081279B       Write     Read     Write                                                                                                    |  |

Figure 5.14: PL7413 Leakage Debug setting

#### 4.4.2 Leakage INST Protect Indicate

Please use PL7413 MP tool to help you to check it. First please check your Leakage INST protect settings, then enter engineer mode, and find the "debug" form. In the debug form, you can find Leak\_INST\_EN and ILeak\_50ms(read IB2\_ACC), ILEAK\_inst\_TH, , LeakINST\_TRIP.

- Please select the debug form
- Press "Read All".
- Press "Read"
- Please enable "RLY\_ON\_EN"
- Enable "Leak\_INST\_EN"
- If IB current =0.07A, LeakINST\_TRIP will 1.
- If you want to check ILeak\_50ms(IB2\_ACC), please enable Leak\_EN
- Press "READ", it will read ILeak\_50ms(IB2\_ACC)

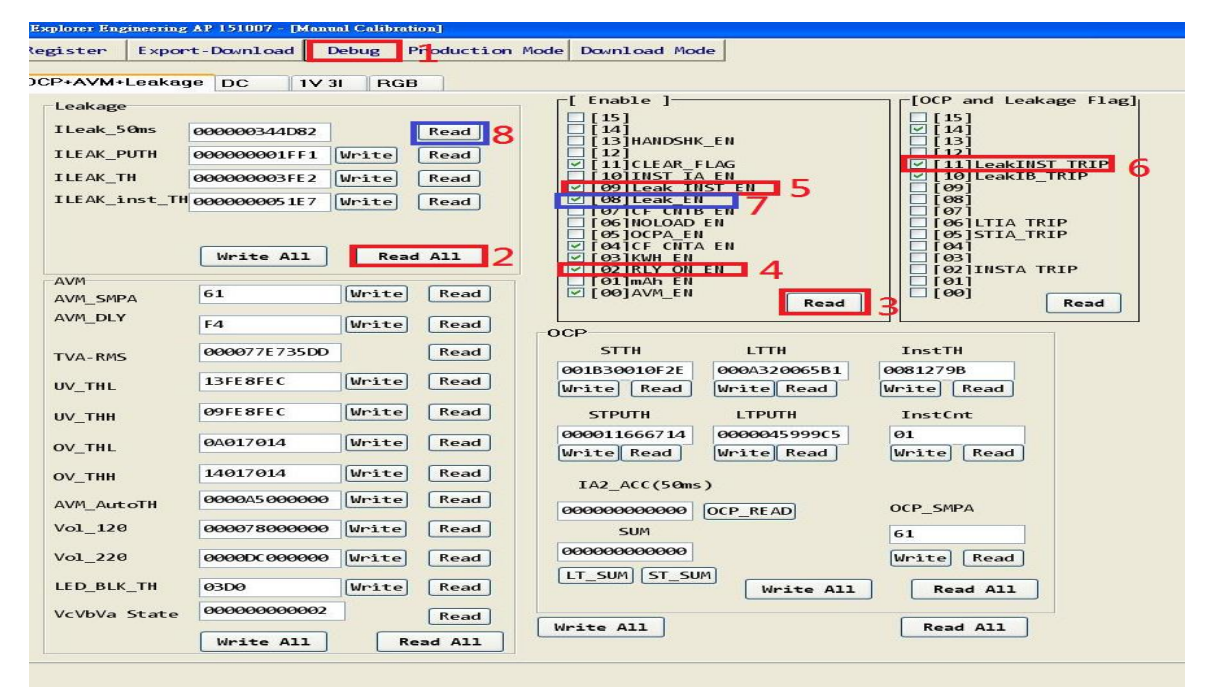

Figure 5.15: PL7413 Leakage Debug Flow

#### 4.5 Auto Learn ZCC

**Prolific** 

DSP will auto lean when 1<sup>st</sup> relay on/off

RLY on base on V and off base on I

When on load, relay off will base on V.

#### Control the functions enable in CFG register (0x3803~0x3804):

| Address | Bits | Description     |
|---------|------|-----------------|
| 0x3803~ | 15   |                 |
| 0x3804  | 14   | OWP_EN          |
|         | 13   | HANDSHK_EN      |
|         | 12   | ZCC_Auto_Learn  |
|         | 11   | CLEAR_FLAG      |
|         | 10   | INST_IA_EN      |
|         | 09   | Leakage_INST_EN |
|         | 08   | Leakage_EN      |
|         | 07   | CF_CNTB_EN      |
|         | 06   | NOLOAD_EN       |
|         | 05   | OCPA_EN         |
|         | 04   | CF_CNTA_EN      |
|         | 03   | KWH_EN          |
|         | 02   | RELY_ON_EN      |
|         | 01   | ZX_Half         |
|         | 00   | AVM_EN          |

Table 5.4 : Auto Lean setting

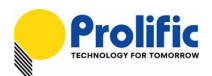

CFG\_12 Force\_Learn =1

- 0 ZCC -- when on off
- 1 ZCC\_Lean as "6" (3/On, 3/OFF)

**0x3804 bit4(CFG\_12) is 1**, DSP will force to auto counting the zero-crossing.3 times after the completion of learning,

- CFG\_1 ZX\_Auto =1
  - 0 ZX\_Htime set by ZX\_Half
  - 1 ZX\_Htime auto calculate

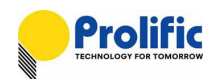

## Disclaimer

All the information in this document is subject to change without prior notice. Prolific Technology Inc. does not make any representations or any warranties (implied or otherwise) regarding the accuracy and completeness of this document and shall in no event be liable for any loss of profit or any other commercial damage, including but not limited to special, incidental, consequential, or other damages.

## Trademarks

The Prolific logo is a registered trademark of Prolific Technology Inc. All brand names and product names used in this document are trademarks or registered trademarks of their respective holders.

# Copyrights

#### Copyright © 2017 Prolific Technology Inc. All rights reserved.

No part of this document may be reproduced or transmitted in any form by any means without the express written permission of Prolific Technology Inc.

# Prolific Technology Inc.

7F, No. 48, Sec. 3, Nan Kang Rd. Nan Kang, Taipei 115, Taiwan, R.O.C. Telephone: +886-2-2654-6363 Fax: +886-2-2654-6161 E-mail: <u>sales@prolific.com.tw</u> Website: http://www.prolific.com.tw